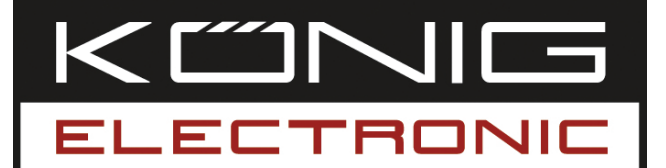

**CMP-WNUSB12** WIRELESS LAN 54M USB DONGLE

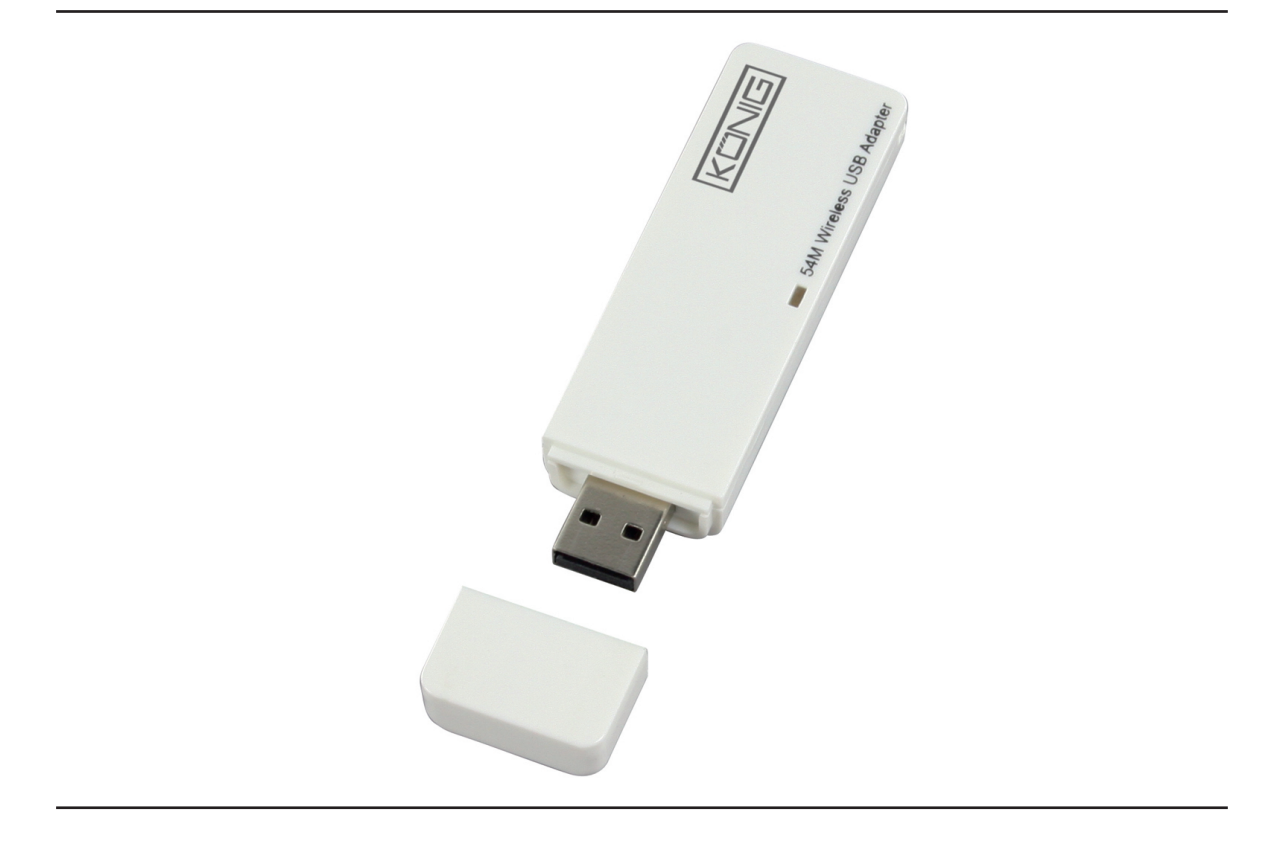

| ANLEITUNG          |
|--------------------|
| GEBRUIKSAANWIJZING |
| MANUAL DE USO      |
| KÄYTTÖHJE          |
| NÁVOD K POUŽITÍ    |
| ΕΓΧΕΙΡΙΔΙΟ ΧΡΗΣΗΣ  |
|                    |

Deutsch

Česky

#### ENGLISH

#### How to install the driver

 Insert the Installation CD into your CD-ROM Drive. Execute the "RT2070 Setup" program.

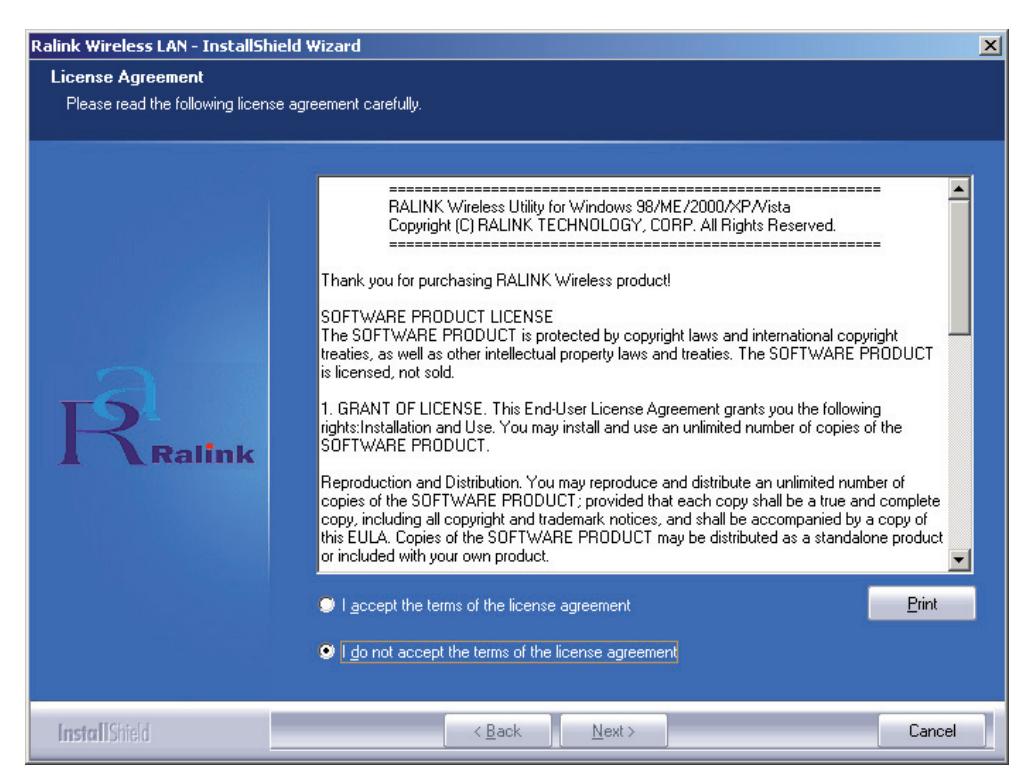

• Please read the "end user license agreement" and click "I accept the terms of the license agreement". Click Next.

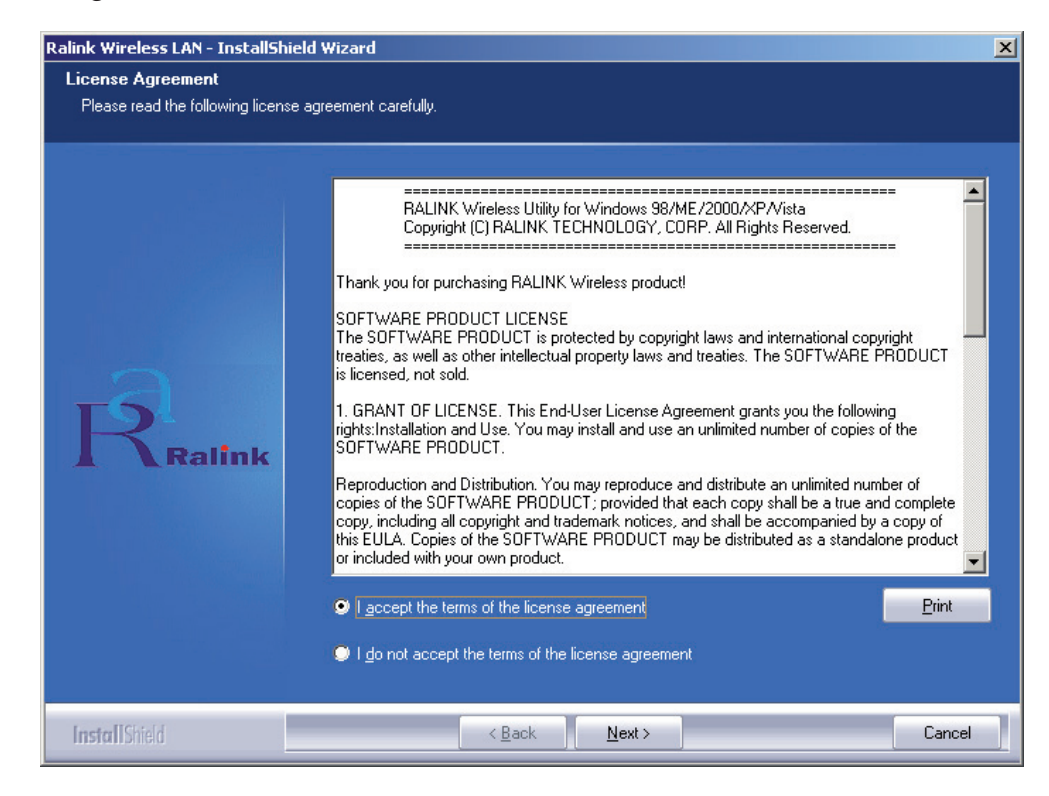

Maqvar

 In Windows XP, there is a "Windows Zero Configuration Tool" for you to setup the wireless adapter. You can choose to configure the adapter through the Windows Zero Configuration Tool or the Ralink Configuration Tool. It is recommended to choose the Ralink Configuration for more options. Click "Next" to continue.

| Ralink Wireless LAN - InstallShie               | eld Wizard                        | ×      |
|-------------------------------------------------|-----------------------------------|--------|
| Setup Type<br>Select the setup type that best s | uits your needs.                  |        |
|                                                 | Select Configuration Tool.        |        |
|                                                 | Ralink Configuration Tool         |        |
|                                                 | Microsoft Zero Configuration Tool |        |
| Ralink                                          |                                   |        |
|                                                 |                                   |        |
| InstallShield                                   | < Back Next>                      | Cancel |

• If you need the adapter to operate with better performance, please choose the "Optimize for performance" to enable the Tx Burst mode. Or you can choose "Optimize for Wi-Fi mode" to let the adaptor run in any standard wireless network.

| Ralink Wireless LAN - InstallShie  | ld Wizard                             | × |
|------------------------------------|---------------------------------------|---|
| Setup Type                         |                                       |   |
| Select the setup type that best su | iits your needs.                      |   |
|                                    |                                       |   |
|                                    | Choose Configuration TxBurst or WiFi. |   |
|                                    | Optimize for WiFi mode                |   |
|                                    | Optimize for performance mode         |   |
|                                    |                                       |   |
|                                    |                                       |   |
|                                    |                                       |   |
|                                    |                                       |   |
| <b>Ralink</b>                      |                                       |   |
|                                    |                                       |   |
|                                    |                                       |   |
|                                    |                                       |   |
|                                    |                                       |   |
|                                    |                                       |   |
|                                    |                                       |   |
|                                    |                                       |   |
| InstallShield                      | < Back Next> Cancel                   |   |

Svenska

• After you've made your selection click "**Next**", the installation wizard starts to install the software for the adapter. Then click "**Install**" to start installing the utility.

| Ralink Wireless LAN - InstallShield  | l Wizard                                                                                                    | × |
|--------------------------------------|----------------------------------------------------------------------------------------------------|---|
| Ready to Install the Program         |                                                                                                    |   |
| The wizard is ready to begin install | stion.                                                                                                    |   |
| Ralink                               | Click Install to begin the installation.<br>If you want to review or change any of your installation settings, click Back. Click Cancel to exit th<br>wizard. | e |
| InstallShield                        | < Back [Install] Cancel                                                                                                    |   |

• After the installation has been completed, click "Finish" on the bottom of the page to complete the installation.

#### **Configuration of the Utility**

The RT2070 Wireless Hi-Gain USB Adapter can be configured by its utility for Windows 98SE, ME, 2000, XP and Vista. This section describes how to configure your Wireless USB Adapter for wireless connectivity on your Wireless Local Area Network (WLAN) and use the data security encryption features. After the Adapter's driver and utility has been installed, the adapter's tray "Ralink" icon **COMPARENT**, will appear in your system tray. It means the utility is running on your system. If the utility does not run, you can run the utility by clicking: **Start**> **Program**> **Ralink Wireless**> **Ralink Wireless** Utility. If the icon still does not appear, the driver or utility may be installed incorrectly or the adapter is unplugged, please try again.

The utility provides a complete and easy to use set of tools to:

- Display current status information
- · Edit and add configured profiles
- Display current diagnostics information

#### Profile

Click the **Profile** tab of the utility and the **Profile** screen will appear. The Profile screen provides tools to:

- Add a Profile
- Delete a Profile
- Edit a Profile
- Activate a Profile

Suomi

Magyar

| Profiles List:          | The profiles list displays all the profiles and the relative  |
|-------------------------|---------------------------------------------------------------|
|                         | settings of the profiles including Profile Name, SSID,        |
|                         | Channel, etc.                                                 |
| Add/Delete/Edit Button: | Click these buttons to add/delete/edit the selected           |
|                         | profiles.                                                     |
| Activate Button:        | Click "Activate" to connect to the selected profile. When a   |
|                         | profile is activated, the adapter will be initially connected |
|                         | to the profile.                                               |

Note: Do not forget to click the Apply button when you create a new profile.

| None Infrastructu | Open | Auto | deiault | PBOF1   |
|-------------------|------|------|---------|---------|
|                   |      |      |         | , nor i |
|                   |      |      |         |         |
|                   |      |      |         |         |
|                   |      |      |         |         |
|                   |      |      |         |         |
|                   |      |      |         |         |
|                   |      |      |         |         |
|                   |      |      |         |         |
|                   |      |      |         |         |
|                   |      |      |         |         |
|                   |      |      |         |         |

#### Add or Edit a Configuration Profile

To add a new configuration profile, click the **Add** button on the Profile Management tab. To modify a configuration profile, select the configuration from the Profile list and click **Edit**. The Profile Management dialog box will display a screen similar to that shown in the next figure.

1. Edit the Configuration tab

| Profile Name   | PBOF1              |                 | ·                 |
|----------------|--------------------|-----------------|-------------------|
| r tonio traino | prindry            | 55ID            |                   |
| PSM            |                    |                 |                   |
| CAM (Cons      | tantly Awake Mode) | C PSM (Pow      | er Saving Mode)   |
|                |                    |                 |                   |
|                |                    |                 |                   |
| Network Type   | Ad hoc             | ▼ TX Power      | Auto              |
| Preamble       | Auto               | Ad hoc wireless | 802 11 B/G mix 👻  |
| 1 Iodifbio     | India              | mode            |                   |
| RTS Thresho    | ld <sup>0</sup> '  | 5               | 2347 2347 Chanrel |
|                |                    |                 | 2246              |
| Fragment Thr   | eshold 250         | `\              | 2340 2346 11      |
|                |                    |                 |                   |
|                |                    |                 |                   |

- **Profile Name:** Identifies the configuration profile. This name must be unique.
- **SSID:** The IEEE 802.11 wireless network name. This field has a maximum limit of 32 characters.
- PSM (Power Save Mode)
  - CAM (Constantly Awake Mode) Continuous Access Mode.
  - **PSM (Power Saving Mode) -** Power Saving mode.
- Network Type: Displays the wireless mode, either Ad-hoc or Infrastructure mode
- **Preamble:** Specifies the preamble setting in 802.11b. The default setting is Auto Switch (access point mode), which allows both short and long headers in the 802.11b frames. The adapter can only use short radio headers if the access point supports and uses them.
- **RTS Threshold:** Default is 2312.
- Fragment Threshold: Default is 2312.
- Ad-hoc mode: Displays the wireless mode, either Only 802.11B or 802.11B/G mode.
- **Channel:** Shows the channel currently in use. This field determines which operating frequency will be used.

#### 2. Edit the Authentication and Security tab

| nfiguration Authe                 | ntication a            | and Security                 |                                |                                   |                            |                    |      |
|-----------------------------------|------------------------|------------------------------|--------------------------------|-----------------------------------|----------------------------|--------------------|------|
| Authentication Typ                | be:                    | Open                         |                                | Use 802.1                         | 1x                         | 802.1x Set         | ting |
| Encryption :                      |                        | WEP                          |                                |                                   |                            |                    | •    |
| WPA Preshared K                   | ey:                    |                              |                                |                                   |                            |                    |      |
| -Wep Key                          |                        |                              |                                |                                   |                            |                    |      |
| € Key#1                           | ASCII                  | <u>•</u>                     |                                | CH                                |                            |                    |      |
| C Key#2                           | Hex                    | <u>-</u>                     | 1                              |                                   |                            |                    |      |
| C Key#3                           | Hex                    | <u> </u>                     | ]                              |                                   |                            |                    |      |
| C Key#4                           | Hex                    | •                            | ]                              |                                   |                            |                    |      |
| * WEP 64 Bits E<br>* WEP 128 Bits | ncryption<br>Encryptio | : Please Key<br>n: Please Ke | yin 10 HEX cł<br>eyin 26 HEX d | haracters or 5<br>characters or 7 | ASCII chara<br>13 ASCII ch | acters<br>aracters |      |
|                                   |                        |                              |                                |                                   | ☐ Show                     | Passward           |      |

- Authentication Type: Three options, Open System, Shared-Key System or LEAP.
- 802.1x Setting: It enables when Authentication Type is set to WPA.
- Encryption: Displays which encryption type the driver is using. When you select Open System, Shared-Key System as Network Authentication, there are two options: WEP and Disabled. If you select WPA-PSK as Network Authentication, there are TKIP and AES options instead of WEP and Disabled.
- Wep Key: Key #1, Key #2, Key #3, Key #4, the Key groups. You can enter 10 hexadecimal digits (any combination of 0-9, a-f, A-F) or 5 ASCII characters for 64-bit (also called 40bits) encryption. You can enter 26 hexadecimal digits (any combination of 0-9, a-f, A-F) or 13 ASCII characters for 128-bit(also called 104bits)encryption.

Deutsch

Français Nederlands

Italiano

Espaňol

Magyar

Suomi

Svenska

#### Link Status

The Link Status tab displays the adapter's current status.

| Extra Info :       Link is Up [TxPower:100%]       Channel : 5 <> 2432000 KHz         Link Speed :       Tx (Mbps)       54.0       Rx (Mbps)       1.0         Throughput :       Tx (Kbps)       0.0       Rx (Kbps)       7.1         Good       89%       1.0       1.0       1.0         Link Quality :       0.0       Rx (Kbps)       7.1         Normal       63%       0.0       0.0         Signal Strength :       0.0       0.0       0.0                                                                                                    | Status :        | 123456789  | 90 <> 00-0E | -2E-00-08- | 46                |           |
|----------------------------------------------------------------------------------------------------|-----------------|------------|-------------|------------|-------------------|-----------|
| Link Speed :         Tx (Mbps)         54.0         Rx (Mbps)         1.0           Throughput :         Tx (Kbps)         0.0         Rx (Kbps)         7.1           Good         8%         200         Rx (Kbps)         7.1           Link Quality :         0.0         Rx (Kbps)         7.1           Normal         63%         0.0         0.0           Signal Strength :         0.0         0.0         0.0                                                                                                    | Extra Info :    | Link is Up | TxPower:10  | 10%]       | Channel : 5 <> 24 | 32000 KHz |
| Throughput :         Tx (Kbps)         0.0         Rx (Kbps)         7.1           Good         89%         200         200         200         200         200         200         200         200         200         200         200         200         200         200         200         200         200         200         200         200         200         200         200         200         200         200         200         200         200         200         200         200         200         200         200         200         200         200         200         200         200         200         200         200         200         200         200         200         200         200         200         200         200         200         200         200         200         200         200         200         200         200         200         200         200         200         200         200         200         200         200         200         200         200         200         200         200         200         200         200         200         200         200         200         200         200         200         200                                                                                                    | Link Speed :    | Tx (Mbps)  | Γ           | 54.0       | Rx (Mbps)         | 1.0       |
| Good     89%       Link Quality :     Normal     63%       Signal Strength :     Image: Constraint of the second second se | Throughput :    | Tx (Kbps)  | Г           | 0.0        | Rx (Kbps)         | 7.7       |
| Normal 63% dBm<br>Signal Strength :                                                                                                    | Link Quality :  | Good       | 89%         |            |                   |           |
| Signal Strength :                                                                                                    | Circuit Channel | Normal     | 63%         |            |                   | dBm       |
| Low 16%                                                                                                    | signal strengt  | n:<br>Low  | 16%         |            |                   |           |
| Noise Level :                                                                                                    | Noise Level :   |            |             |            |                   |           |

The following table describes the items found on the Network Status screen.

**Status:** Shows whether the station is connected to the wireless network, if not connected, display **RF is closed**; if connected, display **AP** name and BSSID.

Extra Info: Shows link status and the current channel in use.

Link Speed: Shows the current max Transfer rate, unit is Mbit/sec.

**Throughput:** Displays Tx and Rx rate, unit is Kbits/sec.

**Link Quality:** Shows the quality of the signal. dBm: If you want to know the signal strength in the unit of dBm, select this check box

Signal Strength: Shows the strength of the signal.

Noise Level: Displays the noise level in the wireless environment.

Cesky

Română

Ελληνικό

#### **Declaration of conformity**

We, Nedis B.V. De Tweeling 28 5215MC 's-Hertogenbosch The Netherlands Tel.: 0031 73 599 1055 Email: info@nedis.com

Declare that product:Brand:König ElectronicModel:CMP-WNUSB12Description:Wireless LAN 54M USB dongle

Is in conformity with the following standards EN 60950-1: 2006 EN 50371: 2002 En 301 489-1 V1.7.1: 2007-04 EN 301 489-17 V1.7.1: 2006-05 EN 300 328 V1.7.1: 2006-05

And complies with the requirements of the European Union Directives 1999/5/EC.

's-Hertogenbosch, 31-03-09

B. nhosch NI Postbus 70509, 5201 CK eñbosch NL De Twe ng 28 9 96 41

Mrs. J. Gilad Purchase Director

8

Česky

Ελληνικά Română

# Deutsch Français Nederlands Italiano

#### Safety precautions:

Do not expose the product to water or moisture.

#### Maintenance:

Clean only with a dry cloth. Do not use cleaning solvents or abrasives.

#### Warranty:

No guarantee or liability can be accepted for any changes and modifications of the product or damage caused due to incorrect use of this product.

#### General:

Designs and specifications are subject to change without notice. All logos brands and product names are trademarks or registered trademarks of their respective holders and are hereby recognized as such. Keep this manual for future reference.

#### Attention:

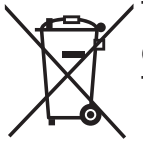

This product is marked with this symbol. It means that used electrical and electronic products should not be mixed with general household waste. There is a separate collections system for these products.

Copyright ©

10

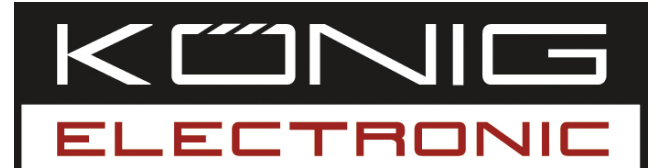

#### **CMP-WNUSB12** WLAN 54M USB DONGLE

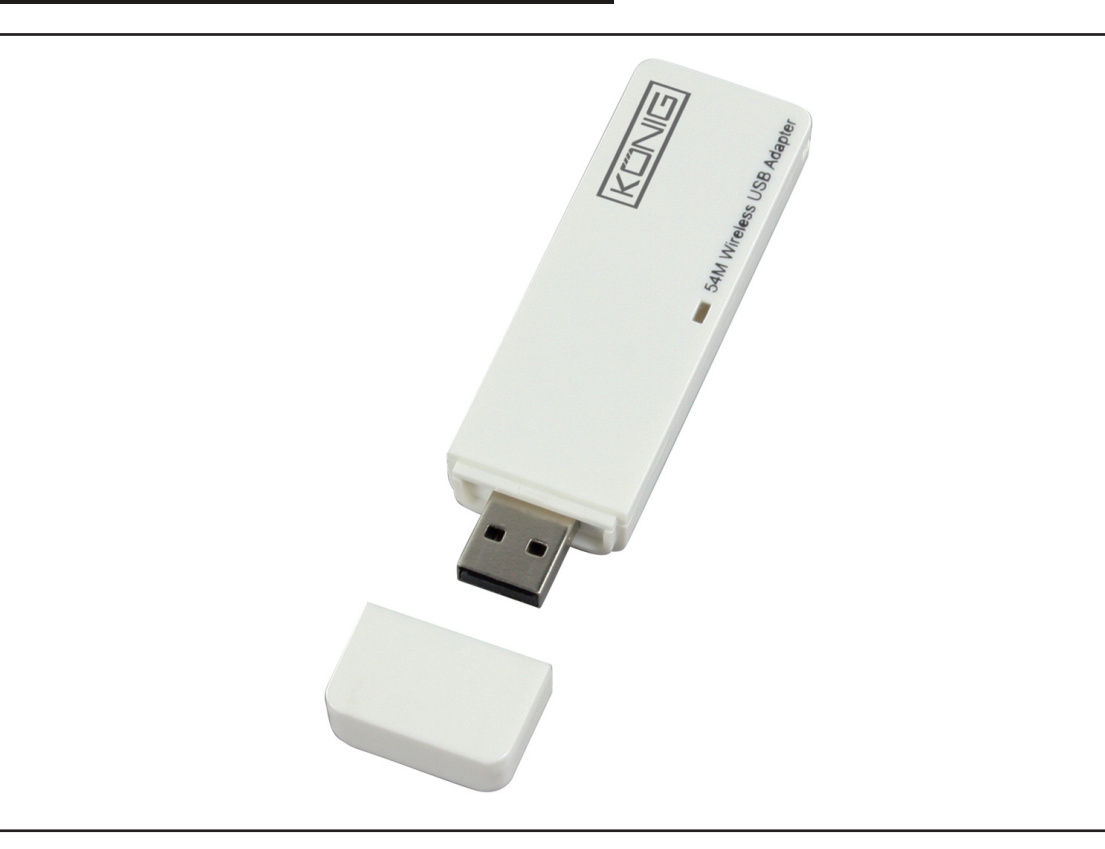

| MANUAL              | ANLEITUNG          |
|---------------------|--------------------|
| MODE D' EMPLOI      | GEBRUIKSAANWIJZING |
| MANUALE             | MANUAL DE USO      |
| HASZNÁLATI ÚTMUTATÓ | KÄYTTÖHJE          |
| BRUKSANVISNING      | NÁVOD K POUŽITÍ    |
| MANUAL DE UTILIZARE | ΕΓΧΕΙΡΙΔΙΟ ΧΡΗΣΗΣ  |

Deutsch

#### DEUTSCH

#### Wie wird der Treiber installiert

• Legen Sie die Installations-CD in Ihr CD-ROM-Laufwerk ein. Starten Sie das Programm "RT2070 Setup".

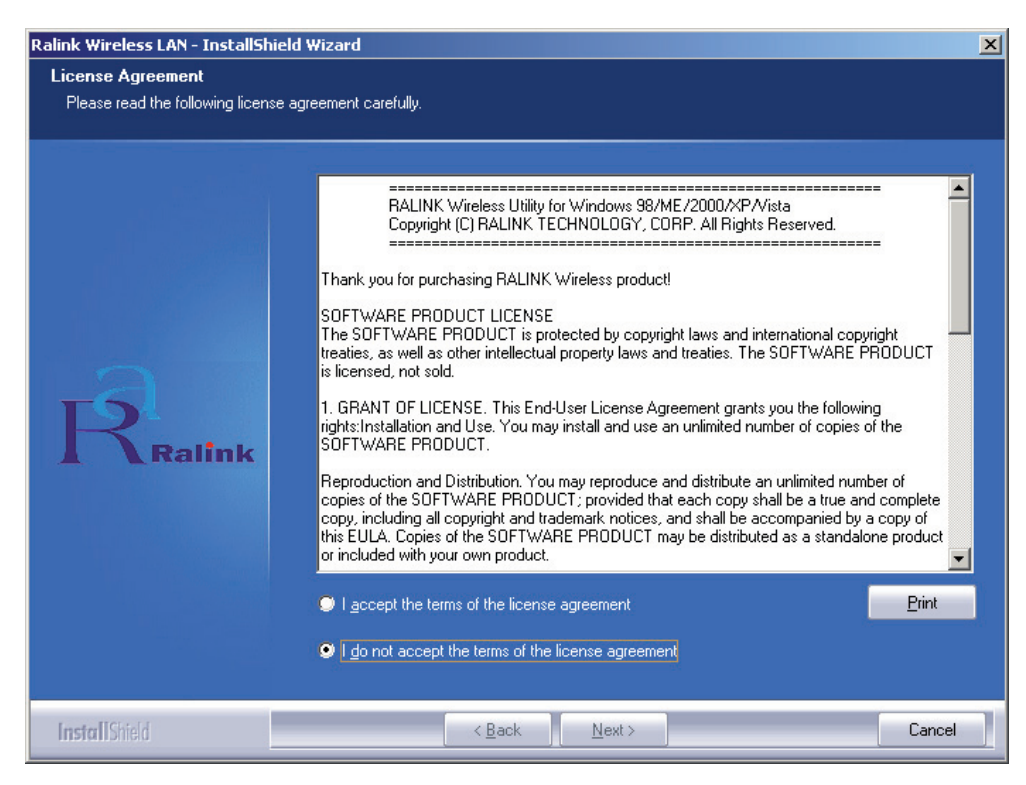

 Lesen Sie bitte die "End user license agreement (Endbenutzer-Lizenzvereinbarung)" und klicken auf "I accept the terms of the license agreement (Ich erkenne die Bedingungen der Lizenzvereinbarung an)". Klicken Sie auf "Next (Weiter)".

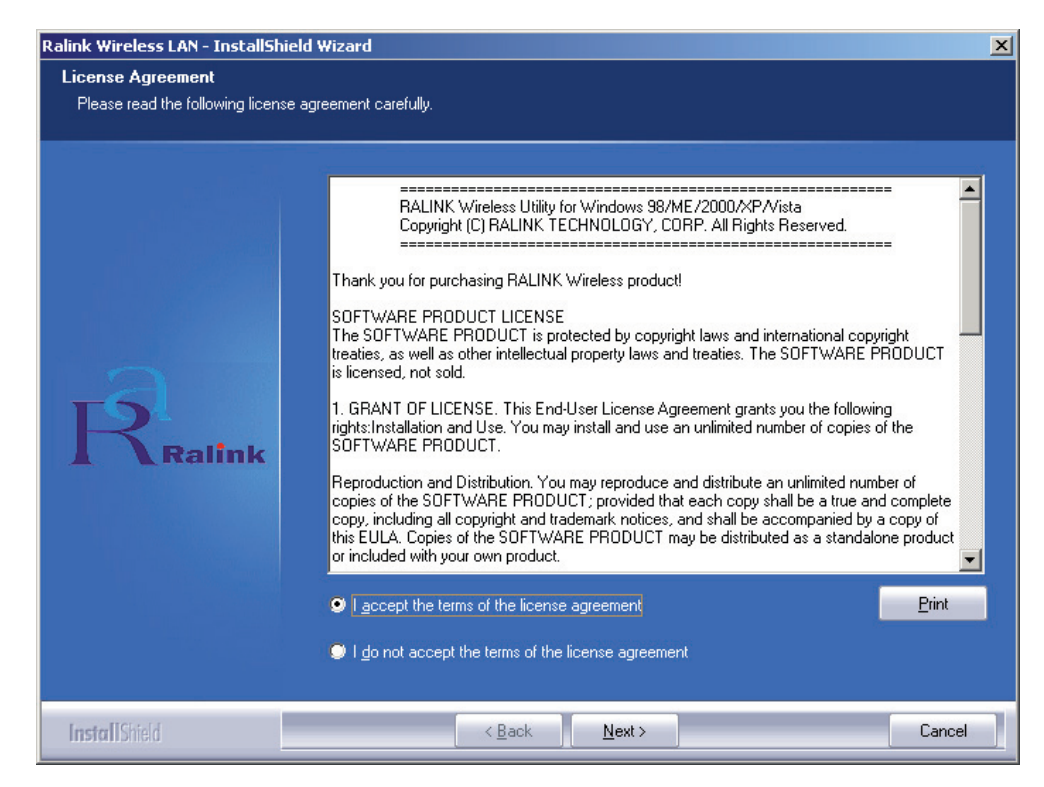

Espaňol

Română

Ξλληνικά

 In Windows XP gibt es ein "Windows Zero Configuration Tool", mit dem Sie den WLAN-Adapter installieren können. Sie können den Adapter mit dem "Windows Zero Configuration Tool" oder dem "Ralink Configuration Tool" konfigurieren. Es wird das "Ralink Configuration Tool" empfohlen, wenn Sie mehr Optionen haben wollen.

Klicken Sie auf "Next (Weiter)", um fortzufahren.

| Ralink Wireless LAN - InstallShield  | l Wizard                          | ×      |
|--------------------------------------|-----------------------------------|--------|
| Setup Type                           |                                   |        |
| Select the setup type that best suil | s your needs.                     |        |
|                                      | Select Configuration Tool.        |        |
|                                      | Microsoft Zero Configuration Tool |        |
| Ralink                               |                                   |        |
| InstallShield                        | < <u>B</u> ack <u>N</u> ext>      | Cancel |

• Wenn der Adapter mit einer besseren Leistung arbeiten soll, wählen Sie bitte "Optimize for performance", um den Tx Burst-Modus zu aktivieren. Oder Sie können "Optimize for Wi-Fi mode" wählen, damit der Adapter in einem beliebigen Standard-WLAN-Netzwerk arbeiten kann.

| Ralink Wireless LAN - InstallShie                | ld Wizard                             | × |
|--------------------------------------------------|---------------------------------------|---|
| Setup Type<br>Select the setup type that best su | iits your needs.                      |   |
|                                                  | Choose Configuration TxBurst or WiFi. |   |
|                                                  | Optimize for WiFi mode                |   |
|                                                  | Optimize for performance mode         |   |
| га                                               |                                       |   |
| Ralink                                           |                                       |   |
|                                                  |                                       |   |
|                                                  |                                       |   |
|                                                  |                                       |   |
| InstallShield                                    | < Back Next > Cancel                  |   |

 Nachdem Sie die Wahl getroffen haben, klicken Sie auf "Next (Weiter)", und der Installations-Wizard beginnt, die Software für den Adapter zu installieren. Klicken Sie dann auf "Install", um mit der Installation des Dienstprogramms zu beginnen.

| Ralink Wireless LAN - InstallShield  | d Wizard                                                                                                    |
|--------------------------------------|----------------------------------------------------------------------------------------------------|
| Ready to Install the Program         |                                                                                                    |
| The wizard is ready to begin install | ation.                                                                                                    |
|                                      |                                                                                                    |
|                                      | Click Install to begin the installation.                                                                           |
|                                      | If you want to review or change any of your installation settings, click Back. Click Cancel to exit the<br>wizard. |
| Ralink                               |                                                                                                    |
| InstallShield                        | < Back Cancel                                                                                                    |

• Wenn die Installation beendet ist, klicken Sie auf "Finish (Fertig stellen)" unten auf der Seite.

#### Konfiguration des Dienstprogramms

Der RT2070 Wireless Hi-Gain USB Adapter kann mit seinem Dienstprogramm für Windows 98SE, ME, 2000, XP und Vista konfiguriert werden. In disem Abschnitt wird beschrieben, wie Ihr Wireless USB Adapter zu konfigurieren ist, damit er kabellose Verbindungen in Ihrem Wireless Local Area Network (WLAN) herstellen kann und die Verschlüsselungsfunktionen zur Datensicherheit benutzen kann. Nachdem der Treiber und das Dienstprogramm des Adapters installiert worden sind, wird in der Taskleiste das "Ralink"-Symbol **State Meters Meters angezeigt**. Das bedeutet, dass das Dienstprogramm in Ihrem System läuft. Wenn das Dienstprogramm nicht läuft, können Sie es starten, indem Sie klicken: **Start**> **Program**> **Ralink Wireless**> **Ralink Wireless Utility**> **Ralink Wireless Utility**. Wenn das Symbol immer noch nicht erscheint, sind der Treiber oder das Dienstprogramm vielleicht nicht richtig installiert worden, oder der Adapter ist nicht angeschlossen. Versuchen Sie es bitte noch einmal.

Das Dienstprogramm bietet einen vollständigen und leicht zu benutzenden Satz von Werkzeugen, mit denen Sie:

- Informationen über den aktuellen Status anzeigen können
- konfigurierte Profile bearbeiten und hinzufügen können
- Informationen über die aktuelle Fehlersuche anzeigen können

Cesky

#### Profil

Klicken Sie auf die Registerkarte **Profile** des Dienstprogramms, und es wird der **Profile**-Bildschirm angezeigt. Im Profile-Bildschirm erhalten Sie Werkzeuge, um:

- ein Profil hinzuzufügen
- ein Profil zu löschen
- ein Profil zu bearbeiten
- ein Profil zu aktivieren

| Profile List:                  | In der Profilliste werden alle Profile und die relativen<br>Einstellungen der Profile einschließlich Profilname |
|--------------------------------|----------------------------------------------------------------------------------------------------|
|                                | SSID. Kanal usw. angezeigt.                                                                                     |
| Add/Delete/Edit-Schaltflächen: | Klicken Sie auf diese Schaltflächen, um die                                                                     |
|                                | ausgewählten Profile hinzuzufügen/zu löschen/zu                                                                 |
|                                | bearbeiten.                                                                                                    |
| Activate-Schaltfläche:         | Klicken Sie auf "Activate", um eine Verbindung zum                                                              |

Klicken Sie auf "Activate", um eine Verbindung zum ausgewählten Profil herzustellen. Wenn ein Profil aktiviert wird, wird der Adapter zunächst mit dem Profil verbunden.

Hinweis: Vergessen Sie nicht, auf die Schaltfläche "Apply" zu klicken, wenn Sie ein neues Profil zur Verbindung erzeugen.

| rofile Name | SSID    | Channel | Authentication | Encryption | Network Ty     |
|-------------|---------|---------|----------------|------------|----------------|
| PROF1       | deiault | Auto    | Open           | None       | Infrastructure |
|             |         |         |                |            |                |
|             |         |         |                |            |                |
|             |         |         |                |            |                |
|             |         |         |                |            |                |
|             |         |         |                |            |                |
|             |         |         |                |            |                |
|             |         |         |                |            |                |
|             |         |         |                |            |                |
|             |         |         |                |            |                |
|             |         | Delete  | E da           | 1          | Activate       |

#### Hinzufügen oder Bearbeiten eines Konfigurationsprofils

Um ein neues Konfigurationsprofil hinzuzufügen, klicken Sie auf die Schaltfläche **Add** auf der Registerkarte "Profile Management". Um ein Konfigurationsprofil zu ändern, wählen Sie die Konfiguration aus der Profilliste aus und klicken auf **Edit**. Das "Profile Management"-Dialogfeld zeigt einen Bildschirm an, der dem in der nächsten Abbildung gezeigten ähnlich ist.

#### 1. Bearbeiten Sie die "Configuration"-Registerkarte

| d Profile                |                       |                                                               |                    |          |
|--------------------------|-----------------------|---------------------------------------------------------------|--------------------|----------|
| Configuration Authen     | tication and Security |                                                               |                    |          |
| Profile Name             | PROF1                 | SSID                                                          | [                  | <u>.</u> |
| PSM<br>© CAM (Constar    | ntly Awake Mode)      | C PSM (Pov                                                    | wer Saving Mode)   |          |
| Network Type<br>Preamble | Ad hoc<br>Auto        | <ul> <li>TX Power</li> <li>Ad hoc wireles<br/>mode</li> </ul> | Auto<br>802.11 B/G | TTIX     |
| RTS Threshold            | 0 .                   | S                                                             | 2347 2347 C        | hanrel   |
| Fragment Thresh          | nold 256 .            | \                                                             | 2346 2346          | •        |
|                          |                       |                                                               |                    |          |
|                          |                       | Cancel                                                        |                    | Help     |

- **Profile Name:** Benennt das Konfigurationsprofil. Dieser Name muss einzigartig sein.
- **SSID:** Der Name des IEEE 802.11 WLAN. Dieses Feld besteht aus maximal 32 Zeichen.
- PSM (Power Save Mode)
  - CAM (Constantly Awake Mode) Dauerzugriffsmodus
  - PSM (Power Saving Mode) Stromsparmodus
- Network Type: Zeigt den Kabellosmodus an, entweder Ad-hoc oder Infrastructure
- **Preamble:** Gibt die Präambeleinstellung in 802.11b an. Die Standardeinstellung ist Auto Switch (Access Point Modus), wodurch sowohl kurze als auch lange Header in 802.11b-Rahmen möglich sind. Der Adapter kann nur kurze Funkheader benutzen, wenn der Access Point sie unterstützt und benutzt.
- RTS Threshold: Standard ist 2312.
- Fragment Threshold: Standard ist 2312.
- Ad-hoc wireless mode: Zeigt den Kabellosmodus an, entweder Only 802.11B oder 802.11B/G.
- **Channel:** Zeigt den gerade benutzten Kanal an. Von diesem Feld hängt es ab, welche Betriebsfrequenz benutzt wird.
- 2. Bearbeiten der Registerkarte "Authentication and Security"

| dd Profile       |                                          |                                     |                           |                               |                                    |            | × |
|------------------|------------------------------------------|-------------------------------------|---------------------------|-------------------------------|------------------------------------|------------|---|
| Configuration    | Authentication                           | and Security                        |                           |                               |                                    |            |   |
| Authentica       | tion Type :                              | Open                                | <u> </u>                  | Use 802                       | .1x 802.                           | 1x Setting |   |
| Encryption       | 4                                        | WEP                                 |                           |                               |                                    | •          |   |
| WPA Pres         | hared Key :                              |                                     |                           |                               |                                    |            |   |
| -Wep Key         | ,                                        |                                     |                           |                               |                                    | _          |   |
| Keyt             | #1 ASCII                                 | •                                   | *******                   |                               |                                    |            |   |
| C Keyt           | #2 Hex                                   | •                                   |                           |                               |                                    |            |   |
| C Keyt           | ‡3 Hex                                   | •                                   |                           |                               |                                    |            |   |
| C Key‡           | t4 Hex                                   | -                                   |                           |                               |                                    |            |   |
| *WEP 6<br>*WEP 1 | 64 Bits Encryption<br>28 Bits Encryption | n: Please Keyin<br>on: Please Keyii | 10 HEX cha<br>n 26 HEX ch | aracters or 5<br>haracters or | ASCII character<br>13 ASCII charac | s<br>ters  |   |
|                  |                                          |                                     |                           |                               | Show Pas                           | sward      |   |
|                  |                                          |                                     |                           | OK                            | Cancel                             | Apply      |   |

6

Česky

<u>Ελληνικά</u> Română

- Authentication Type: Es gibt 3 Optionen: Open System, Shared-Key System oder LEAP.
- 802.1x Setting: Ist aktiviert, wenn Authentication Type auf WPA eingestellt ist.
- Encryption: Zeigt an, welchen Verschlüsselungstyp der Treiber benutzt. Wenn Sie Open System oder Shared-Key System als Network Authentication wählen, gibt es zwei Möglichkeiten: WEP und Disabled (Nicht aktiviert). Wenn Sie WPA-PSK als Network Authentication wählen, gibt es die Möglichkeiten TKIP und AES anstelle von WEP und Disabled (Nicht aktiviert).
- Wep Key: Key #1, Key #2, Key #3, Key #4 sind die Verschlüsselungsgruppen. Sie können 10 Hexadezimalziffern (jede Kombination aus 0-9, a-f, A-F) oder 5 ASCII-Zeichen für die 64-Bit-Verschlüsselung (auch 40 Bit genannt) eingeben. Sie können 26 Hexadezimalziffern (jede Kombination aus 0-9, a-f, A-F) oder 13 ASCII-Zeichen für die 128-Bit-Verschlüsselung (auch 104 Bit genannt) eingeben.

#### Link Status

Die Registerkarte "Link Status" zeigt den aktuellen Status des Adapters an.

| Status :          | 12345678   | 30 <> 00-08 | :-2E-00-08- | -46              |            |
|-------------------|------------|-------------|-------------|------------------|------------|
| Extra Info :      | Link is Up | [TxPower:10 | 10%]        | Channel : 5 <> 2 | 432000 KHz |
| Link Speed :      | Tx (Mbps)  | Γ           | 54.0        | Rx (Mbps)        | 1.0        |
| Throughput :      | Tx (Kbps)  | Г           | 0.0         | Rx (Kbps)        | 7.7        |
|                   | Good       | 89%         |             |                  |            |
| Link Quality :    |            |             |             |                  |            |
|                   | Normal     | 63%         |             |                  | dBm        |
| Signal Strength : |            | 10%         |             |                  |            |
| Noise Level :     | LOW        | 16%         |             |                  |            |
|                   |            | -           |             |                  |            |

Die folgende Übersicht beschreibt die auf dem "Network Status"-Bildschirm gefundenen Punkte.

**Status:** Zeigt an, ob die Station mit dem WLAN verbunden ist; wenn nicht verbunden, wird **RF is closed** angezeigt; wenn verbunden, wird der AP-Name und BSSID angezeigt.

**Extra Info:** Zeigt den Linkstatus und die Nummer des gerade benutzten Kanals an. **Link Speed:** Zeigt die maximale Übertragungsgeschwindigkeit in Mbit/s an.

Throughput: Zeigt die Tx- und Rx-Geschwindigkeit in Kbit/s an.

**Link Quality:** Zeigt die Qualität des Signals an. dBm: Wenn Sie die Signalstärke in dBm wissen möchten, wählen Sie dieses Kontrollkästchen.

Signal Strength: Zeigt die Stärke des Signals an.

Noise Level: Zeigt den Störpegel im WLAN an.

#### Konformitätserklärung

Wir, Nedis B.V. De Tweeling 28 5215MC 's-Hertogenbosch Niederlande Tel.: 0031 73 599 1055 Email: info@nedis.com

erklären, dass das Produkt: Marke: König Electronic Modell: CMP-WNUSB12 Beschreibung: WLAN 54M USB Dongle

den folgenden Standards entspricht: EN 60950-1: 2006 EN 50371: 2002 En 301 489-1 V1.7.1: 2007-04 EN 301 489-17 V1.7.1: 2006-05 EN 300 328 V1.7.1: 2006-05

Und es entspricht den Bestimmungen der Richtlinien 1999/5/EC der Europäischen Union.

's-Hertogenbosch, 31. 03. 2009

enhosch NL Postbus 70509, 5201 GL 's-H tògeñbosch NL De Tweeling 28, 5215/MC ∖'s-Hei 99 96 41

J. Gilad Einkaufsleiterin

English

#### Sicherheitsvorkehrungen:

Sorgen Sie dafür, dass das Gerät nicht mit Wasser oder Feuchtigkeit in Berührung kommt.

#### Wartung:

Nur mit einem trockenen Tuch säubern. Keine Reinigungs- oder Scheuermittel verwenden.

#### Garantie:

Es kann keine Garantie oder Haftung für irgendwelche Änderungen oder Modifikationen des Produkts oder für Schäden übernommen werden, die aufgrund einer nicht ordnungsgemäßen Anwendung des Produkts entstanden sind.

#### Allgemeines:

Design und technische Daten können ohne vorherige Ankündigung geändert werden. Alle Logos, Marken und Produktnamen sind Warenzeichen oder registrierte Warenzeichen ihrer jeweiligen Eigentümer und werden hiermit als solche anerkannt. Bewahren Sie dieses Handbuch für später auf.

#### Achtung:

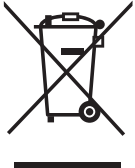

Dieses Produkt ist mit diesem Symbol gekennzeichnet. Es bedeutet, dass die ausgedienten elektrischen und elektronischen Produkte nicht im allgemeinen Haushaltsmüll entsorgt werden dürfen. Für diese Produkte stehen gesonderte Sammelsysteme zur Verfügung.

Copyright ©

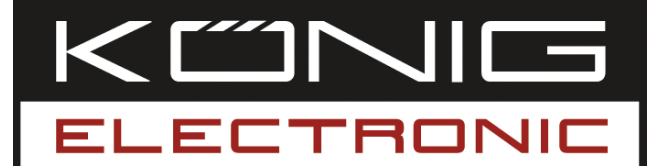

**CMP-WNUSB12** DONGLE USB LAN SANS FIL 54M

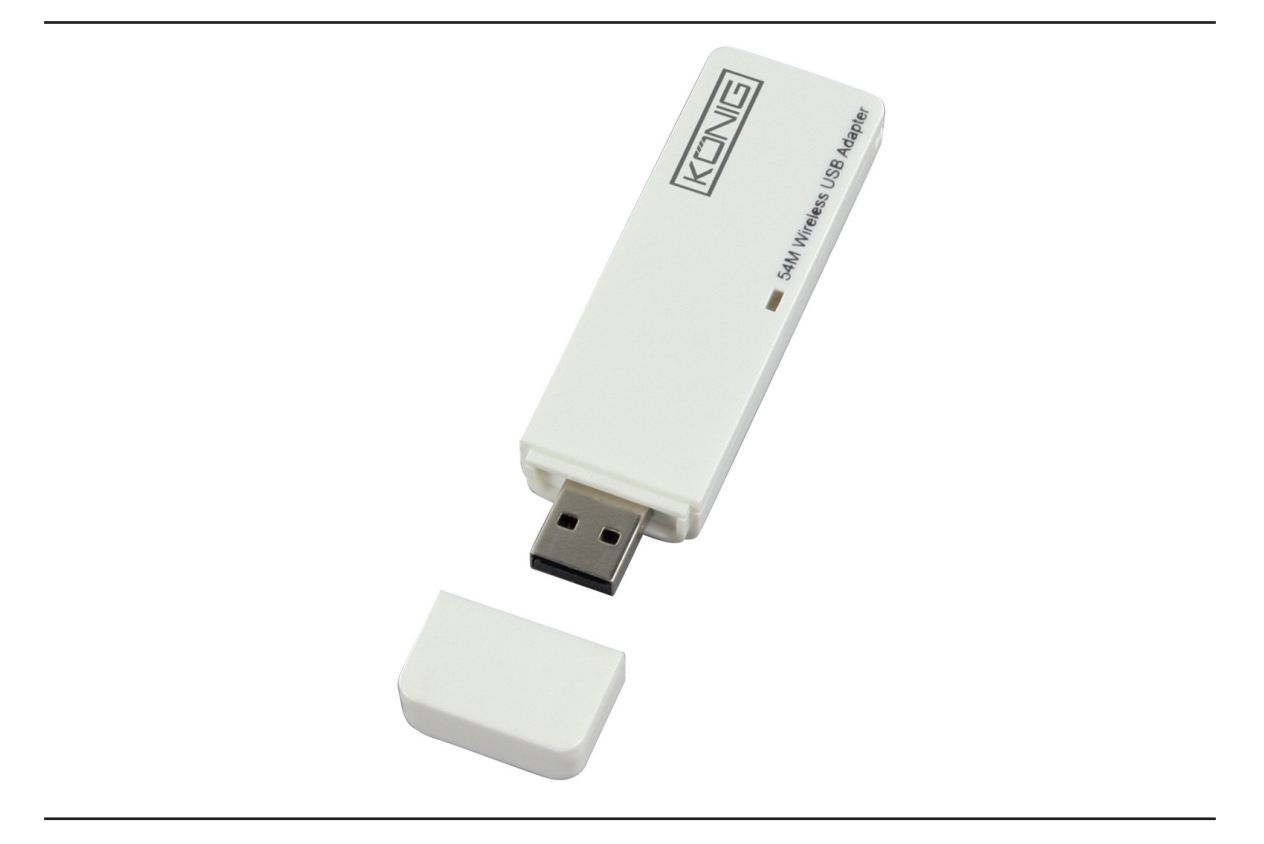

| MANUAL              | ANLEITUNG          |
|---------------------|--------------------|
| MODE D' EMPLOI      | GEBRUIKSAANWIJZING |
| MANUALE             | MANUAL DE USO      |
| HASZNÁLATI ÚTMUTATÓ | KÄYTTÖHJE          |
| BRUKSANVISNING      | NÁVOD K POUŽITÍ    |
| MANUAL DE UTILIZARE | ΕΓΧΕΙΡΙΔΙΟ ΧΡΗΣΗΣ  |

Deutsch

Italiano

Ελληνικά

#### Comment installer le pilote

• Insérez le CD-ROM d'installation dans votre lecteur CD-ROM. Exécutez le programme "RT2070 Setup".

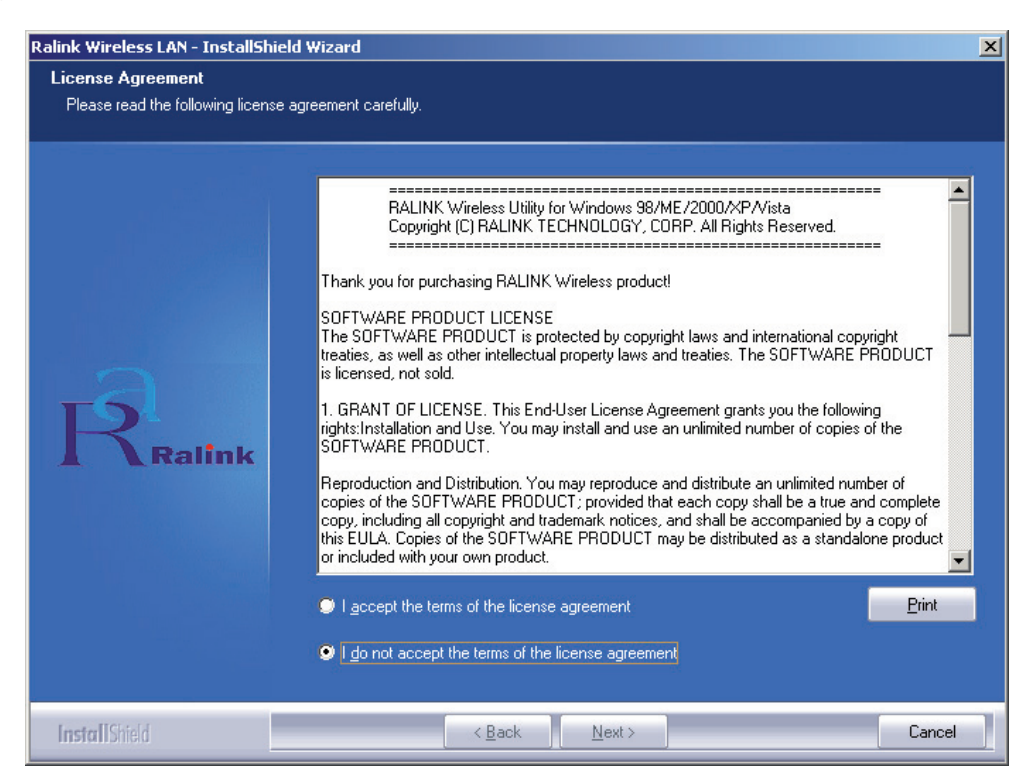

 Veuillez lire "l'accord de licence pour l'utilisateur final" et cliquez sur "J'accepte les conditions de l'accord de licence". Cliquez sur Suivant.

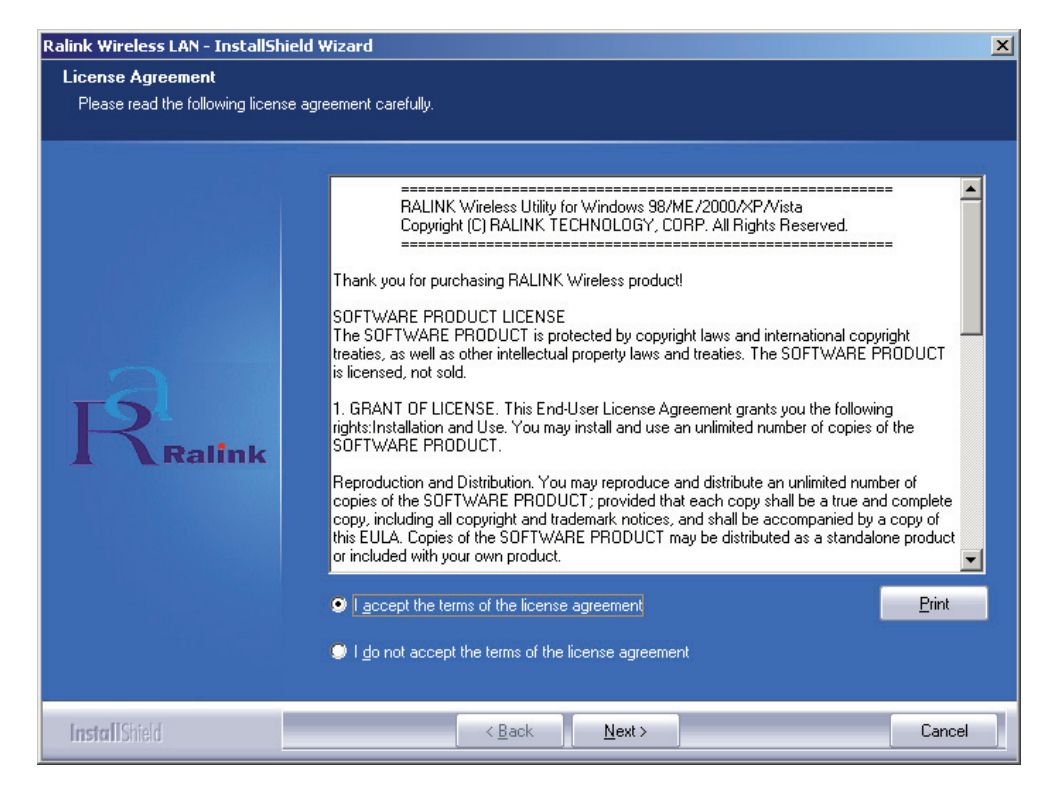

Français

English

Ξλληνικά

 Sous Windows XP, le service Windows "Windows Zero Configuration Tool" (outil Windows ne nécessitant aucune configuration) est mis à votre disposition pour configurer automatiquement l'adaptateur sans fil. Vous pouvez choisir de configurer l'adaptateur soit avec "Windows Zero Configuration Tool" soit avec le "Ralink Configuration Tool for the adaptor (outil de configuration Ralink pour l'adaptateur). Il est recommandé de choisir le service Ralink Configuration pour plus d'options. Cliquez sur "Next" (Suivant) pour continuer.

| Ralink Wireless LAN - InstallShiel               | d Wizard                             |
|--------------------------------------------------|--------------------------------------|
| Setup Type<br>Select the setup type that best su | ts your needs.                       |
|                                                  | Select Configuration Tool.           |
|                                                  | Ralink Configuration Tool            |
|                                                  | Microsoft Zero Configuration Tool    |
| Ralink                                           |                                      |
| InstallShield                                    | < <u>B</u> ack <u>N</u> ext > Cancel |

• Si vous souhaitez que votre adaptateur soit plus performant, choisissez "Optimize for performance (optimisé pour être performant)" pour activer le mode Tx Burst. Ou bien vous pouvez choisir "Optimize for Wi-Fi mode (optimisé pour le mode Wi-Fi)" pour laisser l'adaptateur fonctionner avec tout réseau sans fil standard.

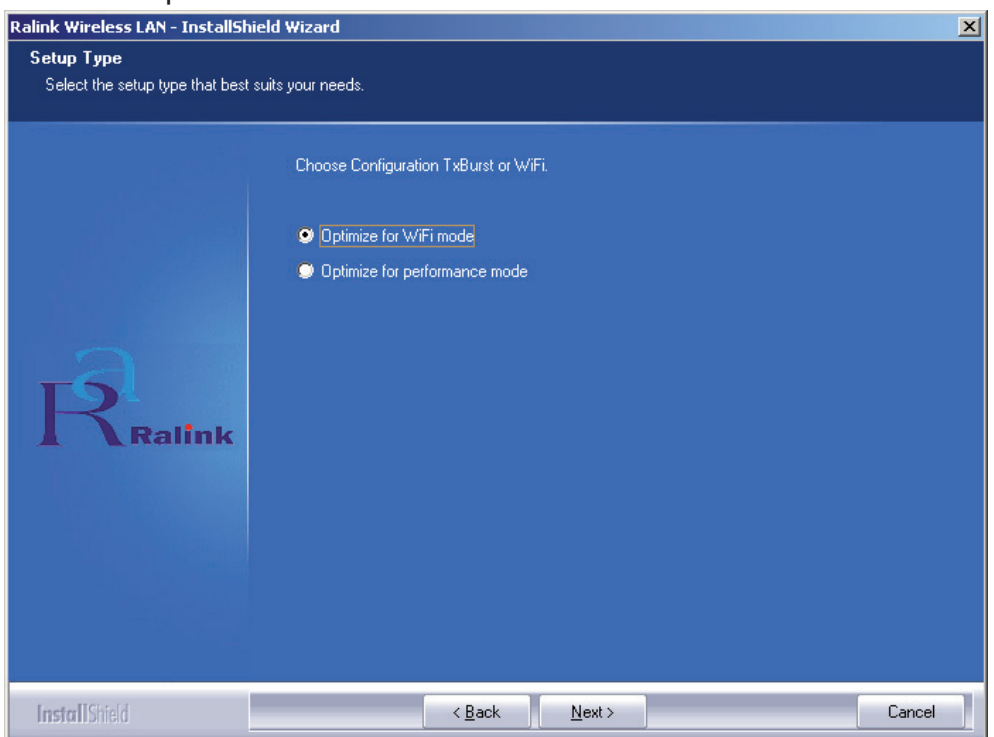

Cesky

 Après avoir effectué votre sélection, cliquez sur Suivant et l'assistant d'installation commence l'installation du logiciel pour l'adaptateur. Cliquez ensuite sur Installer pour lancer l'installation de l'utilitaire.

| Ralink Wireless LAN - InstallShield   | Wizard                                                                                                    | X  |
|---------------------------------------|----------------------------------------------------------------------------------------------------|----|
| Ready to Install the Program          |                                                                                                    |    |
| The wizard is ready to begin installa | stion.                                                                                                    |    |
| Ralink                                | Click Install to begin the installation.<br>If you want to review or change any of your installation settings, click Back. Click Cancel to exit th<br>wizard. | ne |
| InstallShield                         | < Back [Install] Cancel                                                                                                    |    |

• Après la fin de l'installation, cliquez sur **Terminer** en bas de la page pour terminer l'installation.

#### Configuration de l'utilitaire

L'adaptateur USB sans fil RT2070 à gain élevé peut être configuré avec son utilitaire pour Windows 98SE, ME, 2000, XP et Vista. Cette section décrit comment configurer votre adaptateur USB sans fil pour la connectivité à votre réseau local sans fil (WLAN) et l'utilisation des fonctions de cryptage de sécurité des données. Après l'installation du pilote et de l'utilitaire de l'adaptateur, l'icône Ralink **10.02** M apparaît dans la zone de notification de votre système d'exploitation. Cela signifie que l'utilitaire fonctionne sur votre système. Si l'utilitaire ne fonctionne pas, vous pouvez le lancer en cliquant sur : **Démarrer> Programmes> Ralink Wireless> Ralink Wireless Utility> Ralink Wireless Utility**. Si l'icône n'apparaît toujours pas, le pilote ou l'utilitaire ne sont pas installés correctement ou l'adaptateur est débranché. Veuillez réessayer.

L'utilitaire fournit un jeu d'outils complet et simple à utiliser pour :

- Afficher les informations sur l'état actuel
- Modifier et ajouter des profils configurés
- Afficher les informations de diagnostic actuel

#### Profil

Cliquez sur l'onglet **Profil** de l'utilitaire pour afficher l'écran **Profil**. L'écran Profil fournit des outils pour :

- Ajouter un profil
- Supprimer un profil
- Modifier un profil
- Activer un profil

| Liste des profils :                  | La liste des profils affiche tous les profils et<br>les paramètres correspondants des profils<br>(Nom, SSID, Canal, etc.)                             |
|--------------------------------------|----------------------------------------------------------------------------------------------------|
| Boutons Ajouter/Supprimer/Modifier : | Cliquez sur ces boutons pour ajouter/<br>supprimer/modifier les profils sélectionnés.                                                                 |
| Bouton Activer :                     | Cliquez sur Activer pour vous connecter au<br>profil sélectionné. Lorsqu'un profil est activé,<br>l'adaptateur se connecte en premier à ce<br>profil. |

Remarque : N'oubliez pas de cliquer sur le bouton Appliquer lorsque vous créez un nouveau profil de connexion.

| Infrastructure |
|----------------|
|                |
|                |
|                |
|                |
|                |
|                |
|                |
|                |
|                |

#### Ajouter ou Modifier un profil de configuration

Pour ajouter un nouveau profil de configuration, cliquez sur le bouton **Ajouter** sur l'onglet de gestion de profil. Pour modifier un profil de configuration, sélectionnez la configuration dans la liste des profils et cliquez sur **Modifier**. La boîte de dialogue de gestion de profil affiche un écran similaire à celui de la figure suivante.

1. Onglet Modifier la configuration

| Profile Name             | PROF1              | SSID                                  | 2                                |
|--------------------------|--------------------|---------------------------------------|----------------------------------|
| PSM<br>© CAM (Cons       | tantly Awake Mode) | C PSM (Pow                            | ver Saving Mode)                 |
| Network Type<br>Preamble | Ad hoc<br>Auto     | TX Power     Ad hoc wireless     mode | Auto 💌                           |
| F RTS Thresho            | ld 0               | \<br>\                                | 2347 2347 Channel<br>2346 2346 1 |

Suomi

Česky

- Nom de profil : Identifie le profil de configuration. Ce nom doit être unique.
- **SSID**: Le nom du réseau sans fil IEEE 802.11. Ce champ comprend un maximum de 32 caractères.
- PSM(Mode économie d'énergie)
  - CAM(Mode allumé en permanence) Mode d'accès permanent.
  - PSM(Mode économie d'énergie) Mode d'économie d'énergie.
- Type de réseau : Affiche le mode sans fil (mode Ad-hoc ou Infrastructure)
- **Synchroniseur :** Spécifie le paramètre du synchroniseur pour 802.11b. Le paramètre par défaut est Commutation Auto (mode point d'accès), qui permet des en-têtes courts et longs pour les formats 802.11b. L'adaptateur peut utiliser uniquement les en-têtes radio courts si le point d'accès les prend en charge et les utilise.
- Seuil RTS : Le paramètre par défaut est 2312.
- Seuil fragment : Le paramètre par défaut est 2312.
- Mode Ad-hoc : Affiche le mode sans fil (mode 802.11B uniquement ou 802.11B/G).
- **Canal :** Affiche le canal en cours d'utilisation. Ce champ détermine la fréquence de fonctionnement utilisée.
- 2. Onglet Modifier l'authentification et la sécurité

| onfiguration Authentic                    | ation and Security                                                                                                    |
|-------------------------------------------|----------------------------------------------------------------------------------------------------|
| Authentication Type :                     | Open Use 802.1x 802.1x Setting                                                                                                |
| Encryption :                              | WEP                                                                                                    |
| WPA Preshared Key :                       |                                                                                                    |
| Wep Key                                   |                                                                                                    |
| € Key#1 AS                                |                                                                                                    |
| C Key#2                                   |                                                                                                    |
| C Key#3                                   | ex 🔽                                                                                                    |
| C Key#4                                   | ex 🔽                                                                                                    |
| * WEP 64 Bits Encr<br>* WEP 128 Bits Encr | ption: Please Keyin 10 HEX characters or 5 ASCII characters<br>syption: Please Keyin 26 HEX characters or 13 ASCII characters |
|                                           | Show Passward                                                                                                    |

- Type d'authentification : Trois options Système ouvert, Système à clé partagée ou LEAP.
- Paramètre 802.1x : Il s'active lorsque le type d'authentification est WPA.
- Cryptage : Affiche le type de cryptage que le pilote utilise. Lorsque vous sélectionnez Système ouvert, Système à clé partagée comme Authentification réseau, il existe deux options : WEP et Désactivé. Si vous choisissez WPA-PSK comme Authentification réseau, les options sont TKIP et AES au lieu de WEP et Désactivé.
- Clé WEP : Clé #1, Clé #2, Clé #3, Clé #4, groupes de clés. Vous pouvez saisir un maximum de 10 caractères hexadécimaux (toute combinaison de 0-9, a-f, A-F) ou de 5 caractères 5 ASCII pour le cryptage 64 bits (appelé aussi 40 bits). Vous pouvez saisir un maximum de 26 caractères hexadécimaux (toute combinaison de 0-9, a-f, A-F) ou de 13 caractères 5 ASCII pour le cryptage 128 bits (appelé aussi 104 bits).

Svenska

English

#### État de la liaison

L'onglet État de la liaison affiche l'état actuel de l'adaptateur.

| Status :          | 123456789  | 30 <> 00-01 | E-2E-00-08- | -46               |           |
|-------------------|------------|-------------|-------------|-------------------|-----------|
| Extra Info :      | Link is Up | TxPower:10  | 00%]        | Channel : 5 <> 24 | 32000 KHz |
| Link Speed :      | Tx (Mbps)  | Г           | 54.0        | Rx (Mbps)         | 1.0       |
| Throughput :      | Tx (Kbps)  | Г           | 0.0         | Rx (Kbps)         | 7.7       |
|                   | Good       | 89%         |             |                   |           |
| Link Quality :    | Normal     | 63%         |             |                   | dBm       |
| Signal Strength : |            |             |             |                   |           |
| Noise Level :     | Low        | 16%         |             |                   |           |
|                   |            |             |             |                   |           |

Le tableau suivant décrit les éléments de l'écran État du réseau.

État : Affiche si la station est connectée au réseau sans fil. Si elle n'est pas connectée, il affiche **RF fermée** ; si elle est connectée, il affiche le nom AP et le BSSID.

Info supplémentaire : Affiche l'état de la liaison et le canal en cours d'utilisation.

Vitesse de la liaison : Affiche le débit de transfert actuel maximum en Mbit/s. Débit : Affiche le débit Tx et Rx rate en Kbits/s.

**Qualité de la liaison :** Affiche la qualité du signal. dBm : Si vous voulez connaître la force du signal en dBm, cochez cette case

Force du signal : Affiche la force du signal.

Niveau de bruit : Affiche le niveau de bruit de l'environnement sans fil.

#### Déclaration de conformité

Nous, Nedis B.V. De Tweeling 28 5215MC 's-Hertogenbosch Pays-Bas Tél. : 0031 73 599 1055 Courriel : info@nedis.com

Déclarons que le produit : Marque : König Electronic Modèle : CMP-WNUSB12 Désignation : Dongle USB LAN sans fil 54M

est conforme aux normes suivantes : EN 60950-1: 2006 EN 50371: 2002 En 301 489-1 V1.7.1: 2007-04 EN 301 489-17 V1.7.1: 2006-05 EN 300 328 V1.7.1: 2006-05

et qu'il est conforme aux prescriptions des Directives de l'Union Européenne 1999/5/CE.

's-Hertogenbosch, 31-03-09

В. sch NI Postbus 70509, 5201 CK \'s-Hertogenbosch NL ng 28 9 96 41

Mme. J. Gilad Directrice des Achats

English

Česky

Ελληνικά Română

Français

## Nederlands I

Italiano

Magyar

#### Consignes de sécurité :

N'exposez jamais l'appareil à l'eau ou à l'humidité.

#### **Entretien :**

Ne nettoyez l'appareil qu'avec un chiffon sec. N'utilisez pas de solvants ou de produits abrasifs.

#### Garantie :

Aucune garantie ou responsabilité ne sera acceptée en cas de modification et/ou de transformation du produit ou en cas de dommages provoqués par une utilisation incorrecte de l'appareil.

#### Généralités :

Le design et les caractéristiques techniques sont sujets à modification sans notification préalable.

Tous les logos de marques et noms de produits sont des marques déposées ou immatriculées dont les titulaires sont les propriétaires et sont donc reconnus comme telles dans ce document.

Conservez ce manuel pour toute référence future.

#### Attention :

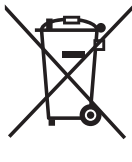

Ce symbole figure sur l'appareil. Il signifie que les produits électriques et électroniques ne doivent pas être jetés avec les ordures ménagères. Le système de collecte est différent pour ce genre de produits.

Copyright ©

| English    |
|------------|
| Deutsch    |
| Français   |
| Nederlands |
| Italiano   |
| Español    |
| Magyar     |
| Suomi      |
| Svenska    |
| Česky      |
| Română     |
| Ελληνικά   |

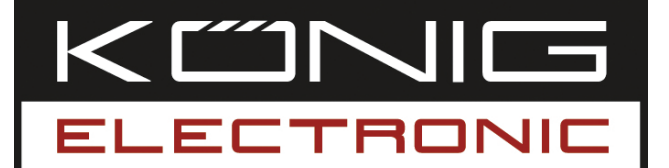

#### **CMP-WNUSB12** DRAADLOZE LAN 54M USB DONGLE

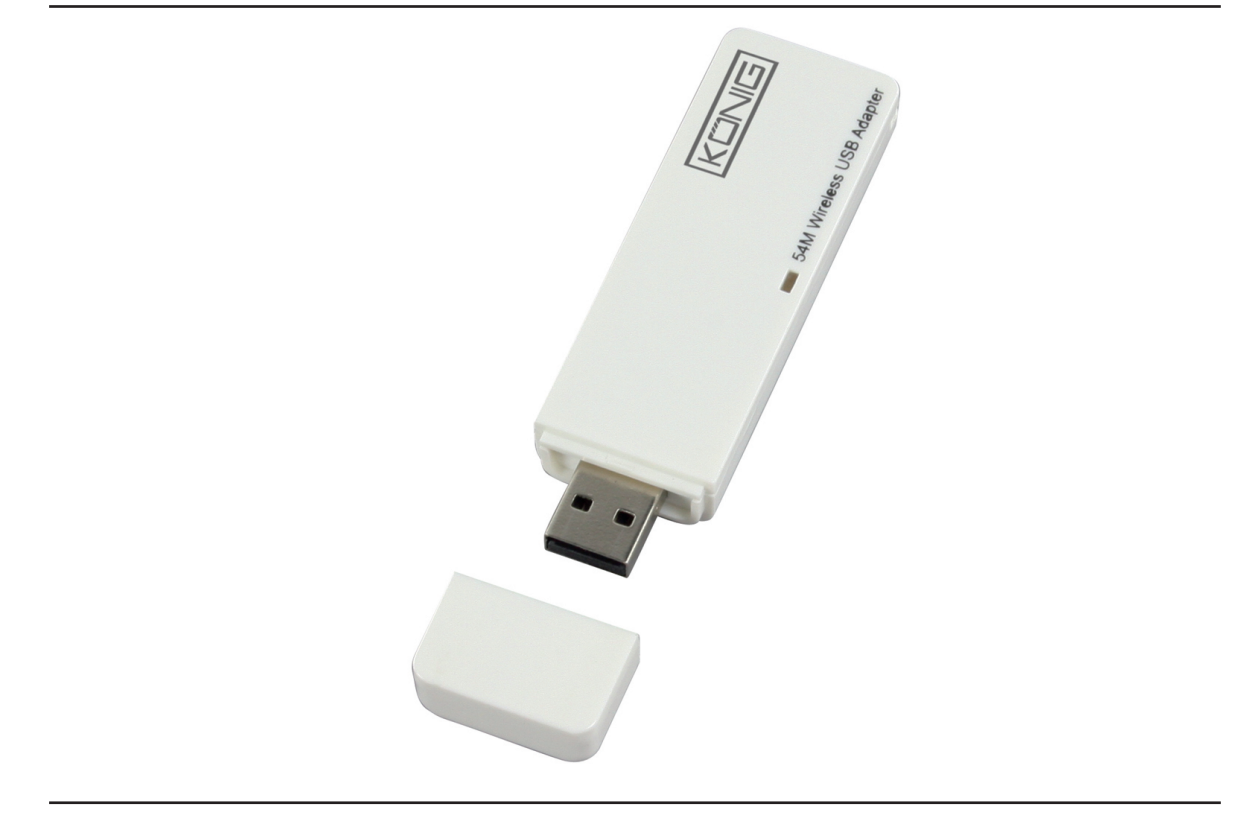

| MANUAL              | ANLEITUNG          |
|---------------------|--------------------|
| MODE D' EMPLOI      | GEBRUIKSAANWIJZING |
| MANUALE             | MANUAL DE USO      |
| HASZNÁLATI ÚTMUTATÓ | KÄYTTÖHJE          |
| BRUKSANVISNING      | NÁVOD K POUŽITÍ    |
| MANUAL DE UTILIZARE | ΕΓΧΕΙΡΙΔΙΟ ΧΡΗΣΗΣ  |

Deutsch

Svenska

#### NEDERLANDS

#### Het installeren van de driver

 Plaats de installatie cd-rom in het cd-romstation. Voer het "RT2070 Setup" programma uit.

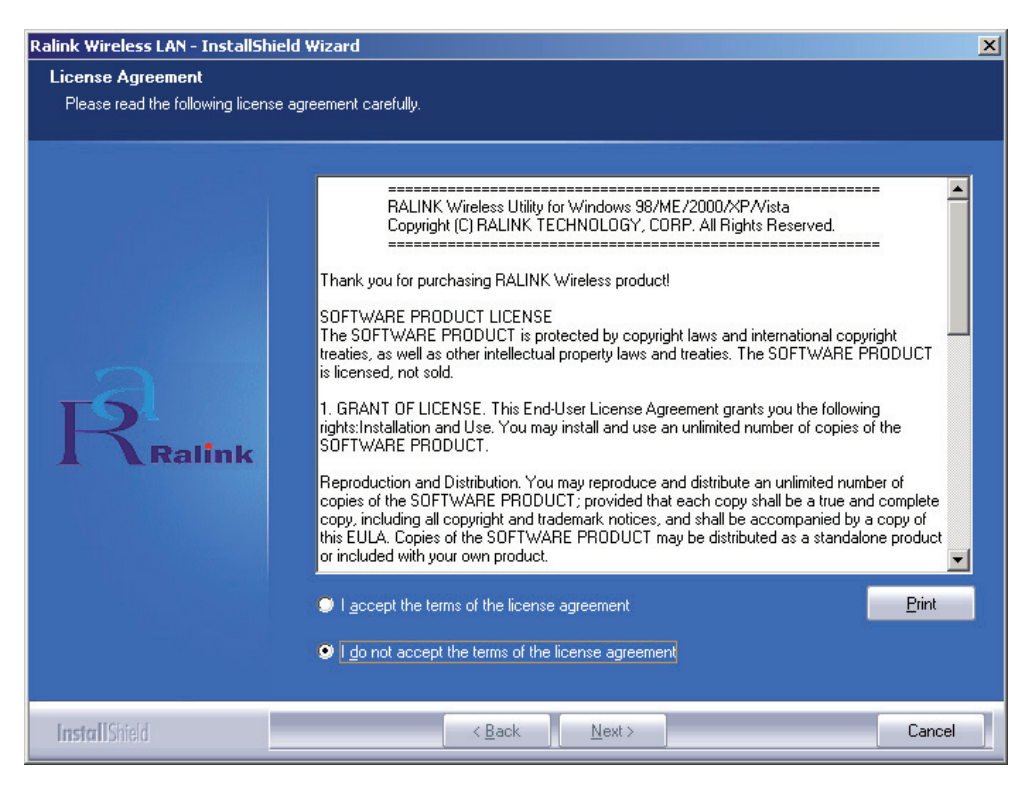

• Lees de "end user license agreement" (eindgebruikerlicentie) en klik op "I accept the terms of the license agreement" (ik accepteer de voorwaarden van de licentieovereenkomst). Klik op Next (Volgende).

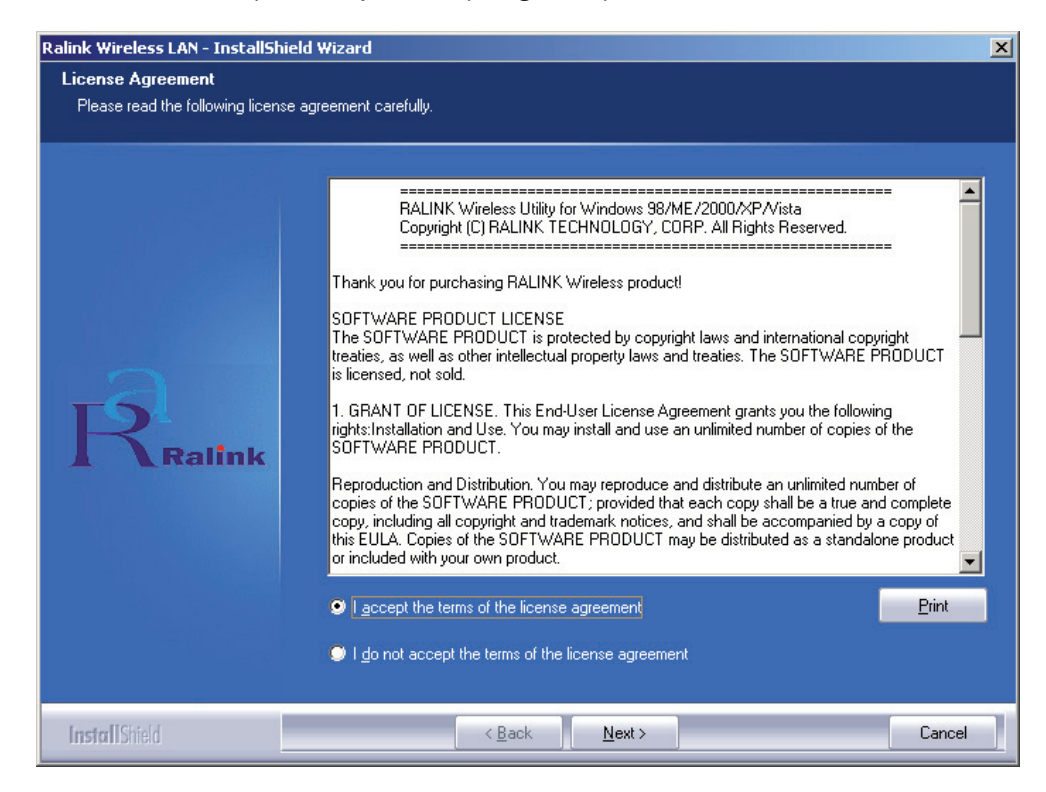

Suomi

 Windows XP heeft een "Windows Zero Configuration Tool" waarmee u de draadloze adapter kunt configureren. U kunt kiezen om de adapter te configureren met behulp van de "Windows Zero Configuration Tool" of de "Ralink Configuration Tool". Voor meer opties, raden wij u aan de "Ralink Configuration Tool" te kiezen. Klik op "Next" (Volgende) om door te gaan. English

Deutsch

Français

Nederlands

Italiano

Espaňol

Magyar

Suomi

Svenska

Česky

Română

Ελληνικά

| Ralink Wireless LAN - InstallShi                | ield Wizard                         | X |
|-------------------------------------------------|-------------------------------------|---|
| Setup Type<br>Select the setup type that best s | suits your needs.                   |   |
|                                                 | Select Configuration Tool.          |   |
|                                                 | Ralink Configuration Tool           |   |
|                                                 | Microsoft Zero Configuration Tool   |   |
| Ralink                                          |                                     |   |
| InstallShield                                   | < <u>B</u> ack <u>N</u> ext> Cancel |   |

 Als u de prestaties van de adapter wilt verbeteren, selecteer dan "Optimize for performance" (optimaliseren van prestaties) om de Tx Burst modus mogelijk te maken. Of u kiest "Optimize for Wi-Fi mode" (optimaliseren voor Wi-Fi modus) om de adapter in een standaard draadloos netwerk te laten functioneren.

| alink Wireless LAN - InstallSh                | ield Wizard                           |
|-----------------------------------------------|---------------------------------------|
| Setup Type<br>Select the setup type that best | suits your needs.                     |
|                                               | Choose Configuration TxBurst or WiFi. |
|                                               | Optimize for WiFi mode                |
|                                               | Optimize for performance mode         |
| Ralink                                        |                                       |
| InstallShield                                 | < Back Next > Cancel                  |

3

 Nadat u uw keuze gemaakt heeft, klikt u op "Next" (Volgende). De installatie-wizard start met de installatie van de software voor de adapter. Klik vervolgens op "Install" (Installeren) om de installatie van het hulpprogramma te starten.

| Ralink Wireless LAN - InstallShiel   | d Wizard                                                                                                    | × |
|--------------------------------------|----------------------------------------------------------------------------------------------------|---|
| Ready to Install the Program         | 1. v                                                                                                    |   |
| i ne wizaro is ready to begin instai | lation.                                                                                                    |   |
|                                      | Click Install to begin the installation.                                                                        |   |
|                                      | If you want to review or change any of your installation settings, click Back. Click Cancel to exit the wizard. |   |
| Ralink                               |                                                                                                    |   |
|                                      |                                                                                                    |   |
| InstallShield                        | K Back (Install) Cancel                                                                                         |   |

• Nadat de installatie voltooid is, klikt u op "**Finish**" (Beëindigen) aan de onderzijde van het scherm om de installatie te beëindigen.

#### Configuratie van het hulpprogramma

De RT2070 draadloze Hi-Gain USB-adapter kan onder Windows 98SE, ME, 2000, XP en Vista middels het bijbehorende hulpprogramma geconfigureerd worden. Deze paragraaf beschrijft hoe u uw draadloze USB-adapter voor een verbinding met uw draadloze lokale netwerk (WLAN) configureert en hoe u de mogelijkheden voor gegevensbeveiliging gebruikt. Nadat de driver en het hulpprogramma van de adapter geïnstalleerd zijn, zal het "Ralink" pictogram wan uw adapter onderaan uw scherm verschijnen. Dit betekent dat het hulpprogramma op uw systeem geactiveerd is. Als het hulpprogramma niet geactiveerd is, start het hulpprogramma dan door op: **Start**> **Alle programma's> Ralink Wireless> Ralink Wireless Utility> Ralink Wireless Utility** te klikken. Als het pictogram nog steeds niet verschijnt, dan is de driver of het hulpprogramma misschien verkeerd geïnstalleerd of is de adapter niet goed in de USB-poort geplaatst. Probeer het nog eens.

Het hulpprogramma biedt een complete en eenvoudig te gebruiken set tools voor:

- de weergave van de actuele statusinformatie
- het bewerken en toevoegen van geconfigureerde profielen
- de weergave van de actuele diagnostische informatie

Suomi

Italiano

Espaňol

Magyar

Suomi

Svenska

Cesky

### Deute

 Activeren van een profiel
 Profiles List: Deze lijst toont alle pr zoals de naam van het p

Deze lijst toont alle profielen en de instellingen ervan zoals de naam van het profiel, SSID, kanaal, enz.

Add/Delete/Edit knoppen: Met deze knoppen kunt u de geselecteerde profielen toevoegen, wissen en bewerken.

Klik op de tab Profile (Profiel) en het Profile (Profiel) scherm zal verschijnen. Dit

#### Activate knop:

scherm biedt tools voor het:Toevoegen van een profielWissen van een profielBewerken van een profiel

Profiel

Klik op "Activate" (Activeren) om verbinding te maken met het geselecteerde profiel. Wanneer een profiel geactiveerd wordt, zal de adapter met het profiel verbonden worden.

NB: vergeet niet om op de Apply (Toepassen) knop te klikken wanneer u een nieuw verbindingsprofiel aanmaakt.

| Profile Name | SSID    | Channel | Authentication | Encryption | Network Ty     |
|--------------|---------|---------|----------------|------------|----------------|
| V PROF1      | deiault | Auto    | Open           | None       | Infrastructure |
|              |         |         |                |            |                |
|              |         |         |                |            |                |
|              |         |         |                |            |                |
|              |         |         |                |            |                |
|              |         |         |                |            |                |
|              |         |         |                |            |                |
|              |         |         |                |            |                |
|              |         |         |                |            |                |
|              |         |         |                |            |                |

#### Toevoegen of bewerken van een configuratieprofiel

Voor het toevoegen van een nieuw configuratieprofiel, klikt u op de **Add** (Toevoegen) knop van het profielmanagement scherm. Voor het wijzigen van een configuratieprofiel, selecteert u de configuratie uit de profiellijst en klikt u op de **Edit** (Bewerken) knop. Het Profiel Management dialoogvenster verschijnt (zie onderstaande afbeelding).

#### 1. Het bewerken van de configuratietab

English

Deutsch

Français

Nederlands

Italiano

Espaňol

Magyar

Suomi

Svenska

Česky

Ελληνικά Română

| d Profile                |                      |                                       |                   |
|--------------------------|----------------------|---------------------------------------|-------------------|
| onfiguration Authent     | ication and Security |                                       |                   |
| Profile Name             | PROF1                | SSID                                  |                   |
| PSM<br>© CAM (Constar    | (ly Awake Mode)      | C PSM (Pov                            | ver Saving Mode)  |
| Network Type<br>Preamble | Ad hoc<br>Auto       | TX Power     Ad hoc wireles:     mode | Auto 💌            |
| RTS Threshold            | 0 .                  | \                                     | 2347 2347 Channel |
| Fragment Thresh          | old 250              | '\                                    | 2346 2346 1       |
|                          |                      |                                       |                   |
|                          |                      | OK Canad                              | 1 Annual Large    |

- Profile Name: de naam van het configuratieprofiel. Deze naam moet uniek zijn.
- **SSID:** de naam van het IEEE 802.11 draadloos netwerk. Dit veld mag maximaal 32 tekens bevatten.
- PSM (energiespaarstand)
  - CAM (Constantly Awake Mode) modus voor continu toegang.
  - PSM (Power Saving Mode) modus voor energiebesparing.
- Network Type: toont de modus van de draadloze verbinding ('Ad-hoc' of 'Infrastructure' modus).
- **Preamble:** specificeert de preamble instelling in 802.11b. De standaard instelling is 'Auto Switch' (accesspoint modus), waarmee zowel korte als lange headers in de 802.11b frames mogelijk zijn. De adapter kan alleen korte radio headers aan als het accesspoint deze ondersteunt en gebruikt.
- RTS Threshold: is standaard 2312.
- Fragment Threshold: is standaard 2312.
- Ad-hoc mode: toont de draadloze modus, of alleen de 802.11B of 802.11B/G modus.
- **Channel:** toont het actueel gebruikte kanaal. Dit veld bepaalt welke operationele frequentie gebruikt zal worden.

#### 2. Bewerken van de Authentication en Security tab

| nfiguration        | Authentication                          | nd Security                                          |                                                                  |         |
|--------------------|-----------------------------------------|------------------------------------------------------|------------------------------------------------------------------|---------|
| Authentica         | tion Type :                             | Open 💌                                               | Use 802.1x 802.1x                                                | Setting |
| Encryption         | :                                       | WEP                                                  |                                                                  | •       |
| WPA Prest          | hared Key :                             |                                                      |                                                                  |         |
| _ Wep Key          | - 16                                    |                                                      |                                                                  | _       |
|                    | ASCII                                   | ********                                             |                                                                  |         |
| C Key‡             | 12 Hex                                  | •                                                    |                                                                  |         |
| C Key‡             | 13 Hex                                  |                                                      |                                                                  |         |
| C Key‡             | t4 Hex                                  | •                                                    |                                                                  |         |
| * WEP 6<br>* WEP 1 | 4 Bits Encryption<br>28 Bits Encryption | Please Keyin 10 HEX cha<br>n: Please Keyin 26 HEX ch | racters or 5 ASCII characters<br>aracters or 13 ASCII characters | \$      |
|                    |                                         |                                                      | 🔲 Show Passwa                                                    | ard     |
|                    |                                         |                                                      |                                                                  |         |
Svenska

Ελληνικό

- Authentication Type: drie opties, Open System, Shared-Key System of LEAP.
- 802.1x Setting: wordt toegelaten als Authentication Type is ingesteld op WPA.
- Encryption: toont het soort encryptie dat de driver gebruikt. Wanneer u Open System, Shared-Key System als Network Authentication selecteert, dan zijn er twee opties: WEP en Disabled. Als u WPA-PSK als Network Authentication selecteert, dan zijn **TKIP** en **AES** de opties, in plaats van **WEP** en **Disabled**.
- Wep Key: Key #1, Key #2, Key #3, Key #4, zijn de Key groepen. U kunt 10 hexadecimale getallen (elke combinatie van 0-9, a-f, A-F) of 5 ASCII tekens voor 64-bit (ook genoemd 40bits) encryptie invoeren. U kunt 26 hexadecimale getallen (elke combinatie van 0-9, a-f, A-F) of 13 ASCII tekens voor 128-bit (ook genoemd 104bits) encryptie invoeren.

## Link Status

De Link Status tab toont de huidige status van de adapter.

|   | otatus .          | 123456789    | 0 <> 00-0E | -2E-00-08- | -46            |             |
|---|-------------------|--------------|------------|------------|----------------|-------------|
| E | Extra Info :      | Link is Up [ | TxPower:10 | 10%]       | Channel : 5 <> | 2432000 KHz |
| I | Link Speed :      | Tx (Mbps)    | Γ          | 54.0       | Rx (Mbps)      | 1.0         |
|   | Throughput :      | Tx (Kbps)    | Г          | 0.0        | Rx (Kbps)      | 7.7         |
|   |                   | Good         | 89%        |            |                |             |
| 1 | Link Quality :    |              |            |            |                |             |
| 9 | Signal Strength : | Normal       | 63%        |            |                |             |
|   | -                 | Low          | 16%        |            |                |             |
| 1 | Noise Level :     |              | 1          |            |                |             |

Het volgende overzicht beschrijft de onderdelen van het netwerkstatus scherm.

Status: toont of het station met het draadloos netwerk verbonden is. Indien dit niet het geval is, wordt RF is closed getoond; indien verbonden, wordt de AP naam en BSSID getoond.

Extra Info: toont de status van de verbinding en het actueel gebruikte kanaal.

Link Speed: toont de actuele, maximale overdrachtssnelheid in Mbit/sec.

Throughput: toont de Tx en Rx snelheid in Kbits/sec.

Link Quality: toont de kwaliteit van het signaal. Als u de signaalsterkte in dBm wilt weten, vink dan het 'dBm' vakje aan.

Signal Strength: toont de signaalsterkte.

Noise Level: toont het ruisniveau in het draadloos gebied.

## Conformiteitsverklaring

Wij, Nedis BV De Tweeling 28 5215 MC 's-Hertogenbosch Nederland Tel.: 0031 73 599 1055 E-mail: info@nedis.com

verklaren dat het product: Merknaam: König Electronic Model: CMP-WNUSB12 Omschrijving: DRAADLOZE LAN 54M USB DONGLE

in overeenstemming met de volgende normen is: EN 60950-1: 2006 EN 50371: 2002 EN 301 489-1 V1.7.1: 2007-04 EN 301 489-17 V1.7.1: 2006-05 EN 300 328 V1.7.1: 2006-05

en voldoet aan de vereiste richtlijn 1999/5/EG van de Europese Unie.

's-Hertogenbosch, 31-03-09

В. sch NI Postbus 70509, 5201 CK \'s-Hertogenbosch NL ng 28 9 96 41

Mevr. J. Gilad Directeur inkoop

English

Deutsch

Français

Nederlands

Italiano

## Nederlands

## Veiligheidsvoorzorgsmaatregelen:

Stel het product niet bloot aan water of vocht.

## **Onderhoud:**

Uitsluitend reinigen met een droge doek. Gebruik geen reinigingsmiddelen of schuurmiddelen.

## Garantie:

Voor wijzigingen en veranderingen aan het product of schade veroorzaakt door een verkeerd gebruik van dit product, kan geen aansprakelijkheid worden geaccepteerd. Tevens vervalt daardoor de garantie.

## Algemeen:

Wijziging van ontwerp en specificaties zonder voorafgaande mededeling onder voorbehoud.

Alle logo's, merken en productnamen zijn handelsmerken of geregistreerde handelsmerken van de respectievelijke eigenaren en worden hierbij als zodanig erkend.

Bewaar deze gebruiksaanwijzing voor later gebruik.

Let op:

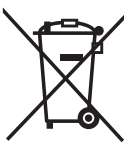

Dit product is voorzien van dit symbool. Dit symbool geeft aan dat afgedankte elektrische en elektronische producten niet met het gewone huisafval verwijderd mogen worden. Voor dit soort producten zijn er speciale inzamelingspunten.

Copyright ©

| English    |
|------------|
| Deutsch    |
| Français   |
| Nederlands |
| Italiano   |
| Espaňol    |
| Magyar     |
| Suomi      |
| Svenska    |
| Česky      |
| Română     |
| Ελληνικά   |

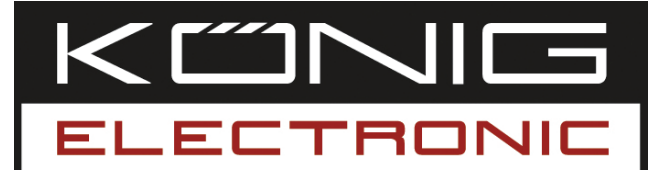

## **CMP-WNUSB12** DONGLE USB LAN 54 M SENZA FILI

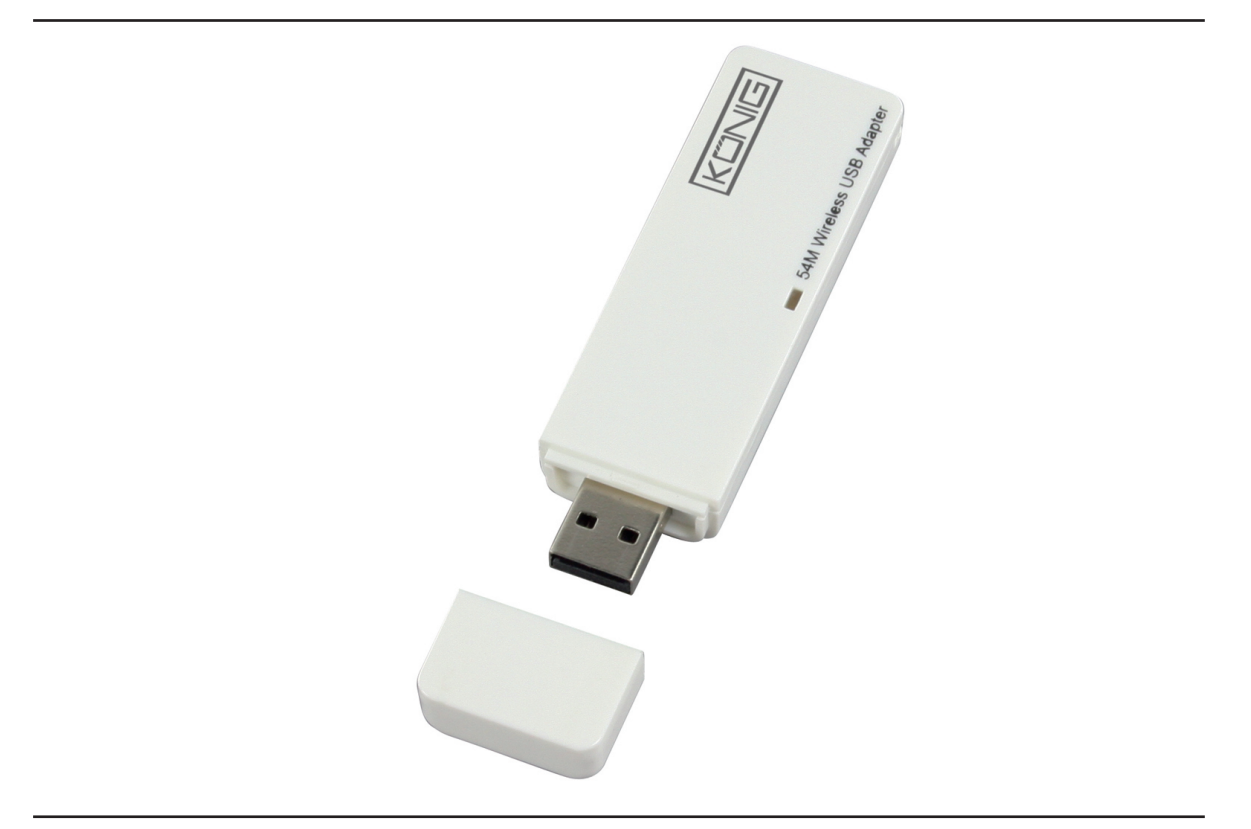

| MANUAL              | ANLEITUNG          |
|---------------------|--------------------|
| MODE D' EMPLOI      | GEBRUIKSAANWIJZING |
| MANUALE             | MANUAL DE USO      |
| HASZNÁLATI ÚTMUTATÓ | KÄYTTÖHJE          |
| BRUKSANVISNING      | NÁVOD K POUŽITÍ    |
| MANUAL DE UTILIZARE | ΕΓΧΕΙΡΙΔΙΟ ΧΡΗΣΗΣ  |

Deutsch

Italiano

## ITALIANO

## Modalità di installazione del driver

 Inserire il CD di installazione nell'unità CD-ROM. Eseguire il programma "RT2070 Setup".

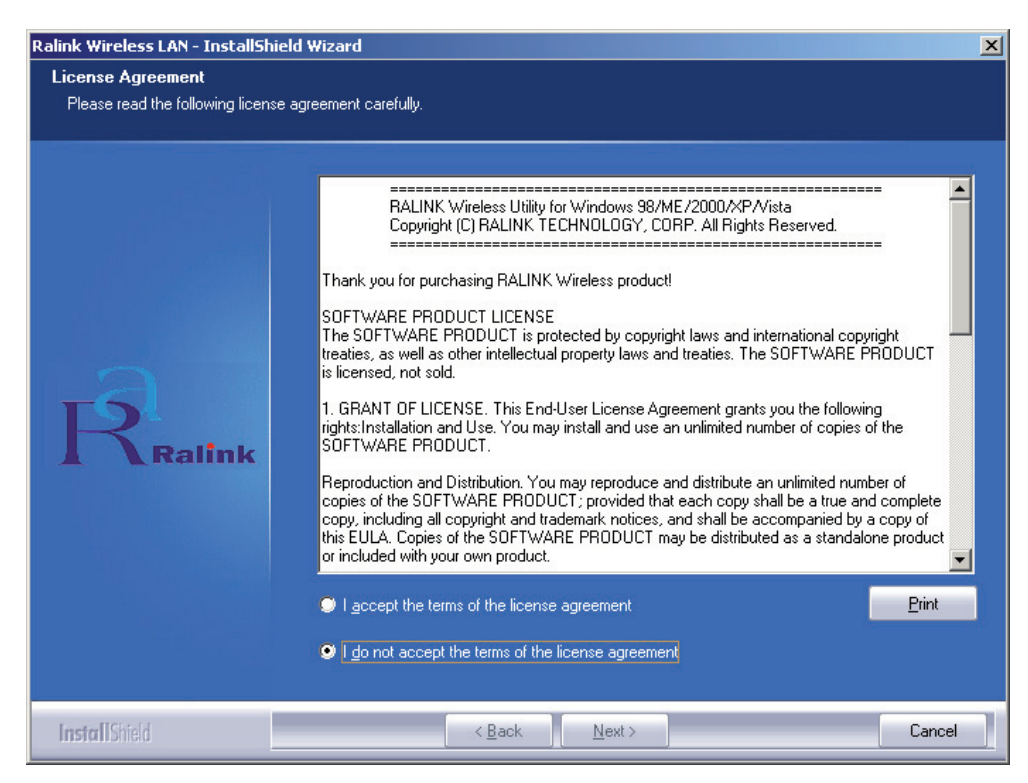

• Leggere il "contratto di licenza per l'utente finale" e fare clic su "Accetto i termini del contratto di licenza". Fare clic su Next (Avanti).

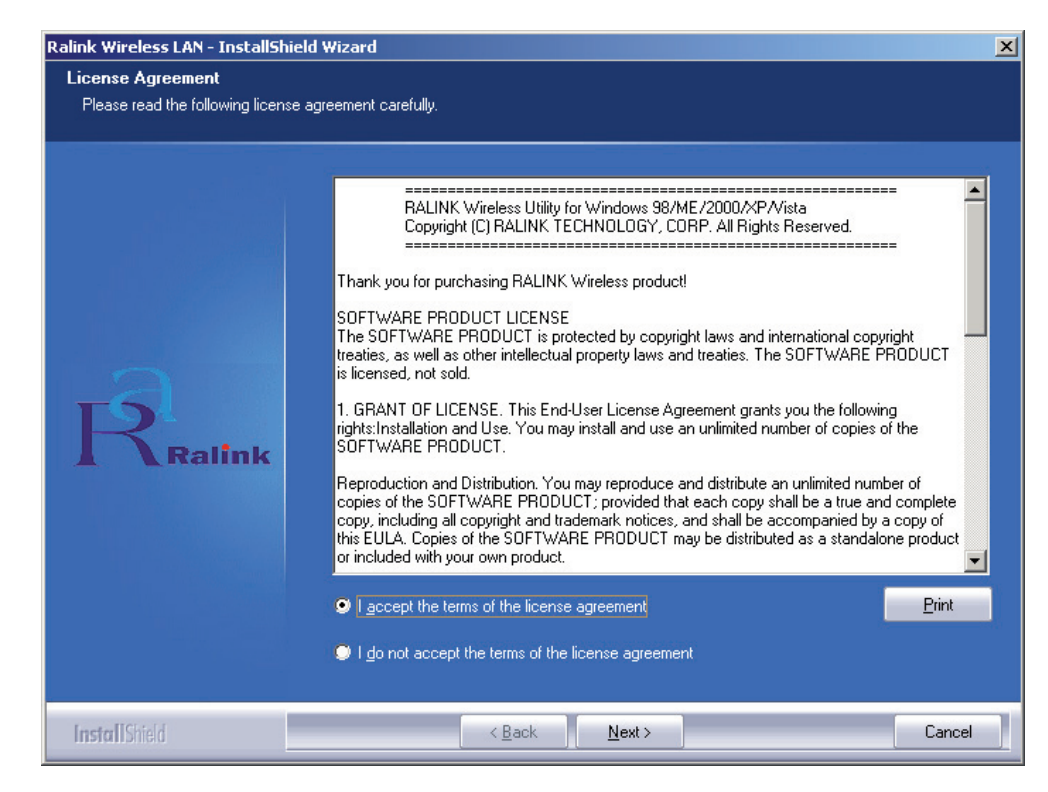

English

Deutsch

Maqvar

English I

 In Windows XP, è presente un "Tool Windows di configurazione Zero" che consente di configurare l'adattatore senza fili. È possibile scegliere di configurare l'adattatore tramite il Tool Windows di Configurazione Zero o il Tool di Configurazione Ralink per l'adattatore. Si consiglia di scegliere il Tool di Configurazione Ralink per assicurarsi maggior opzioni.

Fare clic su "Next" (Avanti) per proseguire.

| Ralink Wireless LAN - InstallShiel | d Wizard                          | ×      |
|------------------------------------|-----------------------------------|--------|
| Setup Type                         |                                   |        |
| Select the setup type that best su | its your needs.                   |        |
|                                    |                                   |        |
|                                    | Select Configuration Tool.        |        |
|                                    | Ralink Configuration Tool         |        |
|                                    | Microsoft Zero Configuration Tool |        |
|                                    |                                   |        |
|                                    |                                   |        |
| -6                                 |                                   |        |
| Relink                             |                                   |        |
| <b>A Kalink</b>                    |                                   |        |
|                                    |                                   |        |
|                                    |                                   |        |
|                                    |                                   |        |
|                                    |                                   |        |
|                                    |                                   |        |
|                                    |                                   |        |
| InstallShield                      | < Back Next >                     | Cancel |

• Se occorre che l'adattatore funzioni con prestazioni migliori, scegliere "Ottimizza per prestazioni" per abilitare la modalità Tx Burst. In alternativa, si può scegliere "Ottimizza per modalità Wi-Fi" per consentire all'adattatore di funzionare in qualsiasi rete senza fili standard.

| Ralink Wireless LAN - InstallShie               | ld Wizard                                                                         | × |
|-------------------------------------------------|-----------------------------------------------------------------------------------|---|
| Setup Type<br>Select the setup type that best s | uits your needs.                                                                  |   |
|                                                 | Choose Configuration TxBurst or WiFi.                                             |   |
|                                                 | <ul> <li>Optimize for WiFi mode</li> <li>Optimize for performance mode</li> </ul> |   |
| Ralink                                          |                                                                                   |   |
|                                                 |                                                                                   |   |
| InstallShield                                   | < <u>B</u> ack <u>N</u> ext > Cance                                               | 3 |

 Dopo aver effettuato la selezione, fare clic su "Next" (Avanti). La procedura guidata dell'installazione inizierà a installare il software relativo all'adattatore. Quindi fare clic su "Install" (Installa) per installare l'utilità.

| Ralink Wireless LAN - InstallShiel    | d Wizard                                                                                                    |
|---------------------------------------|----------------------------------------------------------------------------------------------------|
| Ready to Install the Program          |                                                                                                    |
| I he wizard is ready to begin install | ation.                                                                                                    |
| Ralink                                | Click Install to begin the installation.<br>If you want to review or change any of your installation settings, click Back. Click Cancel to exit the<br>wizard. |
| InstallShield                         | < Back Install Cancel                                                                                                    |

• Al termine dell'installazione, fare clic su "Finish" (Fine) in fondo alla pagina, per completarla.

## Configurazione dell'utilità

English

Deutsch

Italiano Nederlands Français

Espaňol

Magyar

Suomi

Svenska

Ελληνικά Română

L'adattatore USB RT2070 senza fili ad alto guadagno è configurabile attraverso la propria utilità per Windows 98SE, ME, 2000, XP e Vista. La presente sezione descrive le modalità di configurazione dell'adattatore USB senza fili per ottenere la connettività senza fili sulla propria Wireless Local Area Network (WLAN) e usare le funzioni di codifica di sicurezza dei dati. Dopo l'installazione del driver e dell'utilità dell'adattatore, sulla barra di sistema apparirà l'icona "Ralink" della barra dell'adattatore Se l'utilità non viene eseguita, è possibile lanciarla facendo clic su: Start> Program> Ralink Wireless Utility> Ralink Wireless Utility (Avvio, Programma, Senza fili Ralink, Utilità senza fili Ralink). Se l'icona non appare ancora, è possibile che il driver o l'utilità non siano installati correttamente o che la spina dell'adattatore non sia inserita. Riprovare.

L'utilità fornisce una serie di tool completa e semplice da usare, al fine di:

- Visualizzare le informazioni di stato corrente
- Modificare e aggiungere profili configurati
- Visualizzare le informazioni di diagnostica corrente.

Italiano

Espaňol

Magyai

Suomi

Svenska

Cesky

## Profilo

Fare clic sulla scheda **Profile** (Profilo) dell'utilità. Apparirà la schermata **Profile**. La schermata Profile fornisce i tool per:

- Aggiungere un profilo
- Cancellare un profilo
- Modificare un profilo
- Attivare un profilo

| Profiles List (Elenco profili): | L'elenco profili visualizza tutti i profili e le impostazioni<br>relative dei profili, tra cui Nome profilo, SSID, Canale,<br>ecc.                    |
|---------------------------------|----------------------------------------------------------------------------------------------------|
| Pulsanti Add/Delete/Edit        |                                                                                                    |
| (Aggiungi/Cancella/Modifica):   | Fare clic su questi pulsanti per aggiungere/cancellare/<br>modificare i profili selezionati.                                                          |
| Pulsante Activate (Attiva):     | Fare clic su "Activate" per collegare il profilo<br>selezionato. Quando si attiva un profilo, l'adattatore<br>sarà inizialmente collegato al profilo. |

Nota: Non si dimentichi di fare clic sul pulsante Apply (Applica) quando si crea un nuovo profilo in relazione al collegamento.

| e Infrastructur | None | Open | A    |         |        |
|-----------------|------|------|------|---------|--------|
|                 |      |      | Auto | deiault | VPROF1 |
|                 |      |      |      |         |        |
|                 |      |      |      |         |        |
|                 |      |      |      |         |        |
|                 |      |      |      |         |        |
|                 |      |      |      |         |        |
|                 |      |      |      |         |        |
|                 |      |      |      |         |        |
|                 |      |      |      |         |        |
|                 |      |      |      |         |        |

## Aggiungere o modificare un profilo di configurazione

Per aggiungere un nuovo profilo di configurazione, fare clic sul pulsante **Add** (Aggiungi) nella scheda Profile Management (Gestione profili). Per modificare un profilo di configurazione, selezionare la configurazione nell'elenco profili e fare clic su **Edit** (Modifica). La casella di dialogo Profile Management visualizzerà una schermata simile a quella riportata nella figura che segue.

1. Modificare la scheda Configuration (Configurazione)

| Add Profile               |                        |                                    |                   |
|---------------------------|------------------------|------------------------------------|-------------------|
| Configuration Auther      | ntication and Security |                                    | 1                 |
| Profile Name              | PROF1                  | SSID                               | · ·               |
| CAM (Consta               | ntly Awake Mode)       | C PSM (Po                          | wer Saving Mode)  |
| Network Type<br>Prearrble | Ad hoc                 | TX Power<br>Ad hoc wireles<br>mode | Auto 💌            |
| 🗖 RTS Threshold           | 0                      | 5                                  | 2347 2347 Chanrel |
| Fragment Thres            | hold 256               | Y                                  | 2346 2346 1 💌     |
|                           | OK                     | Cancel                             | Apply Help        |

- **Profile Name (Nome profilo):** Identifica il profilo di configurazione. Il nome deve essere univoco.
- **SSID:** Il nome di rete senza fili IEEE 802.11. Tale campo ha un limite massimo di 32 caratteri.
- PSM (Power Save Mode) (Modalità risparmio energia)
  - CAM(Constantly Awake Mode) (Modalità costantemente attivo) Modalità di accesso costante.
  - PSM (Power Saving Mode) Modalità per il risparmio dell'energia.
- Network Type (Tipo rete): Visualizza la modalità senza file, in modalità Ad-hoc o Infrastruttura
- **Preamble (Sincronizzazione iniziale):** Specifica l'impostazione di sincronizzazione iniziale in 802.11b. L'impostazione predefinita è Auto Switch (Commutazione automatica) (modalità punto d'accesso), che consente indifferentemente header brevi o lunghe nei frame 802.11b. L'adattatore può utilizzare solo header radio brevi se il punto d'accesso le supporta e le usa.
- RTS Threshold (Soglia RTS): Il valore predefinito è 2312.
- Fragment Threshold (Soglia frammenti): Il valore predefinito è 2312.
- Ad-hoc mode (Modalità Ad hoc): Visualizza la modalità senza fili, indifferentemente in modalità solo 802.11B oppure 802.11B/G.
- Channel (Canale): Segnala il canale correntemente in uso. Il campo determina quale frequenza operativa sarà utilizzata.

English

Deutsch

English

| 2. Modificare la scheda Authentication and Security (Autenticazione e sicurez |
|-------------------------------------------------------------------------------|
|-------------------------------------------------------------------------------|

| onfiguration Aut            | hentication                  | and Security                 | ·                                |                                          |                                  |         |
|-----------------------------|------------------------------|------------------------------|----------------------------------|------------------------------------------|----------------------------------|---------|
| Authentication              | Type :                       | Open                         | •                                | Use 802.1x                               | 802.1x S                         | Setting |
| Encryption :                |                              | WEP                          |                                  |                                          |                                  | •       |
| WPA Preshare                | d Key:                       |                              |                                  |                                          |                                  |         |
| -Wep Key-                   |                              |                              |                                  |                                          |                                  | _       |
| Key#1                       | ASCII                        |                              |                                  | «×                                       |                                  |         |
| C Key#2                     | Hex                          | P                            | -                                |                                          |                                  |         |
| C Key#3                     | Hex                          |                              | -                                |                                          |                                  |         |
| C Key#4                     | Hex                          |                              | -                                |                                          |                                  |         |
| * WEP 64 Bit<br>* WEP 128 B | s Encryptio<br>lits Encrypti | n: Please Ki<br>on: Please H | eyin 10 HEX cl<br>Keyin 26 HEX ( | naracters or 5 ASC<br>characters or 13 A | II characters<br>SCII characters | 8       |
|                             |                              |                              |                                  |                                          | Show Passwa                      | ard     |

- Authentication Type (Tipo autenticazione): Tre opzioni: Open System (Sistema aperto), Shared-Key System (Sistema chiave condivisa) oppure LEAP.
- 802.1x Setting (Impostazione 802.1x): Si attiva quando il tipo di autenticazione è configurato su WPA.
- Encryption (Codifica): Visualizza il tipo di codifica utilizzato dal driver. Se si seleziona Open System (Sistema aperto), Shared-Key System (Sistema chiave condivisa), come Network Authentication (Autenticazione rete), esistono due possibilità: WEP e Disabled (disattivato). Se si seleziona WPA-PSK come Network Authentication, esistono le opzioni TKIP e AES, in sostituzione di WEP e Disabled.
- Wep Key (Tasto WEP): Il tasto n.1, il tasto n. 2 e il tasto n. 3 sono gruppi di tasti. È possibile immettere 10 cifre esadecimali (qualsiasi combinazione di 0-9, a-f, A-F) o 5 caratteri ASCII per la codifica a 64-bit (denominata anche 40 bit). È possibile immettere 26 cifre esadecimali (qualsiasi combinazione di 0-9, a-f, A-F) o 13 caratteri ASCII per la codifica a 128-bit (denominata anche 104 bit).

## Link Status (Stato collegamenti)

La scheda Link Status visualizza lo stato corrente dell'adattamento.

| Statu | is :          | 123456789  | 90 <> 00-01 | E-2E-00-08- | 46          |            |     |
|-------|---------------|------------|-------------|-------------|-------------|------------|-----|
| Extra | Info:         | Link is Up | [TxPower:10 | 00%]        | Channel : 5 | <> 2432000 | KHz |
| Link  | Speed :       | Tx (Mbps)  | Г           | 54.0        | Rx (Mbps)   |            | 1.0 |
| Thro  | ughput :      | Tx (Kbps)  | Г           | 0.0         | Rx (Kbps)   |            | 7.7 |
|       | 20120         | Good       | 89%         |             |             |            |     |
| Link  | Quality :     | Normal     | 63%         |             |             | ☐ dBm      |     |
| Signa | al Strength : |            |             |             |             |            | Ī   |
| Noise | e Level :     | Low        | 16%         |             |             |            |     |

La tabella seguente descrive le voci rilevate nella schermata Network Status (Stato rete).

**Status (Stato):** Indica se la stazione è collegata alla rete senza fili; se non è collegata, visualizza **RF is closed** (RF chiusa); se è collegata, visualizza il nome AP e BSSID.

**Extra Info (Informazioni aggiuntive):** Mostra lo stato del collegamento e il canale correntemente in uso.

Link Speed (Velocità collegamento): Riporta il corrente tasso massimo di trasferimento, espresso in Mbit/sec.

**Throughput (Velocità trasmissione dati):** Visualizza il tasso Tx e Rx, espresso in Kbit/sec.

Link Quality (Qualità collegamento): Indica la qualità del segnale. dBm: Se si desidera conoscere la potenza del segnale espressa in dBm, selezionare questa casella di controllo

Signal Strength (Potenza del segnale): Indica la potenza del segnale.

Noise Level (Livello rumore): Visualizza il livello di rumore nell'ambiente wireless.

### Dichiarazione di conformità

Questa società, Nedis B.V. De Tweeling 28 5215MC 's-Hertogenbosch Paesi Bassi Tel.: 0031 73 599 1055 Email: info@nedis.com

Dichiara che il prodotto: Marca: König Electronic Modello: CMP-WNUSB12 Descrizione: Dongle USB LAN 54 M senza fili

è conforme ai seguenti standard EN 60950-1: 2006 EN 50371: 2002 En 301 489-1 V1.7.1: 2007-04 EN 301 489-17 V1.7.1: 2006-05 EN 300 328 V1.7.1: 2006-05

e rispetta i requisiti della direttiva dell'Unione Europea 1999/5/CE.

's-Hertogenbosch, 31-03-09

Postbus 10509, 5201 CK 's-Her nonhosch NI 599 96 41

Sig.ra J. Gilad Direttore agli acquisti

Engl

## Français Nederlands Italiano

Română

Ελληνικό

## Precauzioni di sicurezza:

Non esporre il prodotto ad acqua o umidità.

## Manutenzione:

Pulire solo con un panno asciutto. Non utilizzare solventi detergenti o abrasivi.

## Garanzia:

Non sarà accettata alcuna garanzia o responsabilità in relazione a cambiamenti e modifiche del prodotto o a danni determinati dall'uso non corretto del prodotto stesso.

## Generalità:

Il design e le caratteristiche tecniche sono soggetti a modifica senza necessità di preavviso.

Tutti i marchi a logo e i nomi di prodotto sono marchi commerciali o registrati dei rispettivi titolari e sono in questo documento riconosciuti come tali.

Conservare il presente manuale da consultare in occasioni future.

## Attenzione:

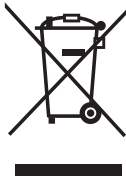

Il prodotto è contrassegnato con questo simbolo, con il quale si indica che i prodotti elettrici ed elettronici usati non devono essere gettati insieme ai rifiuti domestici. Per questi prodotti esiste un sistema di raccolta differenziata.

Copyright ©

| English    |
|------------|
| Deutsch    |
| Français   |
| Nederlands |
| Italiano   |
| Espaňol    |
| Magyar     |
| Suomi      |
| Svenska    |
| Česky      |
| Română     |
| Ξλληνικά   |

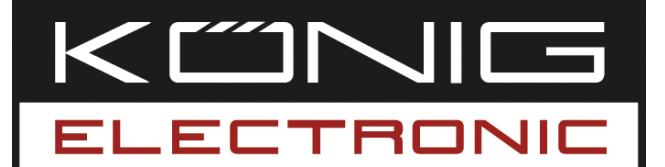

**CMP-WNUSB12** LLAVE USB INALÁMBRICA LAN 54M

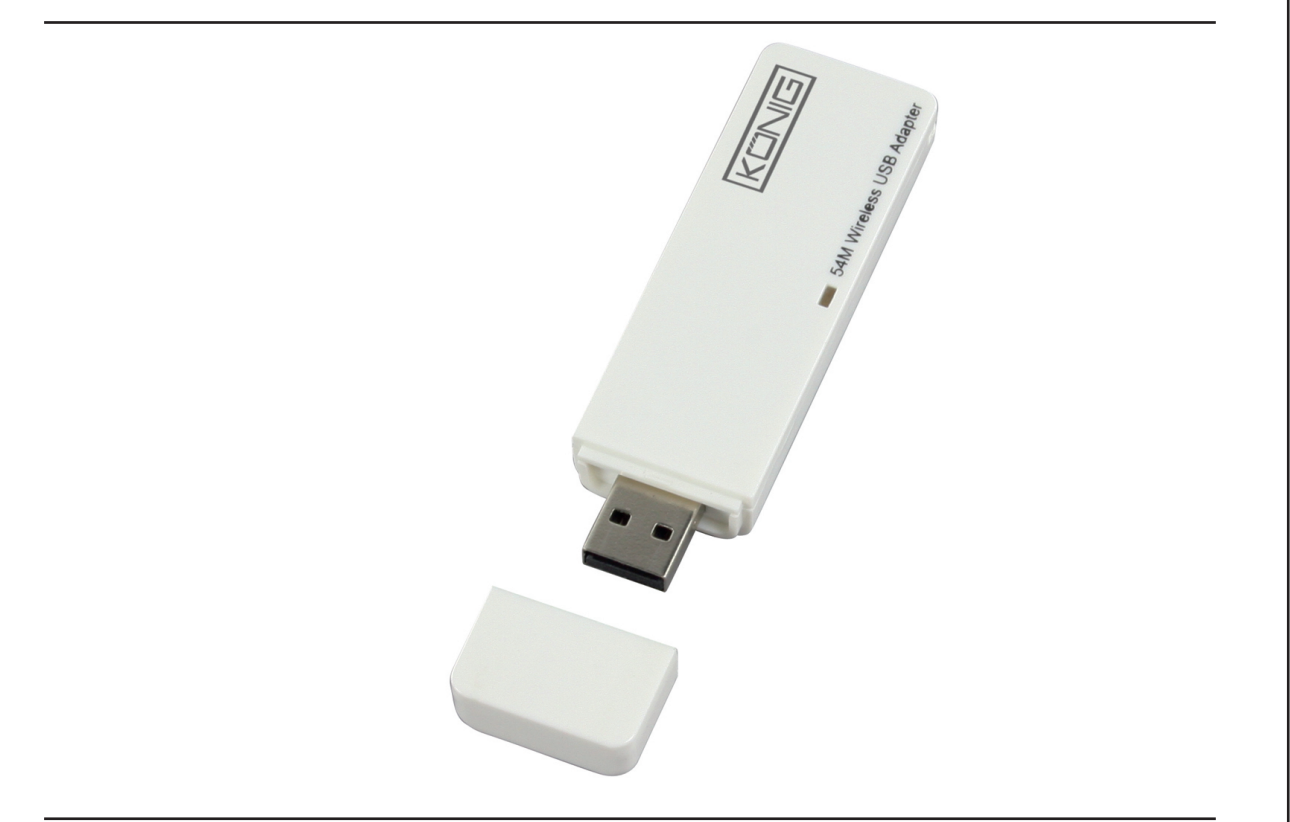

| MANUAL              | ANLEITUNG          |
|---------------------|--------------------|
| MODE D' EMPLOI      | GEBRUIKSAANWIJZING |
| MANUALE             | MANUAL DE USO      |
| HASZNÁLATI ÚTMUTATÓ | KÄYTTÖHJE          |
| BRUKSANVISNING      | NÁVOD K POUŽITÍ    |
| MANUAL DE UTILIZARE | ΕΓΧΕΙΡΙΔΙΟ ΧΡΗΣΗΣ  |

Deutsch

## Cómo instalar el piloto

 Introduzca el CD-ROM de instalación en su unidad de CD-ROM. Ejecute el programa "RT2070 Setup".

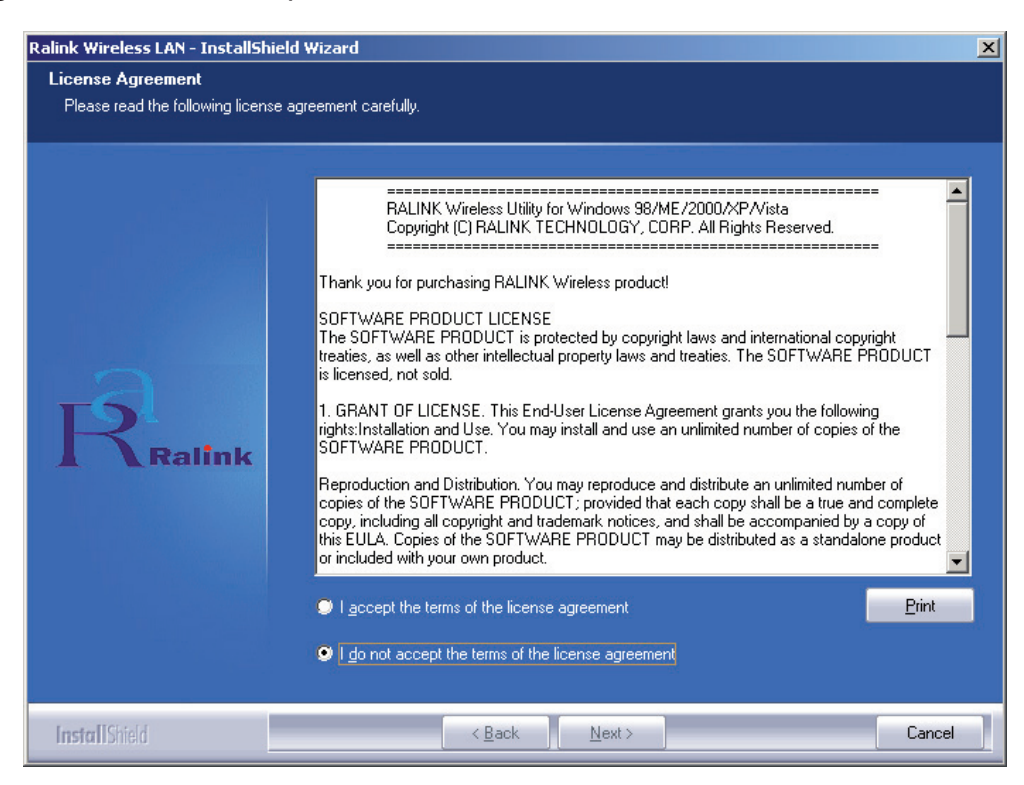

 Por favor, lea el "contrato de licencia de usuario final" y pulse en "Acepto los términos del contrato de licencia". Haga clic en Siguiente.

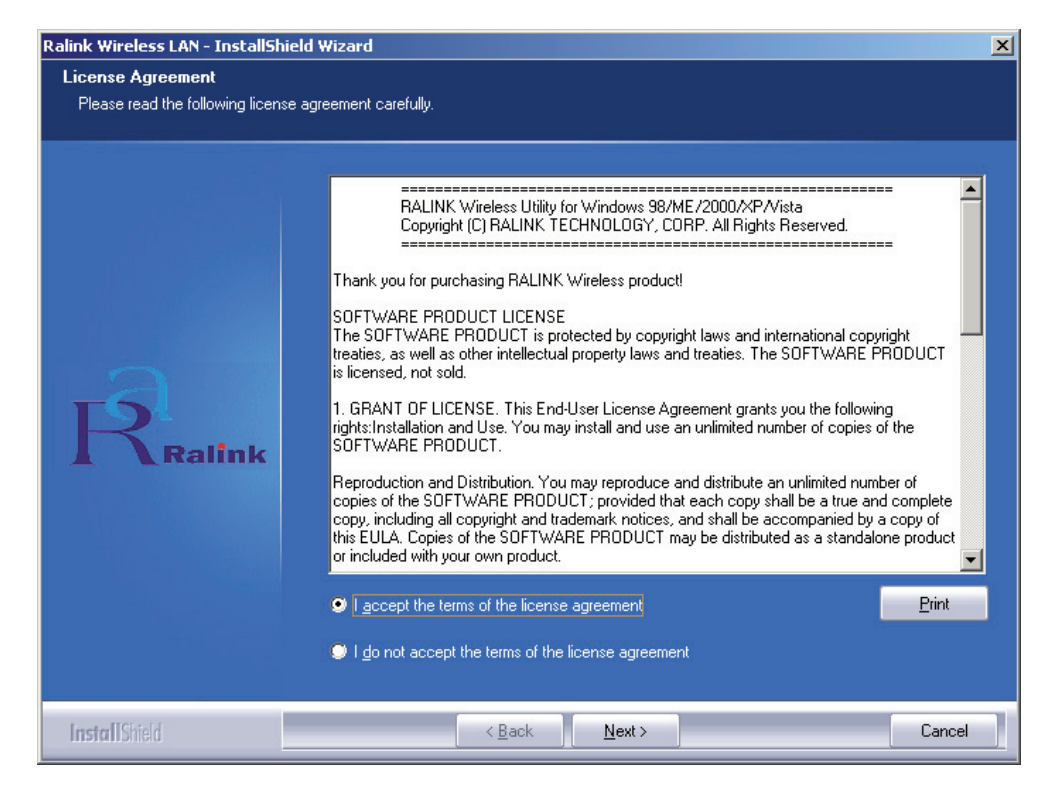

English

Suomi

Ξλληνικά

 En Windows XP, existe una herramienta llamada "Herramienta de configuración cero de Windows" para que Vd. pueda configurar el adaptador inalámbrico. Puede elegir configurar el adaptador a través de la herramienta de configuración cero de Windows o mediante la herramienta de configuración Ralink del adaptador. Le recomendamos que elija la configuración Ralink para más opciones. Pulse "Next" (Siguiente) para continuar.

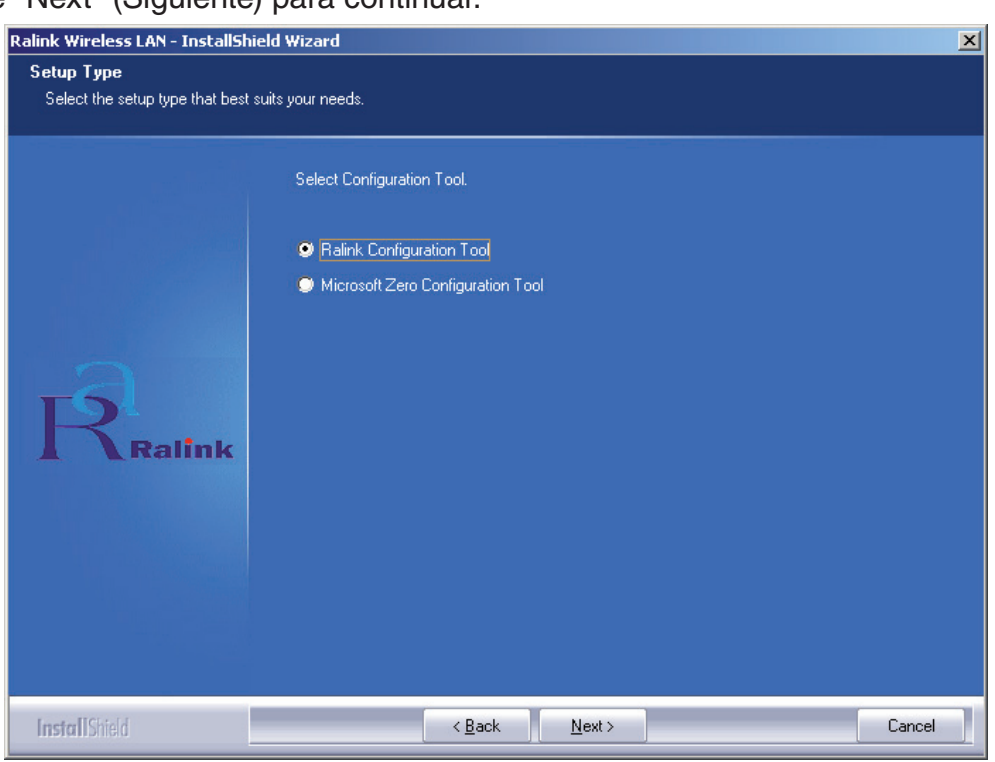

 Si necesita que el adaptador opere con mejores resultados, por favor, elija la opción "Optimizar resultados" para activar el modo Tx Burst. Por otra parte, podrá elegir la opción "Optimizar para el modo en Wi-Fi" para permitir que el adaptador funcione en una red inalámbrica estándar.

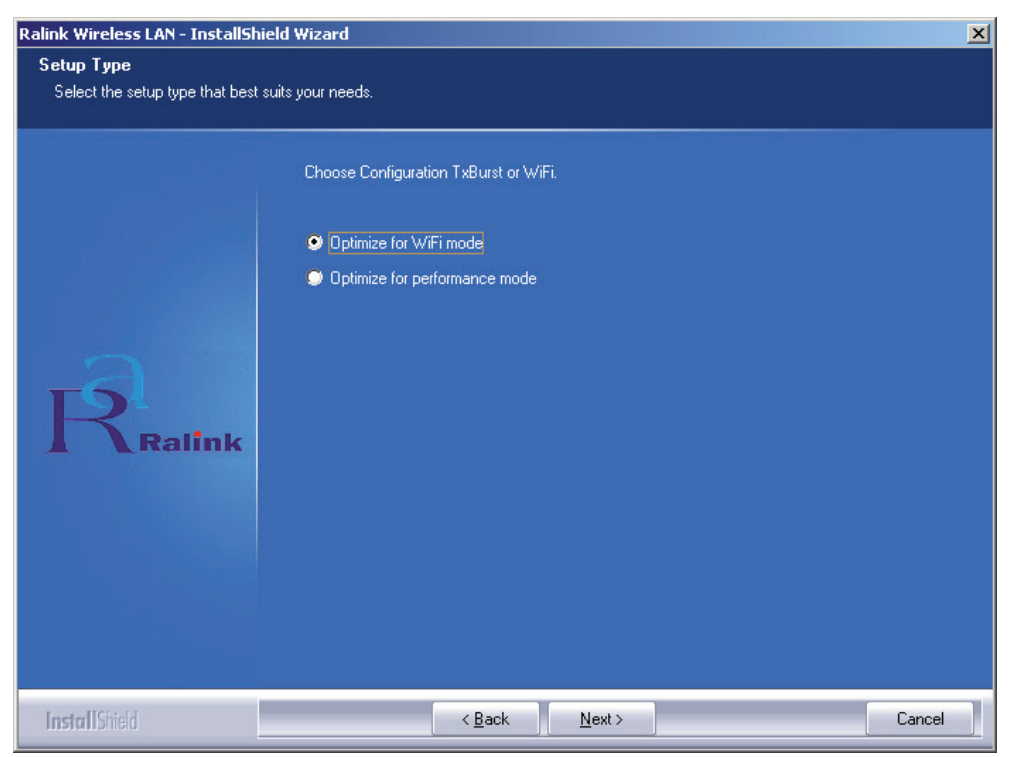

English

Deutsch

Français Nederlands

Italiano

<u>Cesky</u>

• Una vez que haya realizado su selección, pulse en "**Siguiente**", el asistente de instalación empezará a instalar el programa para el adaptador. A continuación, pulse en "**Instalar**" para iniciar la función de instalación.

| Ralink Wireless LAN - InstallShield  | Wizard                                                                                                    | × |
|--------------------------------------|----------------------------------------------------------------------------------------------------|---|
| Ready to Install the Program         |                                                                                                    |   |
| The wizard is ready to begin install | stion.                                                                                                    |   |
| Ralink                               | Click Install to begin the installation.<br>If you want to review or change any of your installation settings, click Back. Click Cancel to exit th<br>wizard. | 3 |
| InstallShield                        | < <u>B</u> ack [Instal] Cancel                                                                                                    | ] |

• Una vez que haya completado la instalación, pulse en "**Terminar**" en la parte inferior de la página para completar la instalación.

## Configuración de la utilidad

El adaptador USB de alta ganancia inalámbrico RT2070 puede configurarse mediante su utilidad para Windows 98SE, ME, 2000, XP y Vista. Esta sección describe el modo de configurar su adaptador inalámbrico USB para la conexión inalámbrica de su red de zona local inalámbrica (WLAN) y el uso de las funciones de codificación asegurada de datos. Una vez que haya instalado el piloto y la utilidad del adaptador, el icono de la bandeja del adaptador "Ralink" aparecerá en su bandeja de sistema. Esto significa que la utilidad está funcionando en su sistema. Si la utilidad no funciona, podrá lanzar la utilidad pulsando en: Inicio> Programa> Ralink inalámbrico> Utilidad inalámbrica Ralink> Utilidad inalámbrica Ralink. Si el icono no aparece, el piloto o la utilidad quizás no se hayan instalado correctamente o el adaptador no esté conectado, por favor, intente de nuevo.

La utilidad ofrece un conjunto de herramientas completo y fácil de utilizar para:

- Mostrar la información del estado actual
- Editar y añadir los perfiles configurados
- Mostrar la información del diagnóstico actual

## Perfil

Pulse la pestaña **Perfil** de la utilidad y la pantalla de **Perfil** aparecerá. La pantalla de perfil ofrece herramientas para:

- Añadir un perfil
- Borrar un perfil
- Editar un perfil
- Activar un perfil

Pulse en "Activar" para conectarse al perfil seleccionado. Cuando un perfil esté activado, el adaptador se conectará inicialmente al perfil.

Nota: No olvide pulsar en el botón de Aplicar cuando cree un nuevo perfil para la conexión.

| <sup>o</sup> rofile Name | SSID    | Channel | Authentication | Encryption | Network Ty     |
|--------------------------|---------|---------|----------------|------------|----------------|
| PROF1                    | deiault | Auto    | Open           | None       | Infrastructure |
|                          |         |         |                |            |                |
|                          |         |         |                |            |                |
|                          |         |         |                |            |                |
|                          |         |         |                |            |                |
|                          |         |         |                |            |                |
|                          |         |         |                |            |                |
|                          |         |         |                |            |                |
|                          |         |         |                |            |                |
|                          |         |         |                |            |                |
| A 11                     |         | Delete  | Eda            | 1          | Activate       |

## Añadir o editar un perfil de configuración

Para añadir un nuevo perfil de configuración, pulse el botón de **Añadir** en la pestaña de gestión de perfiles. Para cambiar un perfil de configuración, seleccione la configuración a partir de la lista de perfiles y pulse en **Editar**. La caja de diálogo de gestión de perfiles mostrará una pantalla parecida a la indicada en la siguiente figura.

1. Editar la pestaña de configuración

| Profile Name    | PROF1   |       | 59 | SID  | -             |           |
|-----------------|---------|-------|----|------|---------------|-----------|
| DCM             |         |       |    |      |               |           |
| CAN Consta      |         | Model |    |      | war Saving Mr |           |
|                 |         |       |    |      |               |           |
|                 |         |       |    |      |               |           |
| Mohuada Turoa   | (Adda)  |       |    |      | A             |           |
| Network Type    | JAd not | 3     | -  |      | JAuto         | -         |
| Preamble        | Auto    |       | -  | mode | 802.11        | B/G mix 💌 |
|                 |         | 0 .   |    |      | 2347 2347     | 1         |
| I his inteshold |         |       |    | )    | 1             | Chanrel   |
| Fragment Thres  | hold    | 256 , |    | 5    | 2346 2346     | 1 -       |
|                 |         |       |    |      |               |           |
|                 |         |       |    |      |               |           |

Italiano

- Nombre del perfil: Identifica el perfil de la configuración. Este nombre debe ser único.
- **SSID:** El nombre de la red inalámbrica IEEE 802.11. Este campo tiene un límite máximo de 32 caracteres.
- PSM (Modo de ahorro de energía)

English

Deutsch

Italiano Nederlands Français

Espaňol

Magyar

Suomi

Svenska

Română

Ξλληνικά

- CAM (Modo constantemente encendido) Modo de acceso continuo.
- PSM (Modo de ahorro de energía) Modo de ahorro de energía.
- Tipo de red: Muestra el modo inalámbrico, ya sea el modo especial o el modo infraestructura
- Preámbulo: Indica la configuración del preámbulo en 802.11b. La configuración predefinida es el conmutador automático (modo de punto de acceso), que permite tanto los encabezados largos como cortos en los marcos de 802.11b. El adaptador tan sólo puede utilizar encabezados con una radio corta si el punto de acceso los acepta y los utiliza.
- Umbral RTS: El predefinido es 2312.
- Umbral de fragmento: El predefinido es 2312.
- Modo especial: Muestra el modo inalámbrico, ya sea sólo 802.11B o el modo 802.11B/G.
- **Canal:**Muestra el canal actual en uso. Este campo determina la frecuencia de funcionamiento que se utilizará.
- 2. Editar la pestaña de seguridad y de identificación

| coninguration               | nendeddon                   | and see                |                          |                      |                            |                      |                           |         |
|-----------------------------|-----------------------------|------------------------|--------------------------|----------------------|----------------------------|----------------------|---------------------------|---------|
| Authentication 1            | Гуре :                      | Open                   | i                        | •                    | Use 802                    | 2.1x                 | 802.1x                    | Setting |
| Encryption :                |                             | WEP                    | e                        |                      |                            |                      |                           | •       |
| WPA Preshared               | Key:                        |                        |                          |                      |                            |                      |                           |         |
| Wep Key                     |                             | 12                     |                          |                      |                            |                      |                           |         |
| Key#1                       | ASCII                       |                        | -                        | *******              | ¢                          |                      |                           |         |
| C Key#2                     | Hex                         |                        | •                        |                      |                            |                      |                           |         |
| C Key#3                     | Hex                         |                        | •                        |                      |                            |                      |                           |         |
| C Key#4                     | Hex                         |                        | •                        |                      |                            |                      |                           |         |
| * WEP 64 Bit<br>* WEP 128 B | s Encryptio<br>its Encrypti | n: Please<br>on: Pleas | e Keyin 11<br>se Keyin 1 | ) HEX ch<br>26 HEX c | aracters or<br>haracters o | 5 ASCII o<br>13 ASCI | haracters<br>I characters | 5       |
|                             |                             |                        |                          |                      |                            | ⊏ s                  | how Passwa                | ard     |

- Tipo de identificación: Tres opciones, Sistema abierto, Sistema de clave compartida o LEAP.
- 802.1x Configuración: Se activa cuando el tipo de identificación está configurado en WPA.
- Codificación: Muestra el tipo de codificación que el piloto está utilizando. Cuando seleccione Sistema abierto, Sistema de clave compartida como Identificación de red, existen dos opciones: WEP y Desactivada. Si selecciona WPA-PSK como Identificación de red, existen opciones de TKIP y AES en lugar de WEP y Desactivado.
- Clave WEP: Tecla #1, Tecla #2, Tecla #3, Tecla #4, los grupos de clave. Podrá indicar 10 dígitos hexadecimales (cualquier combinación de 0-9, a-f, A-F) o 5 caracteres ASCII para la codificación de 64-bits (también llamada 40bits). Podrá indicar 26 dígitos hexadecimales (cualquier combinación de 0-9, a-f, A-F) o 13 caracteres ASCII para la codificación de 128-bits (también llamada 104bits).

## Espaňol

Italiano

Cesky

Română

Ελληνικά

## Estado de conexión

La pestaña del estado de conexión muestra el estado actual del adaptador.

| Status :     | 12345678    | 390 <> 00-0 | E-2E-00-08- | 46                |           |
|--------------|-------------|-------------|-------------|-------------------|-----------|
| Extra Info : | Link is Up  | [TxPower:1  | 00%]        | Channel : 5 <> 24 | 32000 KHz |
| Link Speed   | : Tx (Mbps) | Г           | 54.0        | Rx (Mbps)         | 1.0       |
| Throughput   | : Tx (Kbps) | Г           | 0.0         | Rx (Kbps)         | 7.7       |
|              | Good        | 89%         |             |                   |           |
| Link Quality | :<br>Normal | 63%         |             |                   | dBm       |
| Signal Strer | ngth :      |             |             |                   |           |
| Noise Leve   | Low<br>I:   | 16%         |             |                   |           |
|              |             |             |             |                   |           |

La siguiente tabla describe los artículos que se encuentran en la pantalla de estado de red.

**Estado:** Muestra la emisora que está conectada a la red inalámbrica, si no está conectada, muestra RF está cerrada; si está conectada, muestra el nombre AP y BSSID.

**Información adicional:** Muestra el estado de comunicación y el canal actual en uso. **Velocidad de conexión:** Muestra la velocidad máxima de transmisión actual, la unidad es Mbit/seg.

Salida: Muestra el índice Tx y Rx, la unidad es Kbits/seg.

**Calidad de conexión:** Muestra la calidad de la señal. dBm: Si desea conocer la fuerza de señal de la unidad de dBm, seleccione esta casilla

Fuerza de señal: Muestra la fuerza de la señal.

Nivel de ruido: Muestra el nivel de ruido en el entorno inalámbrico.

## Declaración de conformidad

La empresa infraescrita, Nedis B.V. De Tweeling 28 5215MC 's-Hertogenbosch Países Bajos Tel.: 0031 73 599 1055 Email: info@nedis.com

Declara que el producto: Marca: König Electronic Modelo: CMP-WNUSB12 Descripción: LLAVE USB INALÁMBRICA LAN 54M

se encuentra conforme a las siguientes normas: EN 60950-1: 2006 EN 50371: 2002 En 301 489-1 V1.7.1: 2007-04 EN 301 489-17 V1.7.1: 2006-05 EN 300 328 V1.7.1: 2006-05

Y cumple con todos los requisitos de las directivas de la Unión Europea 1999/5/EC

's-Hertogenbosch, 31-03-09

'B sch NI Postbus 70509, 5201 CK ñbosch NL ng 28 9 96 41

D. J. Gilad Director de compras

English

Deutsch

English

## Espaňol

Italiano

<u>Svenska</u>

Česky

Română

Ελληνικά

## Medidas de seguridad:

No exponga el producto al agua ni a la humedad.

## Mantenimiento:

Limpiar exclusivamente con un paño seco. No utilice disolventes ni productos de limpieza agresivos.

## Garantía:

No se aceptará ninguna garantía o responsabilidad derivada de cualquier cambio o modificaciones realizadas al producto o daños provocados por un uso incorrecto del presente producto.

## General:

Las ilustraciones y las especificaciones podrán sufrir cambios sin previo aviso. Todas las marcas de los logotipos y los nombres de productos constituyen patentes o marcas registradas de sus titulares correspondientes, reconocidos como tal. Conserve este manual para acudir a él posteriormente.

## Cuidado:

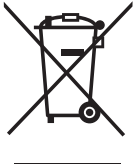

✓ Este producto está señalizado con este símbolo. Esto significa que los productos eléctricos y electrónicos gastados no deberán mezclarse con los desechos domésticos generales. Existen distintos sistemas de recogida , individuales para este tipo de productos.

Copyright ©

| English                        |
|--------------------------------|
| Deutsch                        |
| Français                       |
| Nederlands                     |
| Italiano                       |
| Espaňol                        |
| gyar                           |
| Ma                             |
| Suomi Ma(                      |
| Svenska Suomi Maç              |
| Česky Svenska Suomi Ma         |
| Română Česky Svenska Suomi Ma; |

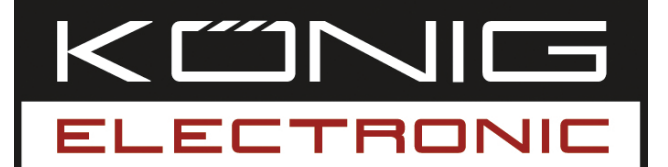

## **CMP-WNUSB12** VEZETÉK NÉLKÜLI LAN 54M USB ADAPTER

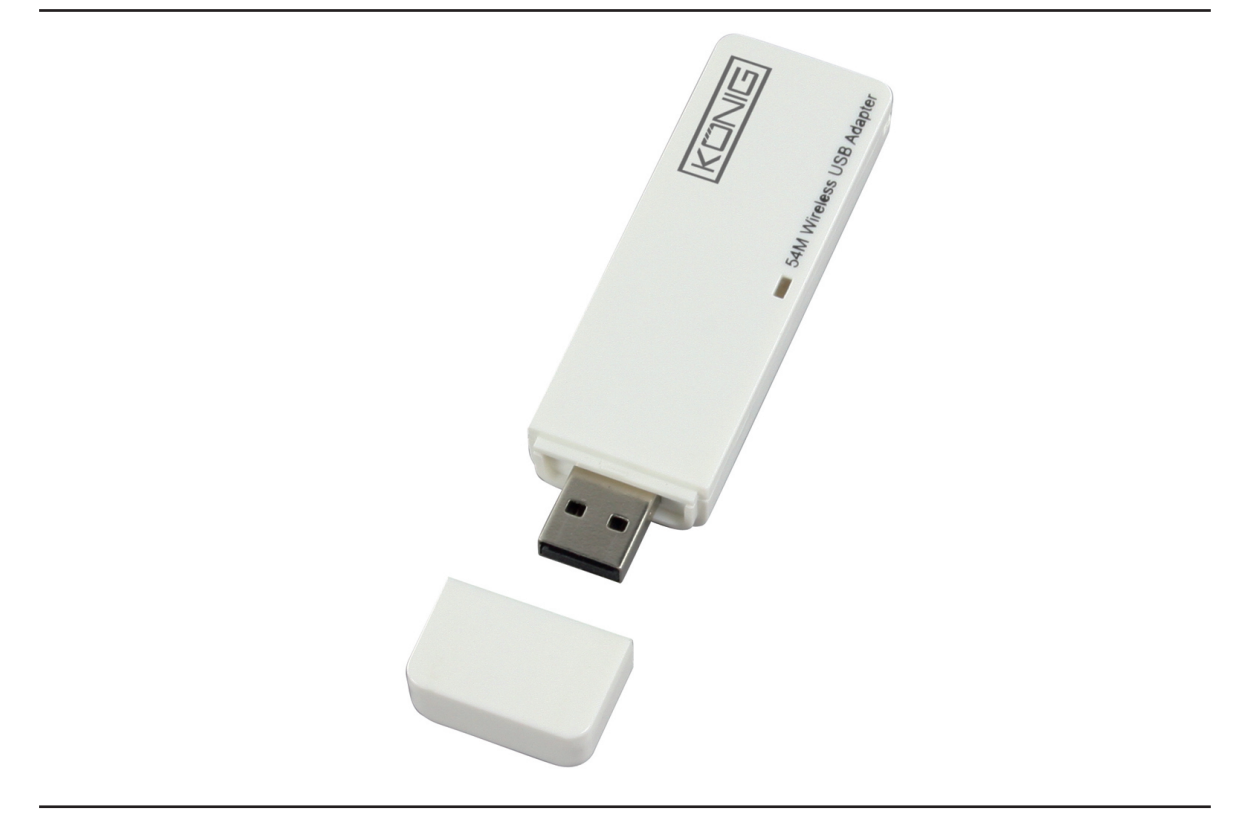

| MANUAL              | ANLEITUNG          |
|---------------------|--------------------|
| MODE D' EMPLOI      | GEBRUIKSAANWIJZING |
| MANUALE             | MANUAL DE USO      |
| HASZNÁLATI ÚTMUTATÓ | KÄYTTÖHJE          |
| BRUKSANVISNING      | NÁVOD K POUŽITÍ    |
| MANUAL DE UTILIZARE | ΕΓΧΕΙΡΙΔΙΟ ΧΡΗΣΗΣ  |

Deutsch

Svenska

## MAGYAR NYELVŰ

## Az illesztőprogram telepítése

 Tegye be a telepítő CD-t a CD-ROM meghajtóba. Futtassa az "RT2070 Setup" programot.

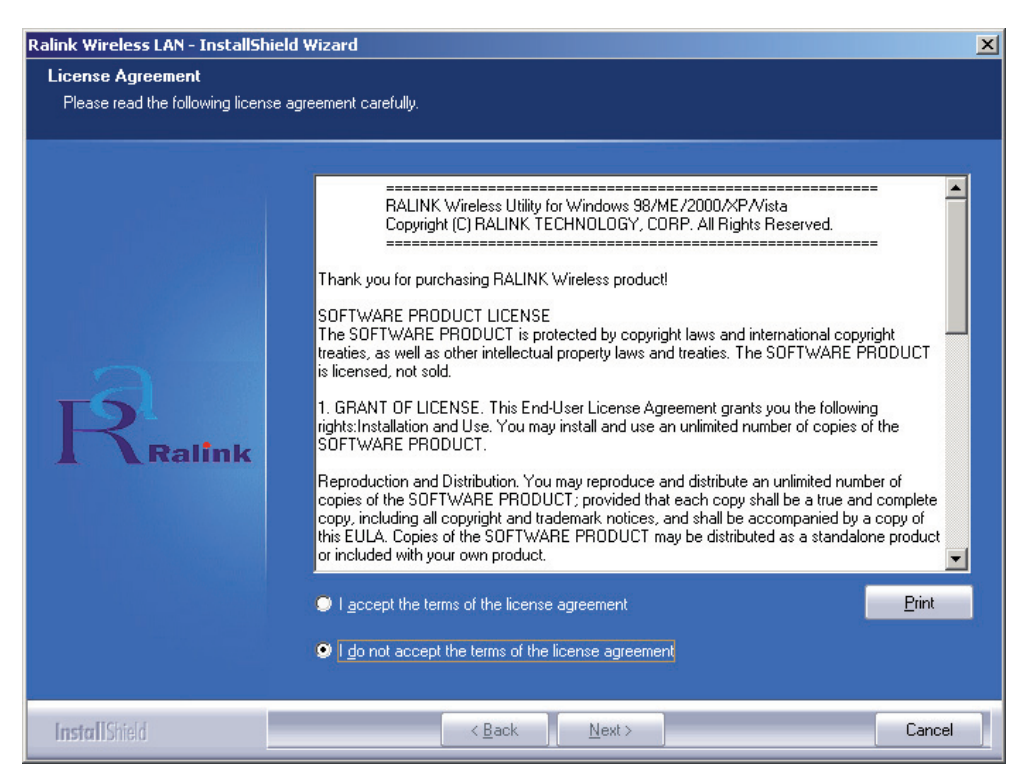

 Olvassa el a végfelhasználói licencszerződést, és kattintson az "I accept the terms of the license agreement" (Elfogadom a szerződési feltételeket) gombra. Kattintson a Next (Tovább) gombra.

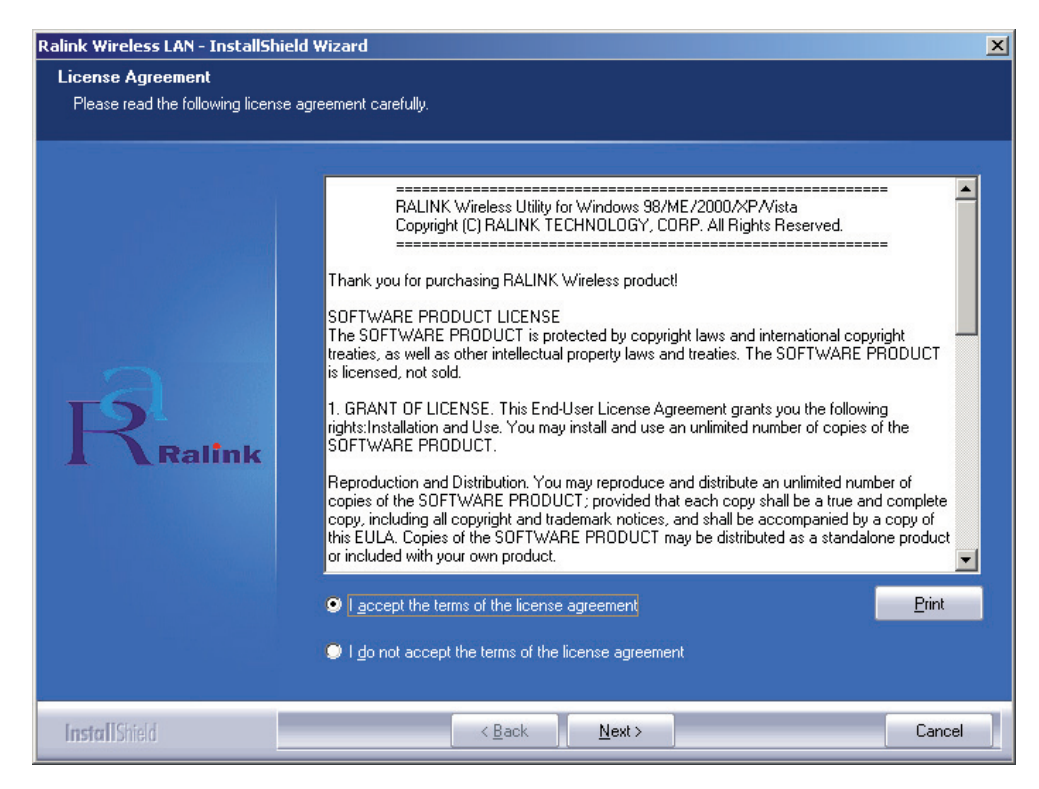

Deutsch Nederlands Français

English

 Windows XP operációs rendszernél a "Windows Zero Configuration Tool" eszközzel is beállítható a vezeték nélküli adapter. Válassza ki, hogy az adaptert melyik eszközzel szeretné konfigurálni (a Windows Zero Configuration Tool eszközével vagy az adapter Ralink Configuration Tool eszközével). Az adapter konfigurálásához a Ralink Configuration Tool eszközt javasoljuk.

A folytatáshoz kattintson a Next (Tovább) gombra.

| Ralink Wireless LAN - InstallShie                | eld Wizard                                                                               | ×     |
|--------------------------------------------------|------------------------------------------------------------------------------------------|-------|
| Setup Type<br>Select the setup type that best st | uits your needs.                                                                         |       |
|                                                  | Select Configuration Tool.                                                               |       |
| Ralink                                           | <ul> <li>Ralink Configuration Tool</li> <li>Microsoft Zero Configuration Tool</li> </ul> |       |
| InstallShield                                    | < <u>B</u> ack <u>N</u> ext > Ca                                                         | ancel |

 Ha az adaptert nagyobb teljesítménnyel szeretné működtetni, válassza ki az "Optimize for performance" (Optimalizálás teljesítményhez) opciót, hogy engedélyezze a Tx Burst módot. Ha az adaptert hagyományos vezeték nélküli hálózatban használja, válassza az "Optimize for Wi-Fi mode" (Optimalizálás Wi-Fi üzemmódhoz) opciót.

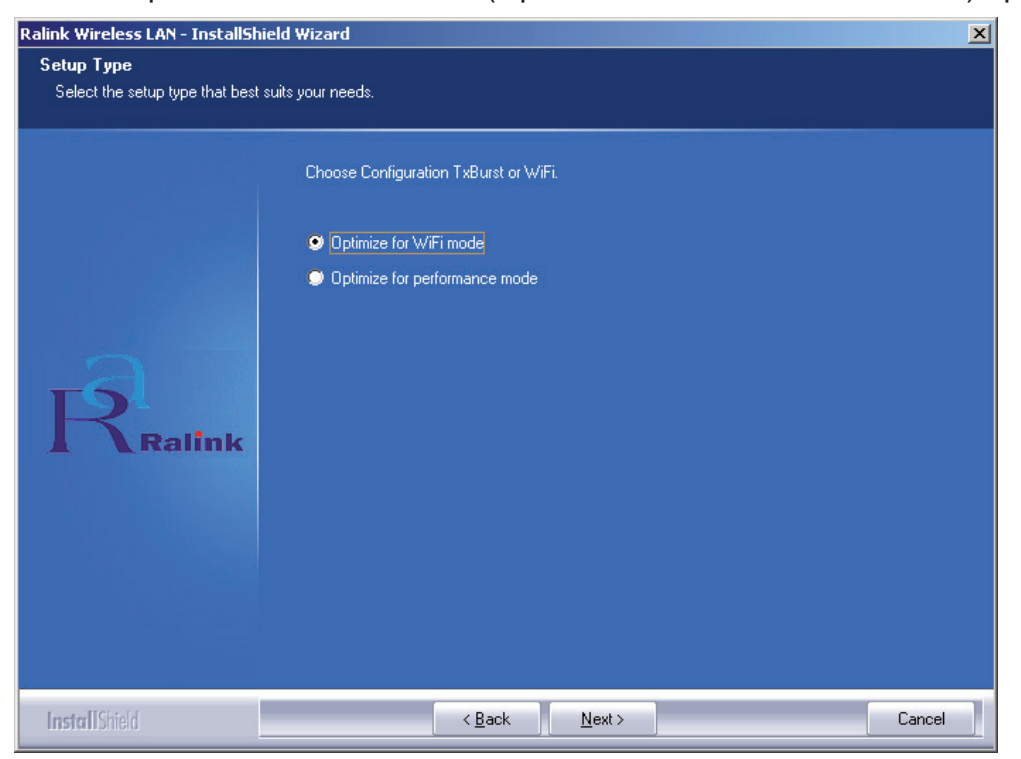

Deutsch

Ελληνικά

 A kiválasztás után kattintson a "Next" (Tovább) gombra, és a telepítő varázsló megkezdi a szoftver telepítését az adapterre. Ezután kattintson az "Install" (Telepítés) gombra a segédprogram telepítéséhez.

| Ralink Wireless LAN - InstallShield   | Wizard                                                                                                    | × |
|---------------------------------------|----------------------------------------------------------------------------------------------------|---|
| Ready to Install the Program          |                                                                                                    |   |
| The wizard is ready to begin installa | tion.                                                                                                    |   |
| Ralink                                | Click Install to begin the installation.<br>If you want to review or change any of your installation settings, click Back. Click Cancel to exit th<br>wizard. | e |
| InstellChield                         | Cancel [Install]                                                                                                    |   |
|                                       |                                                                                                    |   |

 Miután a telepítés elkészült, kattintson az oldal alján lévő "Finish" (Befejezés) gombra a telepítés lezárásához.

## A segédprogram konfigurálása

A RT2070 vezeték nélküli Hi-Gain (nagy erősítésű) USB adapter a saját segédprogramjával konfigurálható Windows 98SE, ME, 2000, XP és Vista operációs rendszerekre. Ebben a részben bemutatjuk, hogyan konfigurálható a vezeték nélküli USB adapter a vezeték nélküli helyi hálózathoz (WLAN) történő vezeték nélküli kapcsolódáshoz, és bemutatjuk az adatbiztonság érdekében a titkosítási lehetőségeket is. Az adapter illesztőprogramjának és segédprogramjának telepítése után az adapter tálcájának "Ralink" ikonja vezeték nélküli jelenik meg a rendszer tálcáján is. Ettől kezdve a segédprogram az Ön rendszerén fut. Ha nem fut magától a segédprogram, ide kattintva futtathatja: **Start> Programok> Ralink Wireless> Ralink Wireless Utility> Ralink Wireless Utility**. Ha az ikon nem jelenik meg, valószínűleg nem jól telepítette az illesztőprogramot vagy a segédprogramot, vagy az adapter dugasza kiugrott a helyéről. Próbálja meg újból.

A segédprogram komplett és könnyen használható eszköztárat biztosít a következőkhöz:

- Pillanatnyi állapot kijelzése
- Konfigurált profilok szerkesztése és hozzáadása
- Pillanatnyi diagnosztikai információk kijelzése

Espaňol

Magyar

Suomi

Svenska

Cesky

Română

## Profil

Kattintson a segédprogramban a **Profile** (Profil) fülre, és a **Profile** (Profil) képernyő jelenik meg. Ezen a képernyőn a következő eszközöket találja:

- Profil hozzáadása
- Profil törlése
- Profil szerkesztése
- Profil aktiválása

| Profiles List (Profillista): | A profillista megjelenít minden profilt a beállításaival<br>együtt, mint a Profile Name (Profil neve), SSID<br>(szolgáltatáscsoport azonosító), Channel (Csatorna)<br>stb. |
|------------------------------|----------------------------------------------------------------------------------------------------|
| Add/Delete/Edit (Hozzáadás/  |                                                                                                    |
| Törlés/Szerkesztés) gomb:    | Ezekkel a gombokkal hozzáadhat, törölhet és szerkeszthet profilokat.                                                                                                    |
| Activate (Aktiválás) gomb:   | Az "Activate" (Aktiválás) gombra kattintva<br>kapcsolódhat a kiválasztott profilhoz. Amint egy<br>profilt aktivált, az adapter a profilhoz kapcsolódik.                    |

Megjegyzés: Ne felejtsen el az Apply (Alkalmaz) gombra kattintani, amikor új profilhoz kapcsolódik.

| Profile Name | SSID    | Channel | Authentication | Encryption | Network Ty     |
|--------------|---------|---------|----------------|------------|----------------|
| / PROF1      | deiault | Auto    | Open           | None       | Infrastructure |
|              |         |         |                |            |                |
|              |         |         |                |            |                |
|              |         |         |                |            |                |
|              |         |         |                |            |                |
|              |         |         |                |            |                |
|              |         |         |                |            |                |
|              |         |         |                |            |                |
|              |         |         |                |            |                |
|              |         |         |                |            |                |
|              |         |         | 5.0            | ſ          | A 12 1         |

## Konfigurációs profil hozzáadása vagy szerkesztése

Új konfigurációs profil hozzáadásához kattintson az **Add** (Hozzáadás) gombra a Profile Management (Profilkezelés) fülön. Konfigurációs profil módosításához válassza ki a módosítandó profilt, és kattintson az **Edit** (Szerkesztés) gombra. A következő ábrán bemutatott Profile Management (Profilkezelés) párbeszédablakhoz hasonló ablak jelenik meg a képernyőn.

## 1. A konfigurációs fül szerkesztése

| The second second           |           |                                                 |                 |          |
|-----------------------------|-----------|-------------------------------------------------|-----------------|----------|
| Profile Name PROF1          |           | SSID                                            |                 | •        |
| PSM<br>© CAM (Constantly Aw | ake Mode) | C PSM (Pc                                       | wer Saving Mode |          |
| Network Type Ad             | hoc _     | <ul> <li>TX Power</li> </ul>                    | Auto            | •        |
| Prearrble Au                | to 🕒      | <ul> <li>Ad hoc wirele</li> <li>mode</li> </ul> | ss 802.11 B/    | 'G mix 💌 |
| RTS Threshold               | 0         |                                                 | 2347 2347       | Chanrel  |
| Fragment Threshold          | 250 .     |                                                 | 2346 2346       | 1 💌      |
|                             |           |                                                 |                 |          |

- Profile Name (Profil neve): A konfigurációs profilt azonosítja. Egyedi névnek kell lennie.
- SSID (Szolgáltatáscsoport azonosító): Az IEEE 802.11 vezeték nélküli hálózat neve. Ebbe a mezőbe legfeljebb 32 karakter vihető be.
- PSM (Power Save Mode, energiatakarékos mód)
  - CAM (Constantly Awake Mode, "folyamatos ébrenlét" mód) A folyamatos elérhetőség módja.
  - PSM (Power Saving Mode, energiatakarékos mód) Energiatakarékos mód.
- Network Type (Hálózat típusa): A vezeték nélküli módot jelzi ki akár adhoc akár infrastruktúra mód esetén.
- Preamble (Bevezetőjel): Megadja a bevezetőjel beállítását 802.11b esetére. Az alapértelmezett beállítás az Auto Switch (hozzáférési pont mód), amely engedélyezi mind a rövid mind a hosszú fejlécet a 802.11b kereteiben. Az adapter csak akkor képes rövid rádió fejlécekkel működni, ha azokat a hozzáférési pont támogatja.
- RTS Threshold (RTS küszöb): Az alapértelmezett: 2312.
- Fragment Threshold (Feldarabolási küszöb): Az alapértelmezett: 2312.
- Adhoc mód: A vezeték nélküli mód kijelzése akár csak 802.11B akár 802.11B/G mód esetén.
- Channel (Csatorna): Az éppen használatban lévő csatornát jelzi. Ez a mező határozza meg, milyen frekvencián fog működni.

English

Suomi

Svenska

Română

Ελληνικό

2. Az Authentication and Security (Hitelesítés és biztonság) fül szerkesztése

| Configuration Authentication                                 | n and Security                                    |                                          |                                    |        |
|--------------------------------------------------------------|---------------------------------------------------|------------------------------------------|------------------------------------|--------|
| Authentication Type :<br>Encryption :                        | Open 💌<br>WEP                                     | Use 802.1x                               | 802.1× S                           | etting |
| WPA Preshared Key :<br>Wep Key<br>Key#1 ASCII<br>C Key#2 Hex |                                                   | *****                                    |                                    |        |
| C Key#3 Hex<br>C Key#4 Hex                                   |                                                   |                                          |                                    |        |
| * WEP 64 Bits Encryptic<br>* WEP 128 Bits Encrypt            | n: Please Keyin 10 HEX<br>ion: Please Keyin 26 HE | characters or 5 AS<br>X characters or 13 | CII characters<br>ASCII characters |        |
|                                                              |                                                   | 1                                        | Show Passwa                        | rd     |

- Authentication Type (Hitelesítés típusa): Három lehetőség van: Open System (Nyitott rendszer), Shared-Key System (Osztott kulcsú rendszer) és LEAP.
- **802.1x beállítása:** Akkor végezhető, ha az Authentication Type (Hitelesítés típusa) WPA-ra van állítva.
- Titkosítás: Azt jelzi, milyen típusú titkosítást használ az illesztőprogram. Ha az Open System (Nyitott rendszer), a Shared-Key System (Osztott kulcsú rendszer) lehetőséget választja a Network Authentication (Hálózat hitelesítéséhez), két lehetősége van: WEP vagy Disabled (Letiltva). Ha a WPA-PSK lehetőséget választja Network Authentication (Hálózat hitelesítéséhez), a TKIP és AES opciók állnak a rendelkezésére a WEP vagy Disabled (Letiltva) helyett.
- Wep kulcs: 1. kulcs, 2. kulcs, 3. kulcs, 4. kulcs és a kulcs-csoportok. 10 hexadecimális karaktert (a 0–9, a-f, A-F bármilyen kombinációját) vagy 5 ASCII karaktert vihet be a 64-bites (40-bitesnek is nevezik) titkosításhoz. 26 hexadecimális karaktert (a 0-9, a-f, A-F bármilyen kombinációját) vagy 13 ASCII karaktert vihet be a 128-bites (104-bitesnek is nevezik) titkosításhoz.

## Link Status (Kapcsolat állapota)

A Link Status (Kapcsolat állapota) fülön az adapter jelenlegi állapotának kijelzése jelenik meg.

| Status :          | 123456789                 | 1234567890 <> 00-0E-2E-00-08-46 |      |                            |     |  |  |
|-------------------|---------------------------|---------------------------------|------|----------------------------|-----|--|--|
| Extra Info :      | Link is Up [TxPower:100%] |                                 |      | Channel : 5 <> 2432000 KHz |     |  |  |
| Link Speed :      | Tx (Mbps)                 | Г                               | 54.0 | Rx (Mbps)                  | 1.0 |  |  |
| Throughput :      | Tx (Kbps)                 | Г                               | 0.0  | Rx (Kbps)                  | 7.7 |  |  |
|                   | Good                      | 89%                             |      |                            |     |  |  |
| Link Quality :    | Namel                     | 62%                             |      |                            | dBm |  |  |
| Signal Strength : | Noma                      | 03%                             |      |                            |     |  |  |
|                   | Low                       | 16%                             |      |                            |     |  |  |
| Noise Level :     |                           |                                 |      |                            |     |  |  |

Italiano Nederlands Français

Espaňol

Suomi

Svenska

Ξλληνικά

Jacob Gilad

A következő táblázatban bemutatjuk a Network Status (Hálózat állapota) képernyőn megjelenő elemek jelentését.

Status (Állapot): Azt jelzi, hogy az állomás kapcsolódik-e a vezeték nélküli hálózathoz. Ha nem kapcsolódik, a következőt jelzi: RF is closed, ha kapcsolódik, az AP name (Eszköz neve) és BSSID (Hozzáférési pont MAC-címe) jelenik meg.

Extra Info: A kapcsolat állapotát és a pillanatnyilag használatban lévő csatornát jelzi.

Link Speed (Kapcsolat sebessége): A pillanatnyi maximális átviteli sebességet mutatja, mértékegysége Mbit/mp.

Throughput (Atviteli teljesítmény): A Tx és Rx sebességet mutatja, mértékegysége Kbit/mp.

Link Quality (Kapcsolat minősége): A jel minőségét mutatja. dBm: Ha a jel erősségét szeretné tudni dBm-ben, tegyen jelölést ebbe a négyzetbe.

Signal Strength (Jelerősség): A jel erősségét mutatja.

Noise Level (Zajszint): A vezeték nélküli környezet zajszintjét mutatja.

## Megfelelőségi nyilatkozat

Mi,

a Nedis B.V. De Tweeling 28 5215MC 's-Hertogenbosch Hollandia Tel.: 0031 73 599 1055 E-mail: info@nedis.com

Kijelentjük, hogy a termék, amelynek: Márkája: König Electronic Típusa: CMP-WNUSB12 Megnevezése: Vezeték nélküli LAN 54M USB adapter,

Összhangban van az alábbi szabványokkal: EN 60950-1: 2006 EN 50371: 2002 En 301 489-1 V1.7.1: 2007-04 EN 301 489-17 V1.7.1: 2006-05 EN 300 328 V1.7.1: 2006-05

Megfelel továbbá az 1999/5/EK Európai Uniós irányelv követelményeinek.

's-Hertogenbosch, 2009. március 31.

Postbus 0509, 5201 CL 's-Hertogenbosch NL 599 96 41

Mrs. J. Gilad értékesítési igazgató

Megfelelőségi nyilatkozat. Egyetértek és elfogadom a Nedis B.V. Hollandia által adott nyilakozatot.

HQ-Nedis kft. ügyvezető igazgató

# Français Nederlands Italiano

## Suomi

Svenska

## Biztonsági óvintézkedések:

Víztől és egyéb nedvességtől óvja.

## Karbantartás:

Csak száraz ronggyal tisztítsa. Tisztító- és súrolószereket ne használjon.

## Jótállás:

Nem vállalunk jótállást és felelősséget a terméken végzett változtatás vagy módosítás vagy a termék helytelen használata miatt bekövetkező károkért.

## Általános tudnivalók:

A kivitel és a műszaki jellemzők előzetes értesítés nélkül is változhatnak. Minden logó, terméknév és márkanév a saját tulajdonosának márkaneve vagy bejegyzett márkaneve, és azokat ennek tiszteletben tartásával említjük. Őrizze meg ezt a kézikönyvet későbbi tanulmányozás céljára.

## Figyelem:

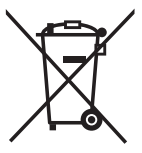

'Ezt a terméket ezzel a jelöléssel láttuk el. Azt jelenti, hogy az elhasznált elektromos és elektronikus termékeket tilos az általános háztartási hulladékhoz keverni. Begyűjtésüket önálló begyűjtő létesítmények végzik.

Copyright ©

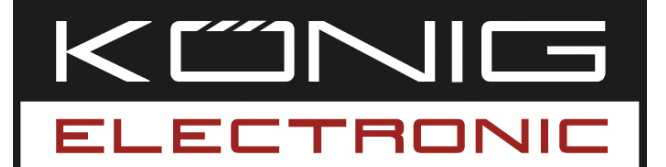

## **CMP-WNUSB12** LANGATON 54M LAN USB DONGLE-LUKKO

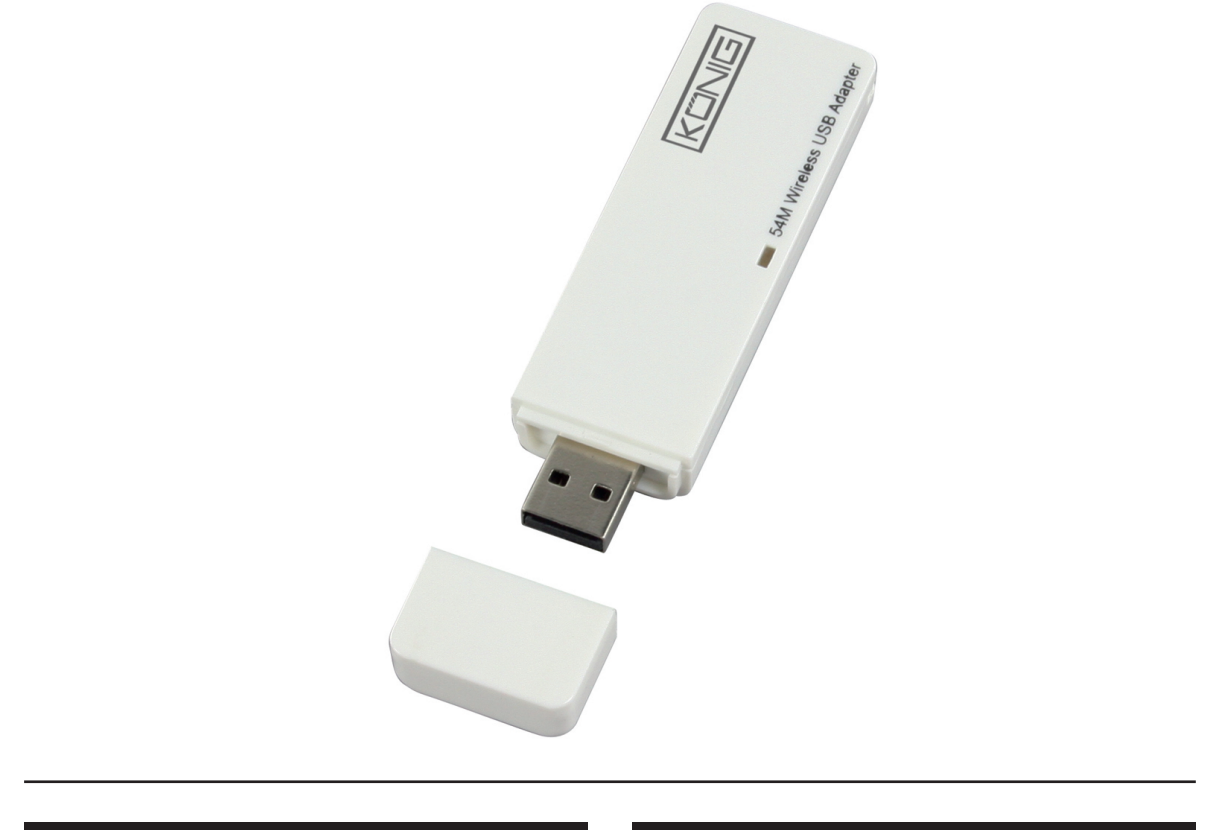

| MANUAL              | ANLEITUNG          |  |  |
|---------------------|--------------------|--|--|
| MODE D' EMPLOI      | GEBRUIKSAANWIJZING |  |  |
| MANUALE             | MANUAL DE USO      |  |  |
| HASZNÁLATI ÚTMUTATÓ | KÄYTTÖHJE          |  |  |
| BRUKSANVISNING      | NÁVOD K POUŽITÍ    |  |  |
| MANUAL DE UTILIZARE | ΕΓΧΕΙΡΙΔΙΟ ΧΡΗΣΗΣ  |  |  |

Deutsch

## Ajurin asentaminen

• Aseta asennus-CD CD-ROM-asemaan. Suorita "RT2070 Setup"-ohjelma.

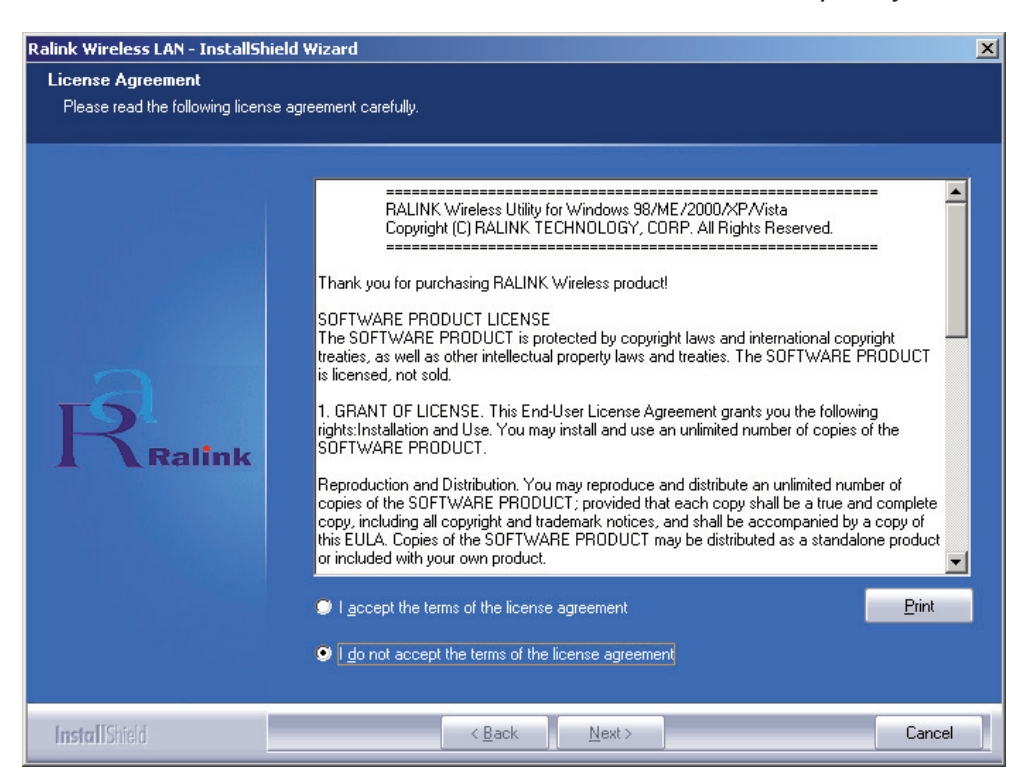

• Lue loppukäyttäjäsopimus ja napsauta kohtaa "I accept the terms of the license agreement" (Hyväksyn käyttäjäsopimuksen ehdot). Napsauta Next (Seuraava).

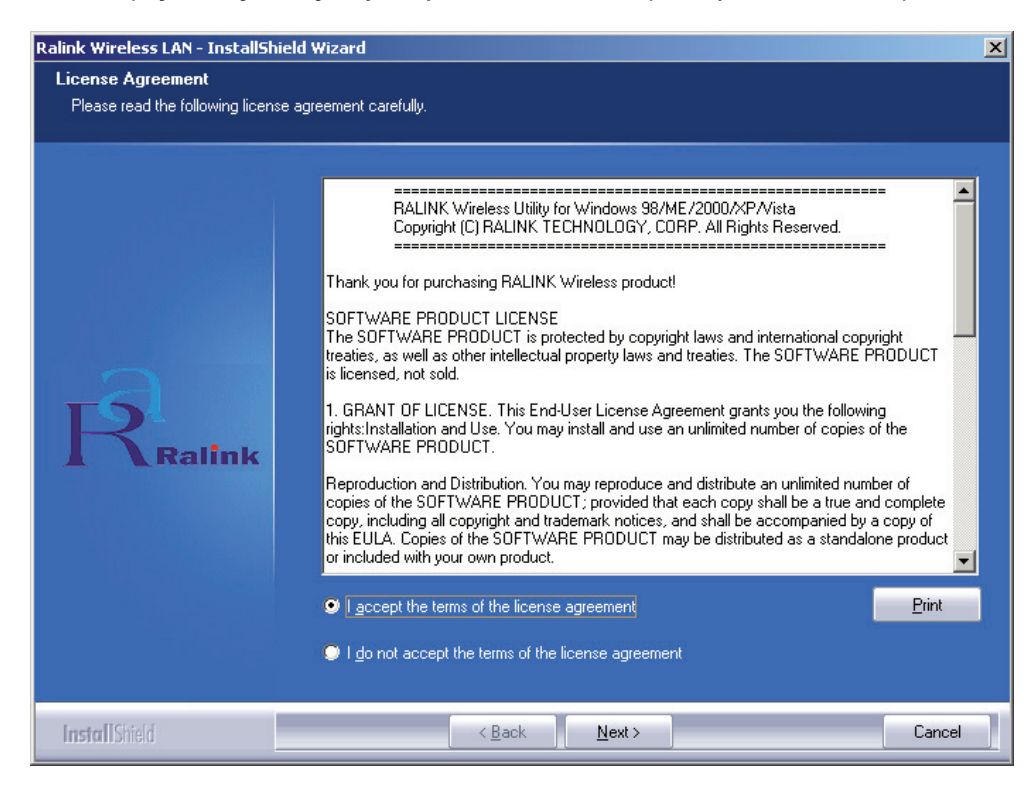
Windows XP -käyttöjärjestelmässä on Windows Zero -konfigurointityökalu, jonka avulla voit asentaa langattoman adapterin. Voit valita, haluatko konfiguroida adapterin Windows Zero- vai Ralink-konfigurointiohjelmalla. Suosittelemme käytettäväksi Ralink-konfigurointiohjelmaa sen lukuisten vaihtoehtojen vuoksi. Napsauta "Next" (Seuraava) jatkaaksesi asennusprosessia.

| Ralink Wireless LAN - InstallShie  | ld Wizard                         | X      |
|------------------------------------|-----------------------------------|--------|
| Setup Type                         |                                   |        |
| Select the setup type that best su | iits your needs.                  |        |
|                                    | Select Configuration Tool.        |        |
|                                    | Ralink Configuration Tool         |        |
|                                    | Microsoft Zero Configuration Tool |        |
| Ralink                             |                                   |        |
| InstallShield                      | < <u>B</u> ack <u>N</u> ext >     | Cancel |

 Jos haluat adapterin toimivan paremmin, valitse kohta "Optimize for performance" (Optimoi suorituskyky). Näin otat käyttöön Tx Burst -tilan. Voit myös valita kohdan "Optimize for Wi-Fi mode" (Optimoi Wi-Fi-tilaa varten), jos haluat adapterin käyttävän langatonta vakioverkkoa.

| Ralink Wireless LAN - InstallShiel               | d Wizard                              | ×      |
|--------------------------------------------------|---------------------------------------|--------|
| Setup Type<br>Select the setup type that best su | its your needs.                       |        |
|                                                  | Choose Configuration TxBurst or WiFi. |        |
|                                                  | Optimize for W/Fi mode                |        |
|                                                  | Optimize for performance mode         |        |
| Ralink                                           |                                       |        |
| InstallShield                                    | < <u>B</u> ack <u>N</u> ext >         | Cancel |

English

Deutsch

Français Nederlands

Italiano

Espaňol

• Kun olet tehnyt valinnan, napsauta "Next" (Seuraava). Ohjattu asennus aloittaa ohjelmiston asennuksen adapterille. Aloita apuohjelman asennus napsauttamalla "Install" (Asenna).

| Ralink Wireless LAN - InstallShiel  | d Wizard                                                                                                    | X |
|-------------------------------------|----------------------------------------------------------------------------------------------------|---|
| Ready to Install the Program        |                                                                                                    |   |
| The wizard is ready to begin instal | lation.                                                                                                    |   |
| Ralink                              | Click Install to begin the installation.<br>If you want to review or change any of your installation settings, click Back. Click Cancel to exit the<br>wizard. | 2 |
| InstallShield                       | < Back Instal Cancel                                                                                                    |   |

 Kun asennus on valmis, napsauta "Finish" (Valmis) sivun alareunassa asennuksen päättämiseksi.

#### Apuohjelman konfigurointi

RT2070 langaton Hi-Gain USB -adapteri voidaan konfiguroida apuohjelmalla Windows 98SE-, ME-, 2000-, XP- tai Vista-käyttöjärjestelmälle. Tässä osiossa kerrotaan, kuinka langaton USB-adapteri kongifuroidan langattomasti WLAN-verkkoon ja kuinka tietoturvaominaisuuksien sisältämiä salausominaisuuksia voidaan käyttää. Kun adapterin ajuri ja apuohjelma on asennettu, adapterin Ralink-kuvake apuohjelma on käytössä järjestelmässäsi. Jos apuohjelma ei käynnisty automaattisesti, se voidaan käynnistää napsauttamalla **Start> Program> Ralink Wireless> Ralink Wireless Utility> Ralink Wireless Utility**. Jos kuvake ei edelleenkään näy ilmaisinpalkissa, ajuri tai apuohjelma on voitu asentaa väärin tai adapteri ei ole kiinni. Korjaa ja yritä uudelleen.

Apuohjelmassa on täydelliset ja helposti käytettävät työkalut seuraaviin toimintoihin:

- Nykyisen tilan tietojen näyttö
- Konfiguroitujen profiilien muokkaaminen ja lisääminen
- Nykyisten diagnoositietojen näyttö

#### Profiili

Napsauta **Profile** -välilehteä. **Profile** -näyttö tulee esiin. Profiilinäytöllä on työkalut seuraaviin toimenpiteisiin:

- Profiilin lisäys
- Profiilin poisto
- Profiilin muokkaus
- Profiilin aktivointi

Suomi

Huom: Muista painaa myös Apply-painiketta, kun luot uuden profiilin kytkentää.

| SSID                 | Channel | Authentication | Encryption        | Network Ty             |
|----------------------|---------|----------------|-------------------|------------------------|
| de <sup>:</sup> ault | Auto    | Open           | None              | Infrastructure         |
|                      |         |                |                   |                        |
|                      |         |                |                   |                        |
|                      |         |                |                   |                        |
|                      |         |                |                   |                        |
|                      |         |                |                   |                        |
|                      |         |                |                   |                        |
|                      |         |                |                   |                        |
|                      |         |                |                   |                        |
|                      | default | de'ault Auto   | de'ault Auto Open | de'ault Auto Open None |

#### Konfigurointiprofiilin lisääminen tai muokkaaminen

Uusi konfigurointiprofiili lisätään napsauttamalla **Add** -painiketta Profile Management -välilehdellä. Konfigurointiprofiilia muokataan valitsemalla ensin konfiguraatio profiililuettelosta ja napsauttamalla sitten **Edit**. Näytölle tulee alla näkyvä Profile Management -ikkuna.

1. Configuration-välilehden muokkaaminen

| Profile Name   | PROF1             | SSID                      |                           | _   |
|----------------|-------------------|---------------------------|---------------------------|-----|
| PSM            |                   |                           |                           |     |
| CAM (Consta    | intly Awake Mode) | C PSM (Powe               | r Saving Mode)            |     |
|                |                   |                           |                           |     |
|                |                   |                           |                           |     |
| Network Type   | Ad hoc            | ▼ TX Power                | Auto                      | •   |
| Preamble       | Auto              | ✓ Ad hoc wireless<br>mode | 802.11 B/G mix            | •   |
|                |                   |                           |                           |     |
| RTS Threshold  | · · ·             | S                         | <sup>2347</sup> 2347 Chan | rel |
| Fragment Thres | hold 250 ·        | 5                         | 2346 2346 1               | •   |
|                |                   |                           |                           |     |
|                |                   |                           |                           |     |

- Profile Name: Osoittaa konfigurointiprofiilin. Nimen on oltava uniikki.
- SSID: Langattoman IEEE 802.11-verkon nimi. Kentän pituus on rajattu 32 merkkiin.

5

Svenska

Ελληνικό

- PSM (Power Save Mode)
  - CAM (Constantly Awake Mode) Jatkuva virransyöttö.
  - PSM(Power Saving Mode) Virransäästötila.
- Network Type: Osoittaa langattoman verkon tyypin (joko Ad-hoc tai Infrastructure)
- **Preamble:** Määrittelee esiasetukseksi 802.11b. Oletusasetus on Auto Switch (access point mode), joka sallii sekä lyhyet että pitkät ylätunnisteet 802.11b -kehyksissä. Adapteri pystyy käyttämään vain lyhyitä radioylätunnisteita, jos hakupiste tukee ja käyttää niitä.
- RTS Threshold: Oletus on 2312.
- Fragment Threshold: Oletus on 2312.
- Ad-hoc mode: Osoittaa langattoman verkon tyypin (joko Only 802.11B tai 802.11B/G mode).
- Channel: Näyttää käytössä olevan kanavan. Tämä kenttä määrittelee, mitä käyttötaajuutta käytetään.
- 2. Authentication and Security -välilehden muokkaaminen

| Authentication T              | ype:                       | Open                   |                       | •                      | Use 802                      | 2.1x                 | 802.1x S                  | ietting |
|-------------------------------|----------------------------|------------------------|-----------------------|------------------------|------------------------------|----------------------|---------------------------|---------|
| Encryption :                  |                            | WEP                    |                       | _                      |                              |                      |                           | •       |
| WPA Preshared                 | Key:                       |                        |                       |                        |                              |                      |                           |         |
| Wep Key                       | 10                         | 16                     |                       |                        |                              |                      |                           | _       |
|                               | ASCII                      |                        | •                     | ********               | •                            |                      |                           |         |
| C Key#2                       | Hex                        |                        | •                     |                        |                              |                      |                           |         |
| C Key#3                       | Hex                        |                        | •                     |                        |                              |                      |                           |         |
| C Key#4                       | Hex                        |                        | •                     |                        |                              |                      |                           |         |
| * WEP 64 Bits<br>* WEP 128 Bi | : Encryptio<br>ts Encrypti | n: Please<br>on: Pleas | Keyin 10<br>e Keyin 2 | ) HEX chi<br>26 HEX cl | aracters or !<br>haracters o | 5 ASCII c<br>13 ASCI | haracters<br>I characters |         |
|                               |                            |                        |                       |                        |                              | ⊡ si                 | now Passwa                | rd      |

- Authentication Type: Kolme vaihtoehtoa: Open System, Shared-Key System tai LEAP.
- 802.1x -asetus: Tulee käyttöön, kun Authentication Type on kohdassa WPA.
- Encryption: Näyttää, mitä salaustyyppiä ajuri käyttää. Jos valintasi on Open System, Shared-Key System kohdassa Network Authentication, vaihtoehtoja on kaksi: WEP ja Disabled. Jos valintasi on WPA-PSK kohdassa Network Authentication, käytössä ovat vaihtoehdot TKIP ja AES vaihtoehtojen WEP ja Disabled sijaan.
- Wep Key: Key #1, Key #2, Key #3, Key #4 tai ryhmä. Voit antaa 10 heksadesimaalilukua (mikä tahansa yhdistelmä 0-9, a-f, A-F) tai 5 ASCII-lukua 64-bittistä (tai 40-bittistä) salausta varten. Voit antaa 26 heksadesimaalilukua (mikä tahansa yhdistelmä 0-9, a-f, A-F) tai 13 ASCII-lukua 128-bittistä (tai 104-bittistä) salausta varten.

Espaňol

Magyar

## English

#### Link Status

Link Status -välilehti osoittaa adapterin nykyisen tilan.

| Status :          | 123456789    | 30 <> 00-08 | E-2E-00-08- | -46                |           |
|-------------------|--------------|-------------|-------------|--------------------|-----------|
| Extra Info :      | Link is Up [ | TxPower:10  | 00%]        | Channel : 5 <> 243 | 32000 KHz |
| Link Speed :      | Tx (Mbps)    | Г           | 54.0        | Rx (Mbps)          | 1.0       |
| Throughput :      | Tx (Kbps)    | Г           | 0.0         | Rx (Kbps)          | 7.7       |
| Link Quality :    | Good         | 89%         | 111         |                    |           |
|                   | Normal       | 63%         |             | Г                  | dBm       |
| Signal Strength : | Low          | 16%         |             |                    |           |
| Noise Level :     |              |             |             |                    |           |
|                   |              |             |             |                    |           |

Seuraavassa kuvataan Network Status -näytölle tulevia ominaisuuksia:

**Status:** Osoittaa, onko asema kytketty langattomaan verkkoon. Jos ei ole, näytölle tulee **RF is closed**, jos on, näytölle tulee AP-nimi ja BSSID.

Extra Info: Näyttää linkin tilan ja tällä hetkellä käytettävän kanavan.

Link Speed: Osoittaa tämänhetkisen maksimisiirtonopeuden, yksikkönä Mbit/sek.

Throughput: Näyttää Tx- ja Rx-nopeuden, yksikkönä Kbits/sek.

Link Quality: Kertoo signaalin laadun. dBm: Jos haluat signaalin vahvuuden yksiköksi dBm, rastita tämä ruutu

Signal Strength: Kertoo signaalin voimakkuuden.

Noise Level: Osoittaa langattoman ympäristön melutason.

#### Yhdenmukaisuusvakuutus

Me, Nedis B.V. De Tweeling 28 5215MC 's-Hertogenbosch Alankomaat Puh: 0031 73 599 1055 Sähköposti: info@nedis.com

Vakuutamme, että: Merkki: König Electronic Malli: CMP-WNUSB12 Kuvaus: LANGATON 54M LAN USB DONGLE-LUKKO

Täyttää seuraavat standardit: EN 60950-1: 2006 EN 50371: 2002 En 301 489-1 V1.7.1: 2007-04 EN 301 489-17 V1.7.1: 2006-05 EN 300 328 V1.7.1: 2006-05

ja täyttää EU-direktiivien 1999/5/EY vaatimukset.

's-Hertogenbosch, 31. maaliskuuta -09

'B nhosch NI Postbus 70509, 5201 GL MC\'s-Hertogenbosch NL 073 - 599 96 41 De Twe na 28.

Mrs. J. Gilad Ostojohtaja

English

Espaňol

#### Turvallisuuteen liittyvät varoitukset:

Älä altista tuotetta vedelle tai kosteudelle.

#### Huolto:

Puhdista ainoastaan kuivalla kankaalla. Älä käytä liuottimia tai hioma-aineita.

#### Takuu:

Takuu ja vastuuvelvollisuus mitätöityy, jos tuote vaurioituu siihen tehtyjen muutoksien tai sen väärinkäytön takia.

#### Yleistä:

Muutoksia malliin ja teknisiin ominaisuuksiin voidaan tehdä ilmoituksetta. Kaikki logot, merkit ja tuotenimet ovat niiden vastaavien omistajien tuotemerkkejä tai rekisteröityjä tuotemerkkejä ja niitä on käsiteltävä sellaisina. Säilytä nämä ohjeet myöhempää tarvetta varten.

#### Huomio:

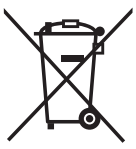

Tuote on varustettu tällä merkillä. Se merkitsee, ettei käytettyjä sähkö- tai elektronisia tuotteita saa hävittää kotitalousjätteen mukana. Kyseisille tuotteille on olemassa erillinen keräysjärjestelmä.

Copyright ©

Ελληνικά

| <u> </u>                                               |
|--------------------------------------------------------|
| D                                                      |
|                                                        |
|                                                        |
|                                                        |
|                                                        |
| Ļ                                                      |
| SC                                                     |
| ΤĚ                                                     |
| ē                                                      |
|                                                        |
|                                                        |
|                                                        |
| S                                                      |
| <u></u>                                                |
| С <sup>°</sup>                                         |
| a                                                      |
| Ľ.                                                     |
|                                                        |
|                                                        |
| SC                                                     |
| Ĕ                                                      |
| <u>a</u>                                               |
| Ð                                                      |
| õ                                                      |
| <u> </u>                                               |
| 2                                                      |
|                                                        |
| 0                                                      |
| Ē                                                      |
| <u>[a</u>                                              |
| ອ                                                      |
| =                                                      |
|                                                        |
|                                                        |
|                                                        |
| ý                                                      |
| ສ                                                      |
| ğ                                                      |
| ш                                                      |
|                                                        |
|                                                        |
|                                                        |
|                                                        |
| ar                                                     |
| jyar                                                   |
| agyar                                                  |
| Magyar                                                 |
| Magyar                                                 |
| Magyar                                                 |
| Magyar                                                 |
| ni Magyar                                              |
| omi Magyar                                             |
| uomi Magyar                                            |
| Suomi Magyar                                           |
| Suomi Magyar                                           |
| Suomi Magyar                                           |
| L Suomi Magyar                                         |
| ka Suomi Magyar                                        |
| iska Suomi Magyar                                      |
| enska Suomi Magyar                                     |
| venska Suomi Magyar                                    |
| Svenska Suomi Magyar                                   |
| , Svenska Suomi Magyar                                 |
| Svenska Suomi Magyar                                   |
| r Svenska Suomi Magyar                                 |
| ky Svenska Suomi Magyar                                |
| esky Svenska <mark>Suomi M</mark> agyar                |
| Česky Svenska <mark>Suomi </mark> Magyar               |
| Česky Svenska Suomi Magyar                             |
| Česky Svenska Suomi Magyar                             |
| j Česky Svenska Suomi Magyar                           |
| ă Česky Svenska <mark>Suomi</mark> Magyar              |
| nă Česky Svenska <mark>Suomi </mark> Magyar            |
| până Česky Svenska Suomi Magyar                        |
| pmână Česky Svenska <mark>Suomi</mark> Magyar          |
| Română Česky Svenska <mark>Suomi</mark> Magyar         |
| , Română Česky Svenska Suomi Magyar                    |
| , Română Česky Svenska Suomi Magyar                    |
| ά Română Česky Svenska <mark>Suomi</mark> Magyar       |
| kά Română Česky Svenska <mark>Suomi</mark> Magyar      |
| үика́ Română Česky Svenska <mark>Suomi</mark> Magyar   |
| үпүикá Română Česky Svenska <mark>Suomi</mark> Magyar  |
| λληνικά Română Česky Svenska <mark>Suomi</mark> Magyar |
| etaληνικά Română Česky Svenska Suomi Magyar            |

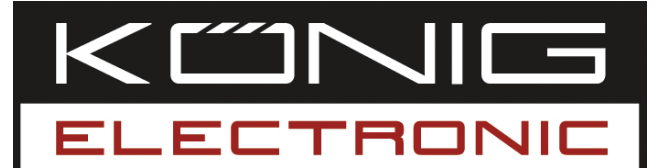

#### **CMP-WNUSB12** WLAN 54M USB-DONGLE (hårdvarulås)

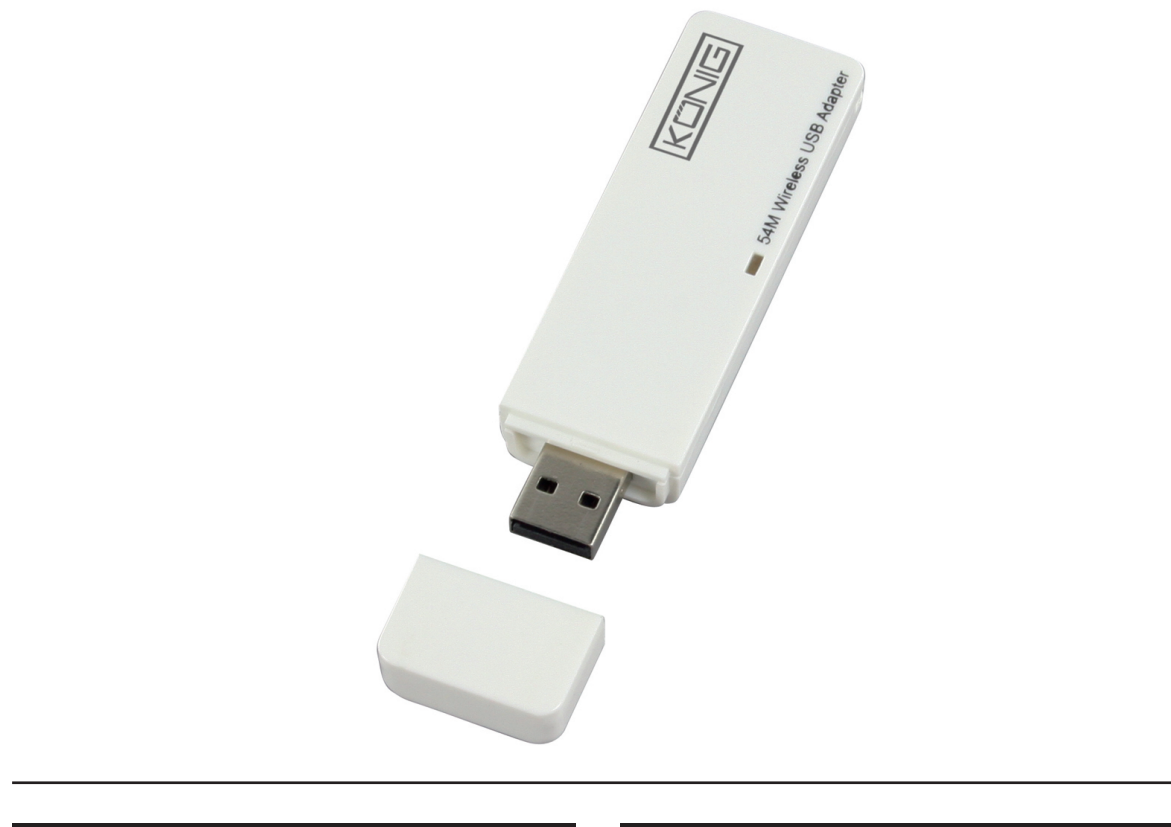

| MANUAL              | ANLEITUNG          |
|---------------------|--------------------|
| MODE D' EMPLOI      | GEBRUIKSAANWIJZING |
| MANUALE             | MANUAL DE USO      |
| HASZNÁLATI ÚTMUTATÓ | KÄYTTÖHJE          |
| BRUKSANVISNING      | NÁVOD K POUŽITÍ    |
| MANUAL DE UTILIZARE | ΕΓΧΕΙΡΙΔΙΟ ΧΡΗΣΗΣ  |

Deutsch

#### **SVENSKA**

#### Hur man installerar drivrutinen

 Sätt in installations-CD:n i din CD-enhet. Utför installationsprogrammet "RT2070 Setup".

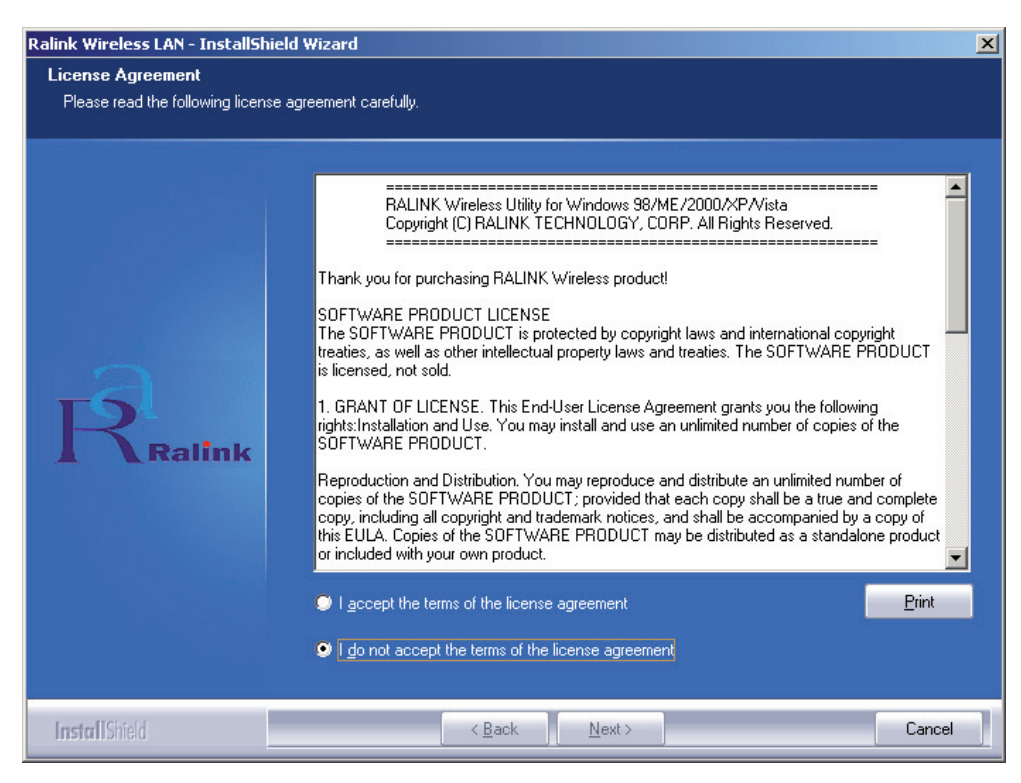

 Läs "end user license agreement" (slutanvändarens accepterande av licensvilkoren) och klicka på "I accept the terms of the license agreement" (jag godkänner licensvilkoren). Klicka på Next.

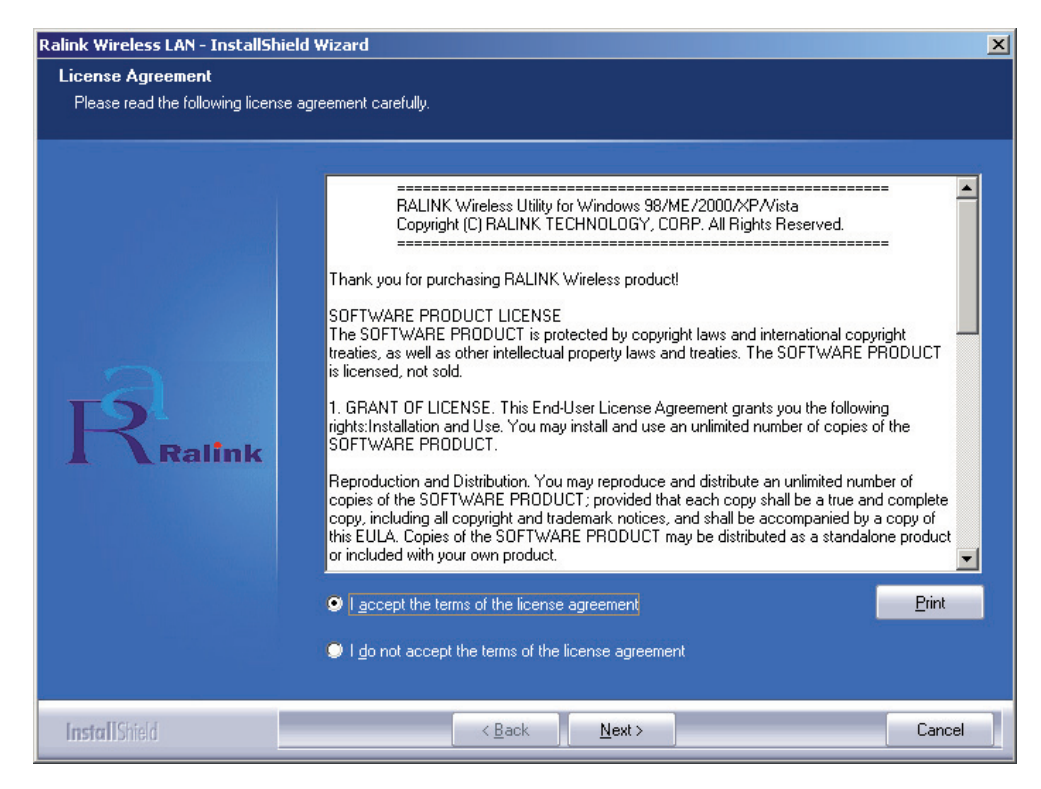

 I Windows XP, finns ett "Windows Zero Configuration Tool" som du kan installera den trådlösa adaptern med. Du kan välja att konfigurera adaptern med Windows Zero Configuration Tool eller Ralink Configuration Tool. Ralink Configuration Tool rekommenderas eftersom det erbjuder fler möjligheter. Klicka på "Next" (nästa) för att fortsätta.

| Ralink Wireless LAN - InstallShi                | eld Wizard                        | × |
|-------------------------------------------------|-----------------------------------|---|
| Setup Type<br>Select the setup type that best s | suits your needs.                 |   |
|                                                 | Select Configuration Tool.        |   |
|                                                 | Ralink Configuration Tool         |   |
|                                                 | Microsoft Zero Configuration Tool |   |
| Ralink                                          |                                   |   |
| InstallShield                                   | < Back Next > Cance               | 9 |

 Om du vill att adaptern skall fungera med maximal prestanda, väljer du "Optimize for performance" och aktiverar därmed Tx Burst läget. Eller du kan välja "Optimize for Wi-Fi mode" så att adaptern kan användas i vilket som helst standardiserat trådlöst nätverk.

| Ralink Wireless LAN - InstallShi                | ield Wizard                           | ×      |
|-------------------------------------------------|---------------------------------------|--------|
| Setup Type<br>Select the setup type that best s | suits your needs.                     |        |
|                                                 | Choose Configuration TxBurst or WiFi. |        |
|                                                 | ♥ Optimize for W/Fi mode              |        |
|                                                 | Optimize for performance mode         |        |
| Ralink                                          |                                       |        |
| I <b>nsta</b> []Shield                          | < <u>B</u> ack <u>N</u> ext >         | Cancel |

Česky Română

English

Deutsch

 Klicka på "Next" när du har gjort dina val, varvid installationsassistenten för adapterns mjukvara startar. Klicka sedan på "Install" för att starta installationen av hjälpprogrammen.

| Ralink Wireless LAN - InstallShiel   | d Wizard                                                                                                    | ×   |
|--------------------------------------|----------------------------------------------------------------------------------------------------|-----|
| Ready to Install the Program         |                                                                                                    |     |
| The wizard is ready to begin install | lation.                                                                                                    |     |
| Ralink                               | Click Install to begin the installation.<br>If you want to review or change any of your installation settings, click Back. Click Cancel to exit<br>wizard. | the |
| InstallShield                        | Cance                                                                                                    | :   |

• Klicka när installationen är färdig på "Finish", längst nere på sidan, för att slutföra installationen.

#### Konfigurering med hjälpprogrammet

Den trådlösa Hi-Gain USB-Adaptern RT2070 kan med sitt hjälpprogram konfigureras för Windows 98SE, ME, 2000, XP och Vista. Detta avsnitt beskriver hur du konfigurerar din trådlösa USB-adapter för trådlös dataöverföring i ditt lokala trådlösa nätverk (WLAN) samt hur du använder krypteringsfunktionerna för datasäkerhet. När Adapterns drivrutiner och hjälpprogram har installerats, kommer adapterns "Ralink" ikon statt visas i ditt systemfält. Det betyder att hjälpprogrammet är aktivt på ditt system. Om hjälpprogrammet inte är aktivt kan du starta det genom att klicka på: Start> Program> Ralink Wireless> Ralink Wireless Utility> Ralink Wireless Utility. Om ikonen inte kommer fram är drivrutinen eller hjälpprogrammet eventuellt inte installerade korrekt eller adaptern är inte ansluten, försök en gång till.

Hjälpprogrammet erbjuder ett komplett och lättanvänt urval av verktyg för att:

- Visa aktuell statusinformation
- Redigera och konfigurera profiler
- Visa aktuell diagnostikinformation

#### Profil

Klicka på hjälpprogrammets flik **Profile** varvid **Profile** -skärmen kommer fram. Profileskärmen innehåller verktyg för att:

- Lägga till en profil
- Ta bort en profil
- Redigera en profil
- Aktivera en profil

Suomi

Svenska

|                                    | som profilnamn, SSID, kanal, etc.                   |
|------------------------------------|-----------------------------------------------------|
| Add/Delete/Edit                    |                                                     |
| (lägg till/radera/redigera)-knapp: | Klicka på dessa knappar för att lägga till/radera/  |
|                                    | redigera de valda profilerna.                       |
| Activate (aktivera) knapp:         | Klicka på "Activate" för att ansluta till den valda |
|                                    | profilen. När en profil är aktiverad, kommer        |
|                                    | adaptern först att anslutas till denna profil.      |

Profillistan visar alla profiler och deras inställningar

OBS! Glöm inte bort att klicka på Apply (använd)-knappen när du skapar en ny profil för anslutning.

| Infrastructure | None |      |      | 330     | Profile Name |
|----------------|------|------|------|---------|--------------|
|                |      | Open | Auto | deiault | PROF1        |
|                |      |      |      |         |              |
|                |      |      |      |         |              |
|                |      |      |      |         |              |
|                |      |      |      |         |              |
|                |      |      |      |         |              |
|                |      |      |      |         |              |
|                |      |      |      |         |              |
|                |      |      |      |         |              |
|                |      |      |      |         |              |

#### Lägga till eller redigera en konfigurationsprofil

Profillista:

För att lägga till en ny konfigurationsprofil, klicka på Profile Management-flikens **Add** -knapp. För att modifiera en konfigurationsprofil, välj konfigurationen från profillistan och klicka på **Edit**. Profile Management (profilhantering) -dialogboxen, kommer att visa en skärm liknande den som visas på nästa bild.

1. Redigera configuration (konfiguration)-fliken

| Profile Name    | PROF1            | SSID                 | -                |
|-----------------|------------------|----------------------|------------------|
| PSM             |                  |                      |                  |
| CAM (Constan    | ntly Awake Mode) | C PSM (Power         | Saving Mode)     |
|                 |                  |                      |                  |
|                 |                  | _                    |                  |
| Network Type    | Ad hoc           | TX Power             | Auto             |
| Preamble        | Auto             | Ad hoc wireless mode | 802.11 B/G mix 💌 |
|                 | 0 .              |                      | 347 0047         |
| I RIS Threshold | ·                | ) .                  | Chanrel          |
| Fragment Thres  | nold 256 -       | \ <sup>2</sup>       | 2346 1           |
|                 |                  |                      |                  |
|                 |                  |                      |                  |

Ελληνικά

- Profile Name (profilnamn): Identifierar konfigurationsprofilen. Detta namn måste vara unikt.
- **SSID:** Namnet på det trådlösa nätverket enligt IEEE 802.11. Detta fält är begränsat till 32 tecken.
- PSM (strömsparläge)
  - CAM (Constantly Awake Mode) Läge för oavbruten åtkomst.
  - PSM (Power Saving Mode) Strömsparläge.
- Network Type (nätverkstyp): Visar det trådlösa läget, Ad-hoc eller infrastruktur läge
- **Preamble:** Specifcerar preamble-inställningen i 802.11b. Standardinställningen är Auto Switch (åtkomstpunkt läge), som tillåter både korta och långa sidohuvuden (headers) i 802.11b ramar (frames). Adaptern kan endast använda korta radio headers om åtkomstpunkten stöder och använder dem.
- **RTS Threshold:** Standardinställning är 2312.
- Fragment Threshold: Standardinställning är 2312.
- Ad-hoc mode: Visar det trådlösa läget, antingen bara 802.11B eller 802.11B/G -läge.
- **Channel:** Visar vilken kanal som används för tillfället. Detta fält definierar vilken driftfrekvens som kommer att användas.
- 2. Redigera Authentication and Security (autentisering och säkerhet) -fliken

| Configuration Auther                | ntication a            | ind Security               | J                           |                              |                          |                         |        |
|-------------------------------------|------------------------|----------------------------|-----------------------------|------------------------------|--------------------------|-------------------------|--------|
| Authentication Typ                  | e:                     | Open                       | •                           | Use 80;                      | 2.1x                     | 802.1x S                | etting |
| Encryption :                        |                        | WEP                        |                             |                              | 199                      | 2                       | •      |
| WPA Preshared Ke                    | ey :                   |                            |                             |                              |                          |                         |        |
| -Wep Key                            |                        | 18                         | 24 D                        |                              |                          |                         |        |
| € Key#1                             | ASCII                  | -                          |                             | жж                           |                          |                         |        |
| C Key#2                             | Hex                    |                            |                             |                              |                          |                         |        |
| C Key#3                             | Hex                    | <u> </u>                   | ]                           |                              |                          |                         |        |
| C Key#4                             | Hex                    | <u>_</u>                   |                             |                              |                          |                         |        |
| * WEP 64 Bits E<br>* WEP 128 Bits I | ncryption<br>Encryptio | : Please Ke<br>n: Please K | yin 10 HEX c<br>eyin 26 HEX | haracters or<br>characters o | 5 ASCII cł<br>r 13 ASCII | naracters<br>characters |        |
|                                     |                        |                            |                             |                              | ∏ Sh                     | ow Passwa               | rd     |

- Authentication Type (autentiseringstyp): Tre möjligheter , Open System (öppet system), Shared-Key System (delad nyckel system)ellerLEAP.
- 802.1x inställning Är tillåtet när autentiseringstypen är ställd på WPA.
- Encryption: Visar vilken typ av kryptering drivrutinen använder. När du väljer Open System, Shared-Key System som Network Authentication, finns det två möjligheter: WEP och Disabled (avaktiverat). Om du väljer WPA-PSK som Network Authentication, finns alternativen TKIP och AES i stället för WEP och Disabled.
- Wep Key: Key #1, Key #2, Key #3, Key #4, är key grupperna. Du kan ange 10 hexadecimala tecken (0-9, a-f, A-F i vilken kombination som helst) eller 5 ASCII-tecken för 64-bit (kallas också 40bits) kryptering. Du kan ange 26 hexadecimala tecken (0-9, a-f, A-F i vilken kombination som helst) eller 13 ASCII-tecken för 128-bit (kallas också 104bits) kryptering.

Suomi

Espaňol

Magyar

Suomi

Svenska

Česky

#### Link Status

Link Status fliken visar adapterns aktuella status.

| Extra Info :   Link is Up [TxPower:100%]   Channel : 5 <-> 2432000 KH     Link Speed :   Tx (Mbps)   54.0   Rx (Mbps)     Throughput :   Tx (Kbps)   0.0   Rx (Kbps)     Good   89% |     |
|----------------------------------------------------------------------------------------------------|-----|
| Link Speed : Tx (Mbps) 54.0 Rx (Mbps)<br>Throughput : Tx (Kbps) 0.0 Rx (Kbps)<br>Good 89%                                                                                           | Hz  |
| Throughput : Tx (Kbps) 0.0 Rx (Kbps) Good 89%                                                                                                    | 1.0 |
| Good 89%                                                                                                    | 7.7 |
| Link Quality:                                                                                                    |     |
| Link Goodity.                                                                                                    |     |
| Signal Strength :                                                                                                    |     |
| Low 16%                                                                                                    |     |
| Noise Level :                                                                                                    |     |

Följande tabell beskriver objekten som hittas på Network Status (nätverksstatus) - skärmen.

**Status:** Visar om stationen är ansluten till det trådlösa nätverket, om det inte är fallet visas **RF is closed**; om den är ansluten visas AP namnet och BSSID.

Extra Info: Visar linkens status och vilken kanal som används för tillfället.

Link Speed: Visar den aktuella, maximala överföringshastigheten i Mbit/sek.

Throughput: Visar Tx och Rx hastigheten i Kbits/sek.

**Link Quality:** Visar signalkvaliteten. dBm: Om du vill veta signalstyrkan i enheten dBm, kryssa för denna ruta.

Signal Strength: Visar signalstyrkan.

Noise Level: Visar brusnivån i den trådlösa omgivningen.

#### **ÖVERENSSTÄMMELSEFÖRKLARING**

Vi Nedis B.V. De Tweeling 28 5215MC 's-Hertogenbosch Holland Tel.: 0031 73 599 1055 e-post: info@nedis.com

Intygar att produkten: Märke: König Electronic Modell: CMP-WNUSB12 Beskrivning: WLAN 54M USB-DONGLE (hårdvarulås)

Överensstämmer med följande standarder: EN 60950-1: 2006 EN 50371: 2002 En 301 489-1 V1.7.1: 2007-04 EN 301 489-17 V1.7.1: 2006-05 EN 300 328 V1.7.1: 2006-05

Och uppfyller kraven i den Europeiska unionens direktiv. 1999/5/EC.

's-Hertogenbosch, 31-03-09

NEDIS/B. sch NI Postbus 0509, 5201 GK MC\'s-Hertogenbosch NL ng 28 9 96 41

Fru. J. Gilad Inköpsdirektör

English

# Espaňol

Italiano

#### Säkerhetsanvisningar:

Utsätt inte produkten för vatten eller fukt.

#### Underhåll:

Rengör endast med torr trasa. Använd inga rengöringsmedel eller frätande medel.

#### Garanti:

Ingen garanti gäller vid några ändringar eller modifieringar av produkten eller för skador som har uppstått på grund av felaktig användning av denna produkt.

#### Allmänt:

Utseende och specifikationer kan komma att ändras utan föregående meddelande. Alla logotyper och produktnamn är varumärken eller registrerade varumärken som tillhör sina ägare och är härmed erkända som sådana. Bevara denna bruksanvisning för framtida bruk.

#### Obs!

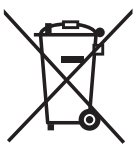

Produkten är märkt med denna symbol. Det innebär att använda elektriska eller elektroniska produkter inte får slängas bland vanliga hushållssopor. Det finns särskilda återvinningssystem för dessa produkter.

Copyright ©

| English    |
|------------|
| Deutsch    |
| Français   |
| Nederlands |
| Italiano   |
| Espaňol    |
| Magyar     |
| Suomi      |
| Svenska    |
| Česky      |
| Română     |
| Ελληνικά   |

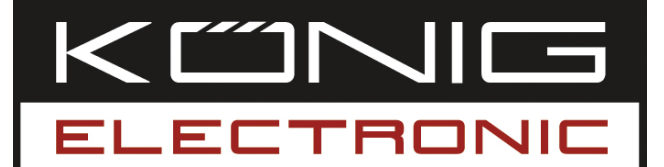

**CMP-WNUSB12** BEZDRÁTOVÝ ADAPTÉR LAN 54M USB

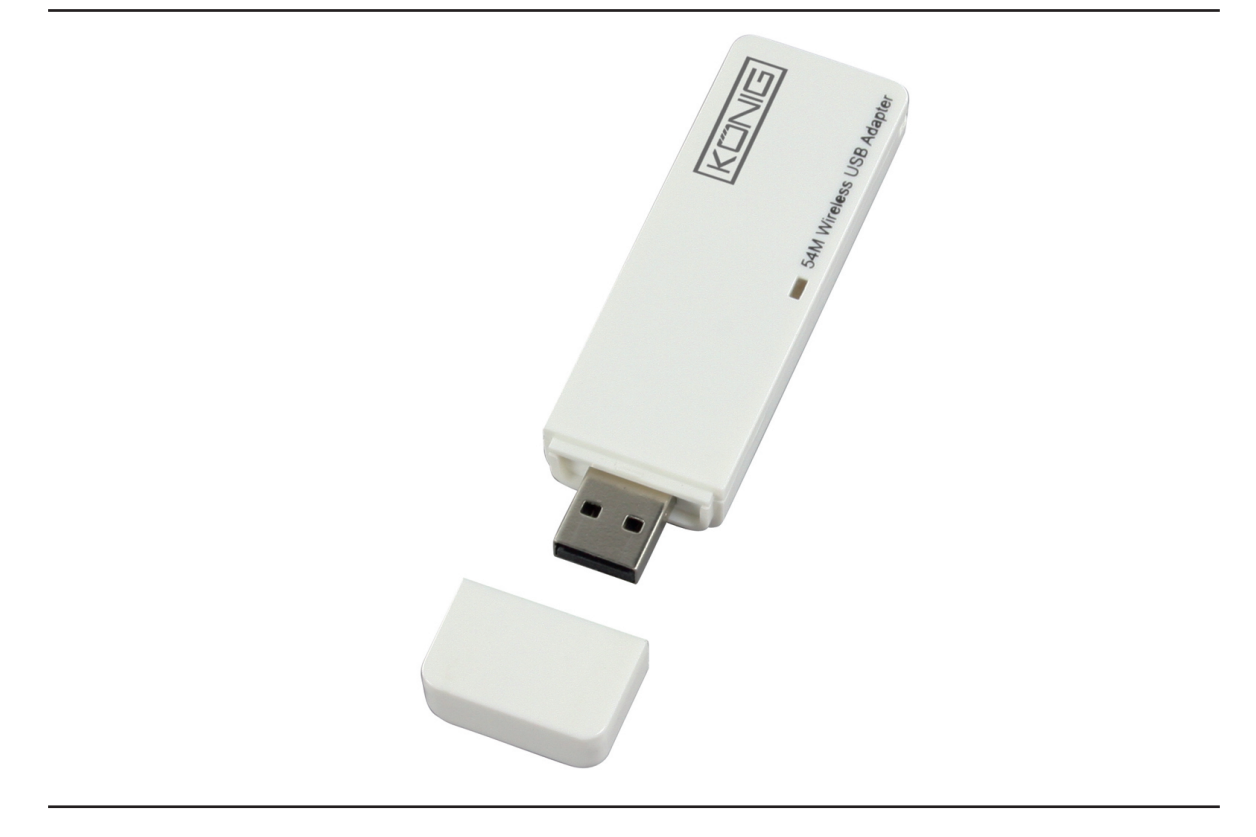

| MANUAL              | ANLEITUNG          |
|---------------------|--------------------|
| MODE D' EMPLOI      | GEBRUIKSAANWIJZING |
| MANUALE             | MANUAL DE USO      |
| HASZNÁLATI ÚTMUTATÓ | KÄYTTÖHJE          |
| BRUKSANVISNING      | NÁVOD K POUŽITÍ    |
| MANUAL DE UTILIZARE | ΕΓΧΕΙΡΙΔΙΟ ΧΡΗΣΗΣ  |

Deutsch

#### Instalace ovladače

 Instalační CD-ROM vložte do CD mechaniky vašeho PC. Spusťte instalační program "RT2070 Setup".

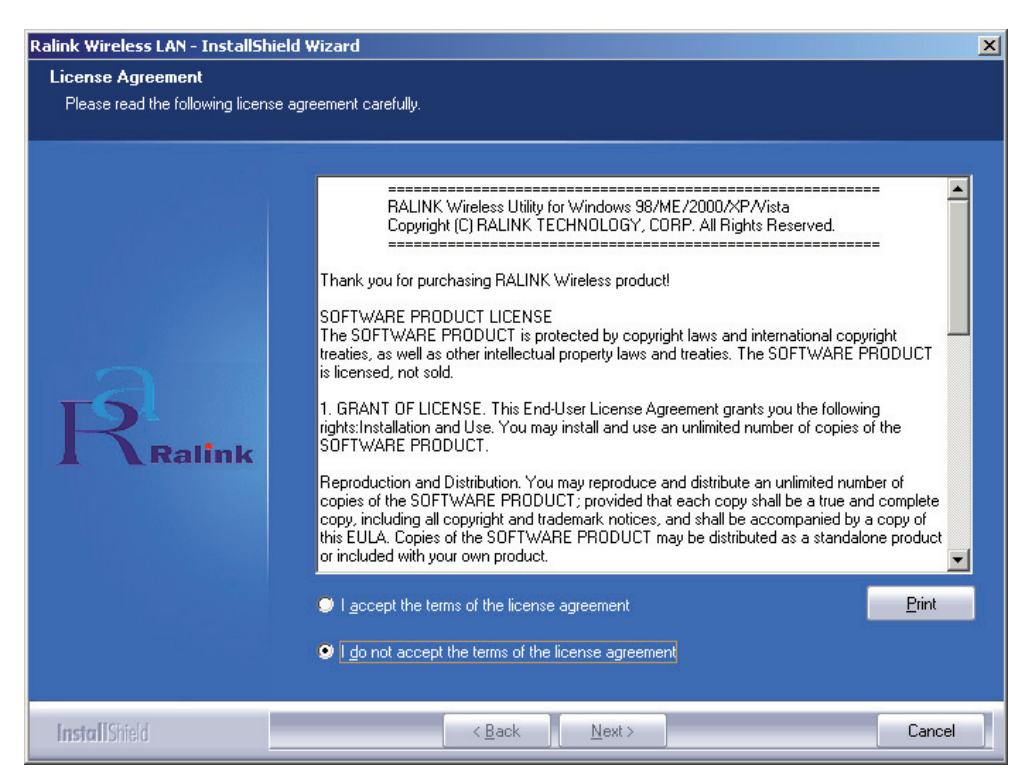

 Přečtěte si pozorně "end user license agreement" (Licenční podmínky pro konečného uživatele) a klepněte na "I accept the terms of the license agreement" (Souhlasím s podmínkami). Klikněte na položku "Next" (Další).

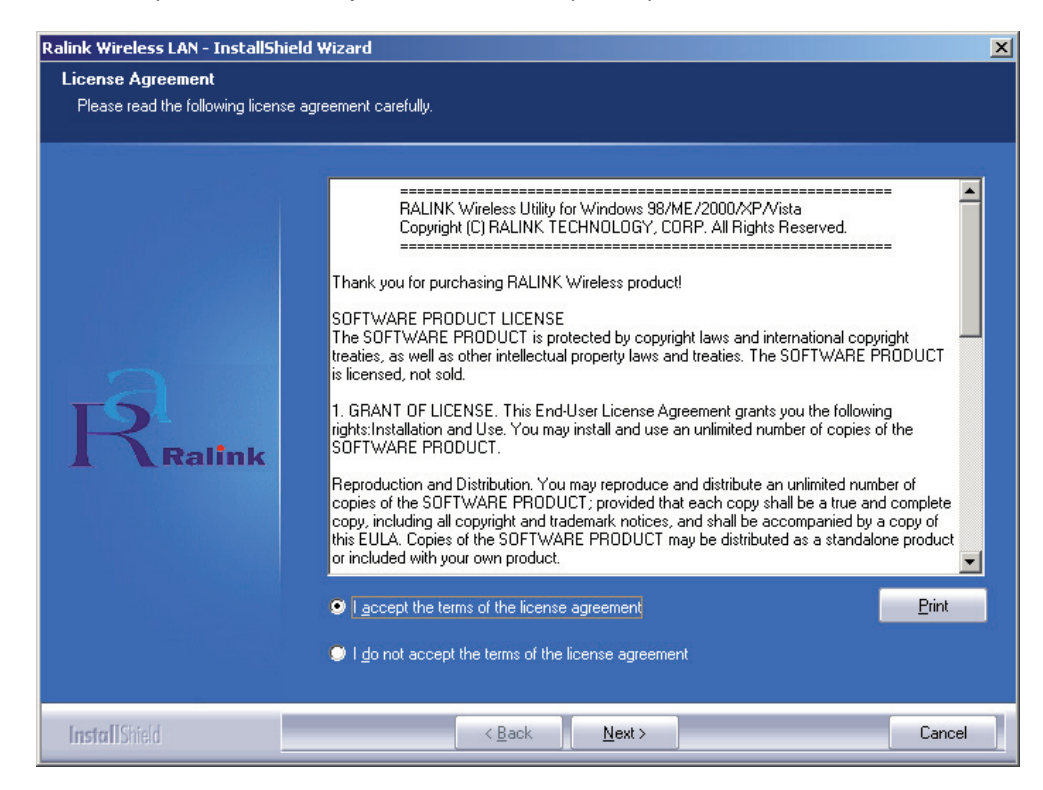

Maqvar

Ceskv

 Pro nastavení bezdrátového adaptéru nabízí operační systém Windows XP možnost použít vlastní nástroj "Windows Zero Configuration Tool" (Nástroj na automatickou konfiguraci). Adaptér můžete konfigurovat buď pomocí nástroje "Windows Zero Configuration Tool" nebo pomocí konfiguračního nástroje "Ralink Configuration Tool", který se nachází na instalačním CD. Při instalaci doporučujeme použít nástroj "Ralink Configuration Tool".

Klepněte na položku "Next" (Další).

| Ralink Wireless LAN - InstallSh | ield Wizard                       | ×  |
|---------------------------------|-----------------------------------|----|
| Setup Type                      |                                   |    |
| Select the setup type that best | suits your needs.                 |    |
|                                 |                                   |    |
|                                 | Select Configuration Tool.        |    |
|                                 | Ralink Configuration Tool         |    |
|                                 | Microsoft Zero Configuration Tool |    |
|                                 |                                   |    |
| Ralink                          |                                   |    |
|                                 |                                   |    |
|                                 |                                   |    |
|                                 |                                   |    |
|                                 |                                   |    |
| InstallShield                   | < Back Next > Cance               | el |

 Potřebujete-li, aby adaptér pracoval výkonněji, zvolte položku "Optimize for performance" (Optimalizace výkonnosti) a tím spustíte režim Tx Burst. Můžete zvolit také položku "Optimize for Wi-Fi mode" (Optimalizace pro režim Wi-Fi), při které může adaptér pracovat ve standardní bezdrátové síti.

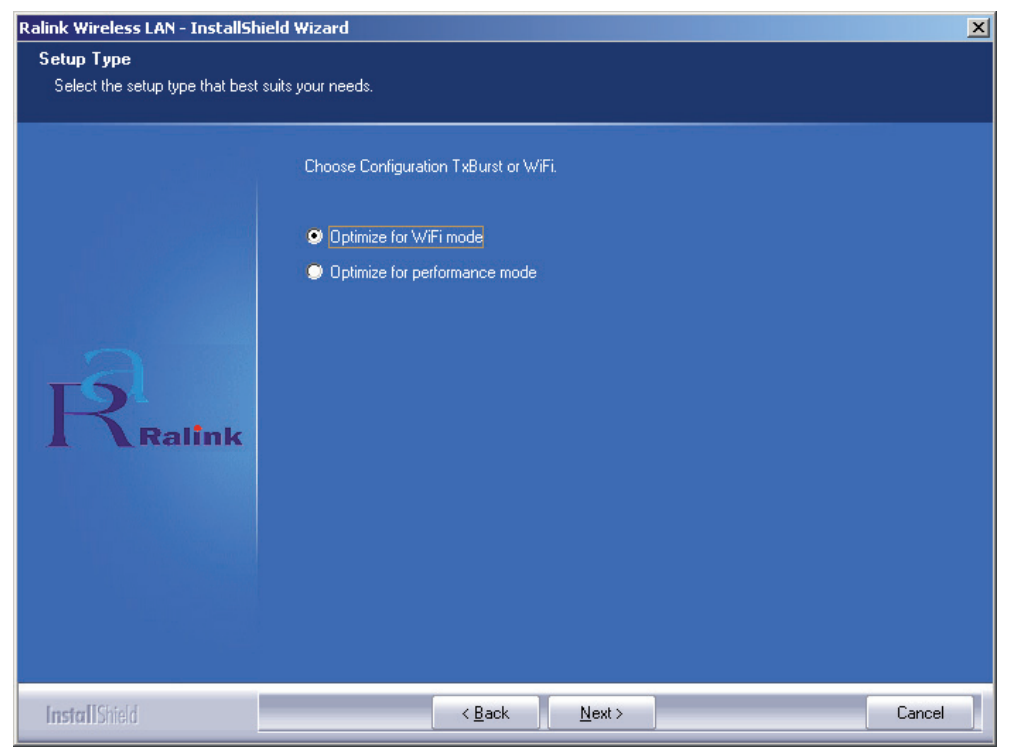

 Po zvolení požadované možnosti klikněte na "Next" (Další) a systém spustí instalační program softwaru pro adaptér. Potom klikněte na "Install" (Instalovat) a systém spustí instalaci utilit.

| Ralink Wireless LAN - InstallShiel   | d Wizard                                                                                                    | ×  |
|--------------------------------------|----------------------------------------------------------------------------------------------------|----|
| Ready to Install the Program         |                                                                                                    |    |
| The wizard is ready to begin install | ation.                                                                                                    |    |
| Ralink                               | Click Install to begin the installation.<br>If you want to review or change any of your installation settings, click Back. Click Cancel to exit th<br>wizard. | ne |
| InstallShield                        | < Back Install Cancel                                                                                                    |    |

 Po ukončení instalace klikněte na tlačítko "Finish" (Dokončit) ve spodní části obrazovky. Systém nyní dokončil instalaci.

#### Konfigurační utilita

Bezdrátový adaptér RT2070 Wireless Hi-Gain USB lze konfigurovat za pomocí utility obsažené v systému Windows 98SE, ME, 2000, XP a Vista. Tato kapitola popisuje způsob konfigurace bezdrátového USB adaptéru a zapojení do vaší bezdrátové sítě (WLAN) a používání bezpečného kódování přenášených dat. Po instalaci ovladače a utilit se na spodní liště zobrazí ikona "Ralink" **Society Program**. To znamená, že utilita je spuštěna. Pokud ikonu nevidíte, spusťte utilitu manuálně kliknutím na: **Start**> **Program**> **Ralink Wireless**> **Ralink Wireless Utility**> **Ralink Wireless Utility**. Pokud stále ikona není zobrazena, je možné, že ovladač nebo utilita nebyly nainstalovány správně nebo že je adaptér odpojen. V takovém případě zkuste provést instalaci znovu.

Utilita nabízí řadu potřebných a lehce ovladatelných nástrojů:

- Zobrazení aktuálních stavových informací
- Přidat a editovat konfigurované profily
- Zobrazení aktuálních diagnostických informací

#### Profil

Klikněte na záložku "**Profile**" v zobrazeném okénku utility a systém zobrazí obrazovku **Profile**. Zobrazené okénko nabízí následující nástroje:

- Přidat profil
- Smazat profil
- Editovat profil
- Aktivovat profil

Česky

| Seznam profilů:                | Seznam profilů zobrazuje všechny dostupné profily<br>a možná nastavení profilů, včetně "Profile Name"<br>(Název profilu), SSID, Channel, atd. |
|--------------------------------|----------------------------------------------------------------------------------------------------|
| Tlačítko Add/Delete/Edit       |                                                                                                    |
| (Přidat/Smazat/Editovat):      | Pokud chcete přidat, smazat nebo editovat profil, klikněte na některé z těchto tlačítek.                                                      |
| Tlačítko Activate (Aktivovat): | Klikněte na "Activate", pokud chcete zvolený profil<br>aktivovat - zapojit. Je-li profil aktivní, adaptér se<br>přepne do zvoleného profilu.  |

Poznámka: Po vytvoření nového profilu nezapomeňte kliknout na tlačítko "Apply" (Použít).

| Profile Name | SSID    | Channel | Authentication | Encryption | Network Ty     |
|--------------|---------|---------|----------------|------------|----------------|
| PROF1        | deiault | Auto    | Open           | None       | Infrastructure |
|              |         |         |                |            |                |
|              |         |         |                |            |                |
|              |         |         |                |            |                |
|              |         |         |                |            |                |
|              |         |         |                |            |                |
|              |         |         |                |            |                |
|              |         |         |                |            |                |
|              |         |         |                |            |                |
|              |         |         |                |            |                |
|              |         |         |                | i.         |                |

#### Přidání a editace konfiguračního profilu

Pokud chcete přidat nový konfigurační profil, klikněte na záložku "Add" v okénku Profile Management (Správa profilů). Pokud chcete změnit konfigurační profil, klikněte na záložku "Configuration" v okénku Profile list (Seznam profilů) a potom klikněte na "Edit" (Editovat). Systém zobrazí dialogové okénko Profile Management, podobné následujícímu obrázku.

1. Editační okénko konfigurací

| Profile Name    | PROF1            | SSID            | <u>•</u>          |
|-----------------|------------------|-----------------|-------------------|
| PSM             |                  |                 |                   |
| CAM (Constar    | itly Awake Mode) | C PSM (Powe     | r Saving Mode)    |
|                 |                  |                 |                   |
|                 |                  |                 |                   |
| Network Type    | Ad hoc           | ▼ TX Power      | Auto              |
| Descelle        |                  | Ad hoc wireless | 000.11 P./C. min  |
| riealible       | JAuto            | ▲ mode          |                   |
| RTS Threshold   | 0 v              | 5               | 2347 2347 Chanrel |
|                 |                  |                 | 2746 2245         |
| Fragment Thresh | iold 200 ·       | )               | 2346 11 •         |
|                 |                  |                 |                   |
|                 |                  |                 |                   |

Français Nederlands Italiano

English

Deutsch

- Profile Name (Název profilu): Identifikuje konfigurační profil. Tento název musí být jedinečný a unikátní.
- SSID: Název bezdrátové sítě standardu IEEE 802.11. Název může mít až 32 písmen/ znaků.
- PSM (Power Save Mode Úsporný režim)
  - CAM (Constantly Awake Mode Neustále aktivní režim): Režim nepřetržitého přístupu.
  - PSM (Power Saving Mode Úsporný režim)
- Network Type (Typ sítě): Zobrazuje druh bezdrátového režimu: Ad-hoc nebo režim Infrastructure.
- Preamble (Počáteční): Specifikuje počáteční nastavení 802.11b. Výchozí nastavení je Auto Switch (režim access point - přístupový bod), povolující krátké a dlouhé hlavičkové soubory v síti 802.11b. Adaptér může používat pouze krátké hlavičkové soubory, pokud je přístupový bod podporuje a používá je.
- RTS Threshold (Práh): Výchozí nastavení je 2312.
- Fragment Threshold: Výchozí nastavení je 2312.
- Režim Ad-hoc: Zobrazuje bezdrátový režim pro síť 802.11B nebo 802.11B/G.
- Channel (Kanál): Zobrazuje momentálně používaný kanál. Na nastavení této položky závisí, jaká operační frekvence bude používána.
- 2. Záložka editování autentizace a zabezpečení

| Authentication Type :                        | Open Use 802.1x 802.1x Setting                                                                                             |
|----------------------------------------------|----------------------------------------------------------------------------------------------------|
| Encryption :                                 | WEP                                                                                                    |
| WPA Preshared Key :                          |                                                                                                    |
| Wep Key                                      |                                                                                                    |
|                                              |                                                                                                    |
| C Key#2 Hex                                  |                                                                                                    |
| C Key#3 Hex                                  |                                                                                                    |
| C Key#4 Hex                                  |                                                                                                    |
| * WEP 64 Bits Encryp<br>* WEP 128 Bits Encry | tion: Please Keyin 10 HEX characters or 5 ASCII characters<br>ption: Please Keyin 26 HEX characters or 13 ASCII characters |
|                                              | Show Passward                                                                                                    |

- Authentication Type (Typ autentizace): Dostupné jsou tři možnosti, Open System (Otevřený systém), Shared-Key System (Systém se sdíleným klíčem) or LEAP (LEAP protokol).
- 802.1x Nastavení: Povoluje nastavení, je-li typ autentizace nastaven na WPA.
- Encryption (Kódování): Zobrazuje druh kódování, který je používán ovladačem. Pokud zvolíte Open System, Shared-Key System jako Network Authentication, máte dvě dostupné možnosti: WEP a Disabled (Deaktivováno). Pokud zvolíte WPA-PSK jako Network Authentication, systém nabízí možnosti volby TKIP a AES namísto WEP a Disabled (Deaktivováno).
- Wep Key (Wep klíč): Klíč #1, Klíč #2, Klíč #3, Klíč #4, skupiny klíčů. Můžete zadat 10 hexadecimálních čísel a znaků (jakákoli kombinace od 0-9, a-f, A-F) nebo znaky 5 ASCII pro 64bitové (také nazýváno 40 bitů) kódování. Můžete zadat 26 hexadecimálních čísel a znaků (jakákoli kombinace od 0-9, a-f, A-F) nebo znaky 13 ASCII pro 128bitové (také nazýváno 104 bitů) kódování.

Česky

Espaňol

Magyar

Suomi

Svenska

Cesky

Română

Ελληνικό

#### Stav spojení

Záložka Link Status (Stav spojení) zobrazuje okamžitý stav adaptéru.

| Status :          | 123456789    | 0 <> 00-0E | -2E-00-08- | 46                |           |
|-------------------|--------------|------------|------------|-------------------|-----------|
| Extra Info :      | Link is Up [ | TxPower:10 | 10%]       | Channel : 5 <> 24 | 32000 KHz |
| Link Speed :      | Tx (Mbps)    | Γ          | 54.0       | Rx (Mbps)         | 1.0       |
| Throughput :      | Tx (Kbps)    | Г          | 0.0        | Rx (Kbps)         | 7.7       |
|                   | Good         | 89%        |            |                   |           |
| Link Quality :    |              |            |            |                   |           |
| Signal Strength : | Normal       | 63%        |            |                   | dBm       |
| Noise Level :     | Low          | 16%        |            |                   |           |
|                   |              | 1)<br>     |            |                   |           |

Obrázek zobrazuje položky, které jsou zobrazeny na obrazovce Network Status (Stav sítě).

**Status (Stav):** Zobrazuje, zda je stanice připojena do bezdrátové sítě. Pokud ne, systém zobrazí **"RF is closed" (RF zavřeno)**. Pokud je stanice zapojena, systém zobrazí AP název a BSSID.

**Extra Info (Další informace):** Zobrazuje stav spojení a kanál, který je právě používán.

Link Speed (Rychlost spojení): Zobrazuje okamžitý maximální datový tok v Mbit/s.

Throughput (Propustnost): Zobrazuje rychlost Tx a Rx v kbits/s.

Link Quality (Kvalita spojení): Zobrazuje kvalitu signálu v dBm. Pokud chcete znát sílu signálu v dBm, zaškrtněte tuto možnost.

Signal Strength (Síla signálu): Zobrazuje sílu signálu.

Noise Level (Hladina hluku/rušení): Zobrazuje hladinu hluku, který se vyskytuje v bezdrátové síti.

#### PROHLÁŠENÍ O SHODĚ

English

Deutsch

Italiano Nederlands Français

Espaňol

Magyar

Suomi

Svenska

Česky

Română

Ελληνικά

Společnost Nedis B.V. De Tweeling 28 5215MC 's-Hertogenbosch Nizozemí Tel.: 0031 73 599 1055 E-mail: info@nedis.com

prohlašujeme, že výrobek: Značka: König Electronic Model: CMP-WNUSB12 Popis: BEZDRÁTOVÝ ADAPTÉR LAN 54M USB

splňuje následující normy: EN 60950-1: 2006 EN 50371: 2002 En 301 489-1 V1.7.1: 2007-04 EN 301 489-17 V1.7.1: 2006-05 EN 300 328 V1.7.1: 2006-05

a vyhovuje požadavkům směrnic Evropské unie 1999/5/EC.

's-Hertogenbosch 31. 3. 2009

NEDIS B.V 0509, 5201 CK 's-Hertogenbosch NL ing 28, 5215/MC 's-Hertogenbosch NL plefoom: 073 - 599 96 41 Postbus 70509, 5201 CK De Twee

Mrs. J. Gilad Obchodní ředitelka

Bezpečnostní opatření: Nevystavujte zařízení nadměrné vlhkosti nebo vodě.

#### Údržba:

K čištění používejte pouze suchý hadřík. Nepoužívejte rozpouštědla ani abrazivní materiály.

#### Záruka:

Jakékoli změny, modifikace nebo poškození zařízení v důsledku nesprávného zacházení se zařízením ruší platnost záruční smlouvy.

#### Obecné upozornění:

Design, provedení a parametry výrobku se mohou měnit bez předchozího upozornění uživatele výrobcem.

Všechna loga a názvy výrobků jsou obchodní značky nebo registrované obchodní značky příslušných vlastníků a jsou chráněny příslušnými zákony.

Návod k použití uschovejte pro případnou pozdější potřebu.

#### Upozornění:

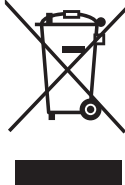

Tento výrobek je označen následujícím symbolem. To znamená, že s výrobkem je nutné zacházet jako s nebezpečným elektrickým a elektronickým odpadem a nelze jej po skončení životnosti vhazovat do běžného domácího odpadu. Výrobek je nutné odevzdat sběrným surovinám nebo recyklačnímu středisku, které se zabývá zpracováním nebezpečných odpadů.

Copyright ©

Espaňol

Magyar

| lish             |
|------------------|
| ng               |
| Ш                |
| eutsch           |
| Õ                |
| ançais           |
| ц<br>Ц           |
| <b>Vederland</b> |
| 0                |
| Italiar          |
| Йоl              |
| spal             |
| ш                |
| Magyar           |
| Suomi            |
| Svenska          |
| Česky            |
| Română           |
| λληνικά          |
| Ш                |

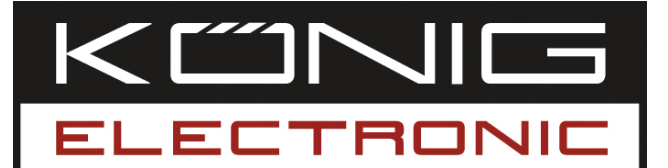

#### **CMP-WNUSB12** CHEIE HARDWARE PENTRU LAN WIRELESS DE 54M

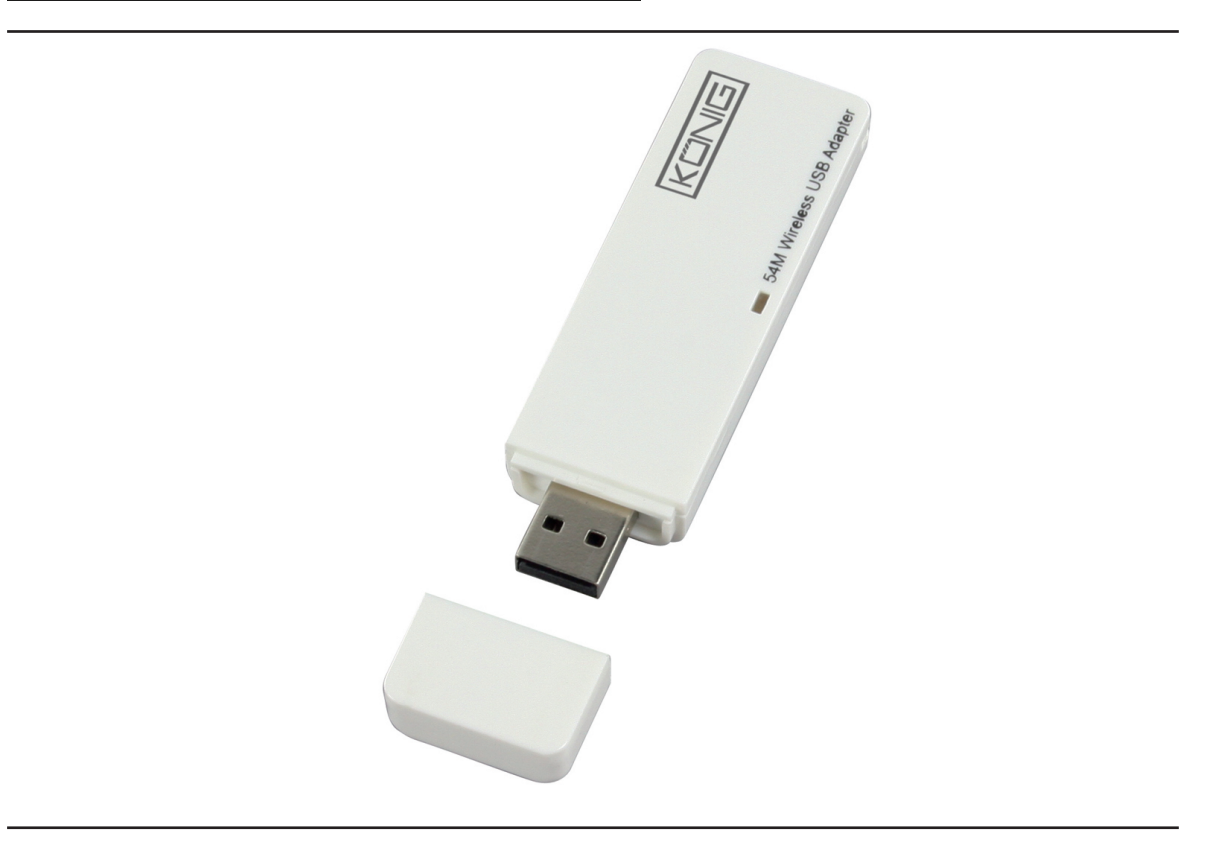

| MANUAL              | ANLEITUNG          |
|---------------------|--------------------|
| MODE D' EMPLOI      | GEBRUIKSAANWIJZING |
| MANUALE             | MANUAL DE USO      |
| HASZNÁLATI ÚTMUTATÓ | KÄYTTÖHJE          |
| BRUKSANVISNING      | NÁVOD K POUŽITÍ    |
| MANUAL DE UTILIZARE | ΕΓΧΕΙΡΙΔΙΟ ΧΡΗΣΗΣ  |

Deutsch

Français Nederlands

Italiano

Espaňol

Magyar

Svenska

Česky

Română

### ROMÂNĂ

#### Instalarea driverului

 Introduceți CD-ul de instalare în unitatea CD-ROM. Lansați programul "RT2070 Setup".

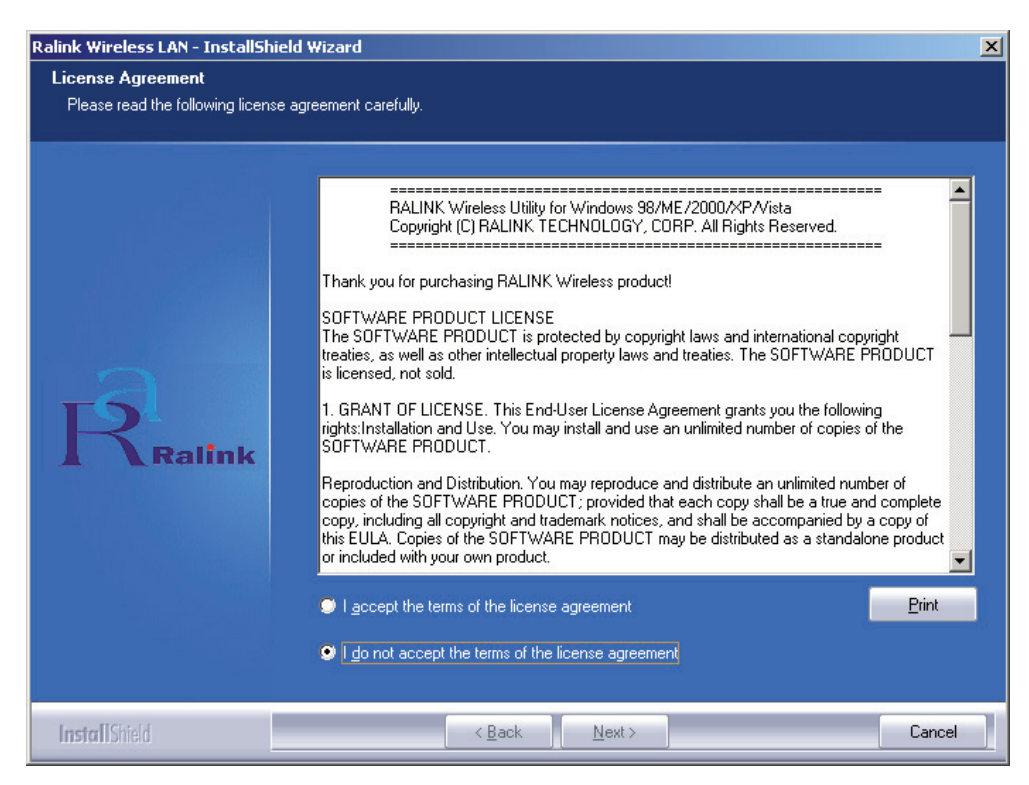

 Vă rugăm să citiți "End user license agreement" (Contract de licență pt. utilizatorul final) și dați clic pe "I accept the terms of the license agreement" (Accept termenii contractului de licență). Dați clic pe Next (Înainte).

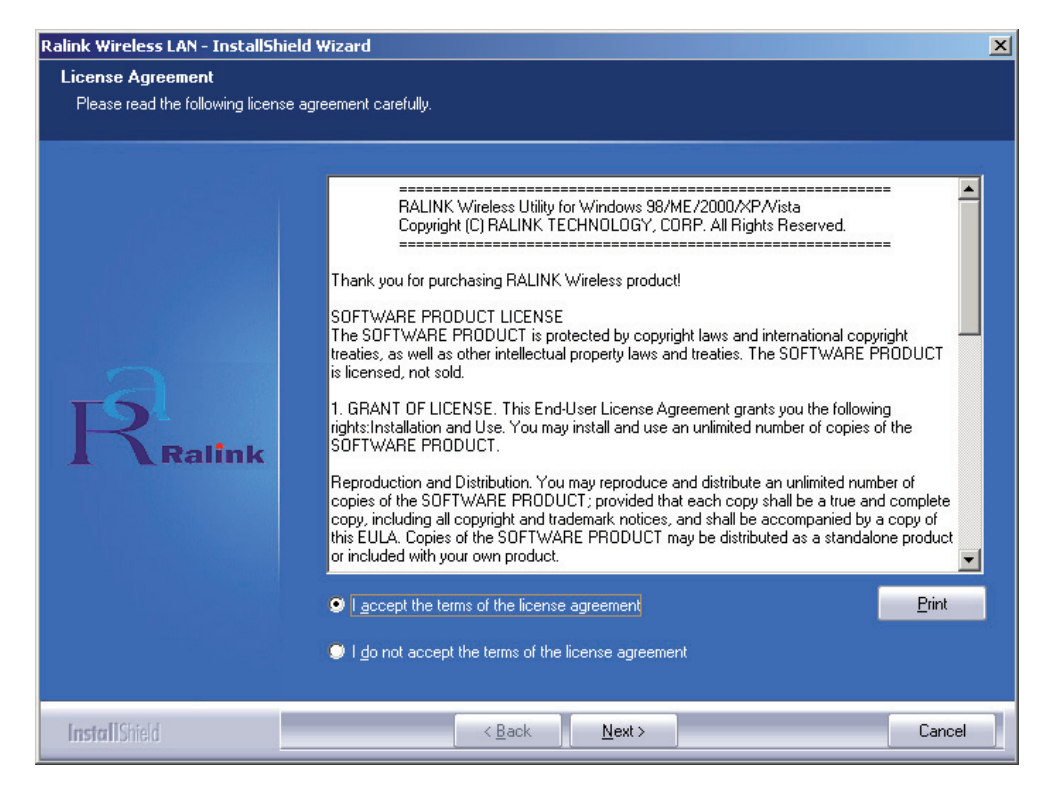

Maqvar

Suomi

Svenska

Română

În Windows XP există opțiunea "Windows Zero Configuration Tool" (Unealta de configurare zero Windows), cu ajutorul căreia se poate configura adaptorul wireless. Adaptorul se poate configura cu ajutorul Windows Zero Configuration Tool (Unealta de configurare zero Windows) sau cu ajutorul Ralink Configuration Tool (Unealta de configurare Ralink). Aici se recomandă alegerea aplicației Ralink Configuration Tool (Unealta de configurare Ralink), deoarece oferă mai multe opțiuni.

Dați clic pe Next (Înainte), pentru a continua.

| Ralink Wireless LAN - InstallShie               | ld Wizard                         | ×I |
|-------------------------------------------------|-----------------------------------|----|
| Setup Type<br>Select the setup type that best s | uits your needs.                  |    |
|                                                 | Select Configuration Tool.        |    |
|                                                 | Ralink Configuration Tool         |    |
|                                                 | Microsoft Zero Configuration Tool |    |
| Ralink                                          |                                   |    |
| InstallShield                                   | < Back Next > Cancel              |    |

 Dacă doriți o funcționare mai bună a adaptorului, vă rugăm să alegeți "Optimize for performance" (Optimizare pt. performanță), pentru a activa modul Tx Burst. Dacă doriți ca adaptorul să ruleze într-o rețea wireless standard, puteți alege şi opțiunea "Optimize for Wi-Fi mode" (Optimizați pt. modul Wi-Fi).

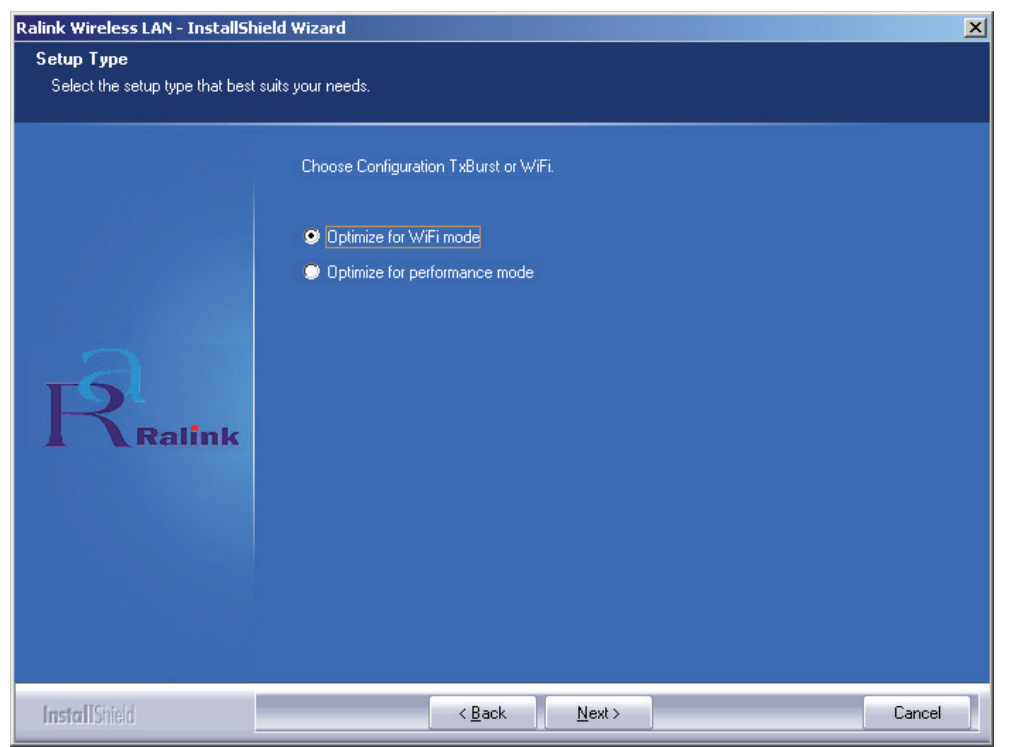

Italiano

• După ce ați selectat opțiunea dorită, dați clic pe "**Next**" (Înainte). Asistentul de instalare va începe instalarea softului necesar funcționării adaptorului. Acum dați clic pe "**Install**" (Instalare), pentru a demara instalarea utilitarului.

| Ralink Wireless LAN - InstallShield   | Wizard                                                                                                    | × |
|---------------------------------------|----------------------------------------------------------------------------------------------------|---|
| Ready to Install the Program          |                                                                                                    |   |
| The wizard is ready to begin installa | stion.                                                                                                    |   |
| Ralink                                | Click Install to begin the installation.<br>If you want to review or change any of your installation settings, click Back. Click Cancel to exit the<br>wizard. | 3 |
| InstallShield                         | < <u>B</u> ack [Install] Cancel                                                                                                    |   |

 După terminarea instalării, dați clic pe "Finish" (Terminat) din partea de jos a paginii, pentru a desăvârşi instalarea.

#### Configurarea utilitarului

Cu ajutorul utilitarului aferent, adaptorul cu USB RT2070 Wireless Hi-Gain poate fi configurat pentru sistemele de operare Windows 98SE, ME, 2000, XP şi Vista. Această secțiune descrie configurarea adaptorului wireless cu USB pentru o conectare wireless la Wireless Local Area Network (WLAN) şi utilizarea funcțiilor de securizare a datelor prin încriptare. După instalarea driverului şi utilitarului aferent adaptorului, icoana "Ralink" a adaptorului **Securizare** a diterrului şi utilitarului aferent adaptorului, icoana "Ralink" a adaptorului **Securizare** va apare în taskbarul din colțul din dreapta jos. Această apariție indică faptul că utilitarul rulează pe sistemul Dvs. de operare. Dacă utilitarul refuză să ruleze astfel, el poate fi activat dând clic succesiv pe: **Start**> **Program**> **Ralink Wireless Halink Wireless Utility**. Dacă icoana nu apare nici cu această modalitate, s-ar putea ca driverul sau utilitarul să fi fost instalate necorespunzător, ori adaptorul nu este conectat. Vă rugăm să repetați operațiunea.

Utilitarul pune la dispoziție un set de unelte complet și ușor de utilizat pentru:

- Afişarea informațiilor privitoare la statutul actual al dispozitivului
- Editarea și adăugarea profilelor configurate
- Afişarea informațiilor de diagnosticare curente.

#### Profilul

Dați clic pe fila **Profile** (Profil) al utilitarului și va apare ecranul **Profile** (Profil). Ecranul Profile (Profil) vă pune la dispoziție uneltele necesare pentru:

- Adăugarea unui profil
- Ştergerea unui profil
- Editarea unui profil
- Activarea unui profil

Svenska

Observație: În cazul în care creați un nou profil pentru conectare, nu uitați să dați clic pe butonul Apply (Aplică).

|              |                      | Let u           | [    | -                  |                              |
|--------------|----------------------|-----------------|------|--------------------|------------------------------|
| Profile Name | de <sup>:</sup> ault | Channel<br>Auto | Open | Encryption<br>None | Network Ty<br>Infrastructure |
|              |                      |                 |      |                    |                              |
|              |                      |                 |      |                    |                              |
|              |                      |                 |      |                    |                              |
|              |                      |                 |      |                    |                              |
|              |                      |                 |      |                    |                              |
|              |                      |                 |      |                    |                              |
|              |                      |                 |      |                    |                              |
|              |                      |                 |      |                    |                              |
|              |                      | Dolete          | E de | 1                  | Óctivate                     |

#### Adăugarea sau editarea unui profil de configurare

Pentru a adăuga un nou profil de configurare, dați clic pe butonul **Add** (Adăugare) de pe fila Profile Management (Gestionare profil). Pentru a modifica un profil de configurare, selectați configurația prezentată în lista profilurilor și dați clic pe **Edit** (Editare) Pe ecran va apare căsuța de dialog Profile Management (Gestionare profil), similar celei prezentate în figura următoare.

1. Editarea filei de configurare

| Profile Name   | PROF1             | SSID                      |                   |
|----------------|-------------------|---------------------------|-------------------|
| PSM            |                   |                           |                   |
| CAM (Consta    | intly Awake Mode) | C PSM (Pow                | er Saving Mode]   |
|                |                   |                           |                   |
|                |                   |                           |                   |
| Network Type   | Ad hoc            | ▼ TX Power                | Auto              |
| Preamble       | Auto              | ✓ Ad hoc wireless<br>mode | 802.11 B/G mix 💌  |
|                |                   |                           | 2247              |
| RTS Threshold  | i <u> </u>        | Ś                         | 2347 2347 Chanrel |
| Fragment Three | hold 250 ·        | 5                         | 2346 2346 1       |
|                |                   |                           |                   |
| Fragment Three | hold 256 '        | \                         | 2346 2346 1       |

- **Profile Name (Nume profil)** Identifică profilul de configurare. Acest nume trebuie să fie unic.
- **SSID** Numele rețelei wireless IEEE 802.11. Acest câmp este limitat la maxim 32 de caractere.
- PSM (Mod de economisire energie)
  - CAM (Constantly Awake Mode) Mod de activare continuă.
  - **PSM (Power Saving Mode) -** Mod de economisire energie.
- Network Type (Tipul rețelei) Afişează modul wireless, respectiv modul Ad-hoc sau Infrastructură.
- **Preamble (Preambul)** Specifică setarea de preambul în 802.11b. Setarea implicită este Auto Switch (în modul Punct de acces), setare care permite atât titlurile scurte, cât și titlurile lungi în cadrele din 802.11b. Adaptorul poate utiliza numai titluri scurte de radio, cu condiția ca punctul de acces să sprijine și să utilizeze pe acestea.
- RTS Threshold (Prag RTS) Valoarea implicită este de 2312.
- Fragment Threshold (Prag fragmente) Valoarea implicită este de 2312.
- Modul Ad-hoc Afişează modul wireless, ori modul 802.11B ori modul 802.11B/G.
- Channel (Canal) Indică canalul care este în uz în acest moment. Acest câmp stabileşte frecvența de funcționare care urmează a fi utilizată.
- 2. Editează fila de autentificare și securizare

| onfiguration Authentication                  | on and Security                                                                                                    |
|----------------------------------------------|----------------------------------------------------------------------------------------------------|
| Authentication Type :                        | Open Use 802.1x 802.1x Setting                                                                                             |
| Encryption :                                 | WEP                                                                                                    |
| WPA Preshared Key :                          |                                                                                                    |
| Wep Key                                      |                                                                                                    |
| € Key#1 ASC                                  | П жимининин                                                                                                    |
| C Key#2 Hex                                  |                                                                                                    |
| C Key#3 Hex                                  | ¥                                                                                                    |
| C Key#4 Hex                                  | ×                                                                                                    |
| * WEP 64 Bits Encryp<br>* WEP 128 Bits Encry | tion: Please Keyin 10 HEX characters or 5 ASCII characters<br>ption: Please Keyin 26 HEX characters or 13 ASCII characters |
|                                              | Show Passward                                                                                                    |

- Authentication Type (Tip de autentificare) Există trei opțiuni: Open System, Shared-Key System sau LEAP (Sistem deschis, Sistem cu cheie partajată sau LEAP).
- Setarea 802.1x Se activează când tipul de autentificare este setat la WPA.
- Encryption (Încriptare) Afişează tipul de încriptare utilizat de diver. Dacă selectați Open System (Sistem deschis), Shared-Key System (Sistem cu cheie partajată) ca şi Network Authentication (Autentificare rețea), veți avea două opțiuni: WEP şi Disabled (Dezactivat). Dacă selectați WPA-PSK ca şi Network Authentication (Autentificare rețea), vor apărea opțiunile TKIP şi AES, care vor înlocui opțiunile WEP şi Disabled (Dezactivat).
- Cheie WEP Cheia #1, Cheia #2, Cheia #3, Cheia #4 şi grupurile de chei. Se poate utiliza o încriptare cu 10 cifre hexadecimale/caractere (orice combinație dintre 0-9, a-f, A-F) sau 5 caractere ASCII, pt. o încriptare pe 64 de biți (denumit și 40 de biți).

English

Cesky

Română

Ελληνικά

Se poate utiliza o încriptare cu 26 cifre hexadecimale/caractere (orice combinație dintre 0-9, a-f, A-F) sau 13 caractere ASCII, pt. o încriptare pe 128 de biți (denumit și 104 de biți).

#### Starea linkului

Fila Link Status (Stare link) afişează starea curentă a adaptorului.

| Status:     T23436/330 (->) 00/02-22-00/03-46       Extra Info:     Link is Up [TxPower:100%]     Channel : 5 (->) 2432000 KHz       Link Speed:     Tx (Mbps)     54.0     Rx (Mbps)     1.0       Throughput:     Tx (Kbps)     0.0     Rx (Kbps)     7.7       Good     89%     Link Quality:     Normal     63%     T       Signal Strength:     Low     16%     16%     16% | Chat.             | 100450700    | 0 00 0     |             | 10                 |           |
|----------------------------------------------------------------------------------------------------|-------------------|--------------|------------|-------------|--------------------|-----------|
| Extra Info:     Link is Up [TxPower:100%]     Channel : 5 <→ 2432000 KHz       Link Speed :     Tx (Mbps)     54.0     Rx (Mbps)     1.0       Throughput :     Tx (Kbps)     0.0     Rx (Kbps)     7.7       Good     89%     1.0     1.0       Link Quality :     Normal     63%     1       Signal Strength :     Low     16%     16%                                         | Status .          | 123436763    | 0 <> 00-01 | 2-2E-00-00- | -40                |           |
| Link Speed:     Tx (Mbps)     54.0     Rx (Mbps)     1.0       Throughput:     Tx (Kbps)     0.0     Rx (Kbps)     7.7       Good     89%     1.0     1.0     1.0       Link Quality:     0.0     Rx (Kbps)     7.7       Signal Strength:     0.0     1.0     1.0       Low     16%     1.0     1.0                                                                             | Extra Info :      | Link is Up [ | TxPower:10 | )0%]        | Channel : 5 <> 243 | 32000 KHz |
| Throughput: Tx (Kbps) 0.0 Rx (Kbps) 7.7   Good 89%   Link Quality: 0.0 80%   Normal 63% 0.0   Signal Strength: 0.0 16%                                                                                                    | Link Speed :      | Tx (Mbps)    | Γ          | 54.0        | Rx (Mbps)          | 1.0       |
| Good 89%   Link Quality: Normal 63%   Signal Strength: Low 16%                                                                                                    | Throughput :      | Tx (Kbps)    | Г          | 0.0         | Rx (Kbps)          | 7.7       |
| Link Quality : Normal 63% T dBm<br>Signal Strength : Low 16%                                                                                                    |                   | Good         | 89%        |             |                    |           |
| Normal 63% I dBm   Signal Strength: Low 16%                                                                                                    | Link Quality :    |              |            |             |                    |           |
| Signal Strength : Low 16%                                                                                                    |                   | Normal       | 63%        |             |                    | dBm       |
| Low 16%                                                                                                    | Signal Strength : |              |            |             |                    |           |
|                                                                                                    |                   | Low          | 16%        |             |                    |           |
| Noise Level :                                                                                                    | Noise Level :     |              |            |             |                    |           |
|                                                                                                    |                   |              |            |             |                    |           |

Tabelul următor prezintă opțiunile disponibile în ecranul Network Status (Stare rețea).

Status (Statut) Afişează faptul dacă stația este conectată la rețeaua wireless sau nu. Dacă nu este conectată, va fi afişat mesajul: **RF is closed (RF închis)**; dacă este conectată, se va afişa mesajul: Nume AP şi BSSID.

**Extra Info (Info suplimentar)** Afişează starea linkului și canalul utilizat în acel moment.

Link Speed (Viteză link) Afișează rata de transfer maximă din acel moment, măsurată în Mb/sec.

**Throughput (Lățime de bandă utilizată)** Afişează rata de transfer Tx și Rx, măsurată în kb/sec.

Link Quality (Calitate link) Afişează calitatea semnalului în dBm. Dacă doriți să cunoașteți puterea semnalului măsurată în dBm, bifați această căsuță de dialog.

Signal Strength (Putere semnal) Afişează puterea semnalului.

Noise Level (Nivel zgomot) Afişează nivelul zgomotului în mediul wireless.

#### Declarație de conformitate

Noi, Nedis B.V. De Tweeling 28 5215MC 's-Hertogenbosch Olanda Tel.: 0031 73 599 1055 Email: info@nedis.com

Declarăm că acest produs: Marca: König Electronic Model: CMP-WNUSB12 Descriere: Cheie hardware pt. LAN wireless de 54M

Este în conformitate cu următoarele standarde: EN 60950-1: 2006 EN 50371: 2002 EN 301 489-1 V1.7.1: 2007-04 EN 301 489-17 V1.7.1: 2006-05 EN 300 328 V1.7.1: 2006-05

Şi este în conformitate cu cerințele directivei 1999/5/EC ale Uniunii Europene.

's-Hertogenbosch, 31.03.09

sch NI 0509, 5201 C Postbus eñbosch NL n 28 9 96 41

J. Gilad Director achiziții

Suomi

Svenska

Česky
# Română Ελληνικό

#### Măsuri de siguranță:

Feriți produsul de apă și de umezeală.

#### Întreținere:

Curățarea trebuie făcută cu o cârpă uscată. Nu folosiți solvenți sau agenți de curățare abrazivi.

#### Garanție:

Nu oferim nicio garanție și nu ne asumăm niciun fel de responsabilitate în cazul schimbărilor sau modificărilor aduse acestui produs sau în cazul deteriorării cauzate de utilizarea incorectă a produsului.

#### Generalități:

Designul și specificațiile produsului pot fi modificate fără o notificare prealabilă. Toate siglele comerciale și numele de produse sunt mărci comerciale sau mărci comerciale înregistrate ale firmelor care le dețin, fiind recunoscute ca atare. Păstrați acest manual pentru o eventuală consultare ulterioară.

#### Atenție:

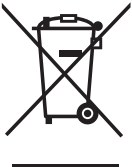

Acest produs este marcat cu acest simbol. Acesta indică faptul că produsele electrice și electronice uzate nu trebuie aruncate în gunoiul menajer. Aceste produse au un sistem separat de colectare.

Copyright ©

| English    |
|------------|
| Deutsch    |
| Français   |
| Nederlands |
| Italiano   |
| Espaňol    |
| Magyar     |
| Suomi      |
| Svenska    |
| Česky      |
| Română     |
| Ελληνικά   |

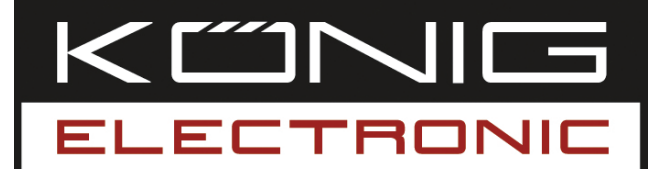

### **CMP-WNUSB12** AΣYPMATO LAN 54M USB DONGLE

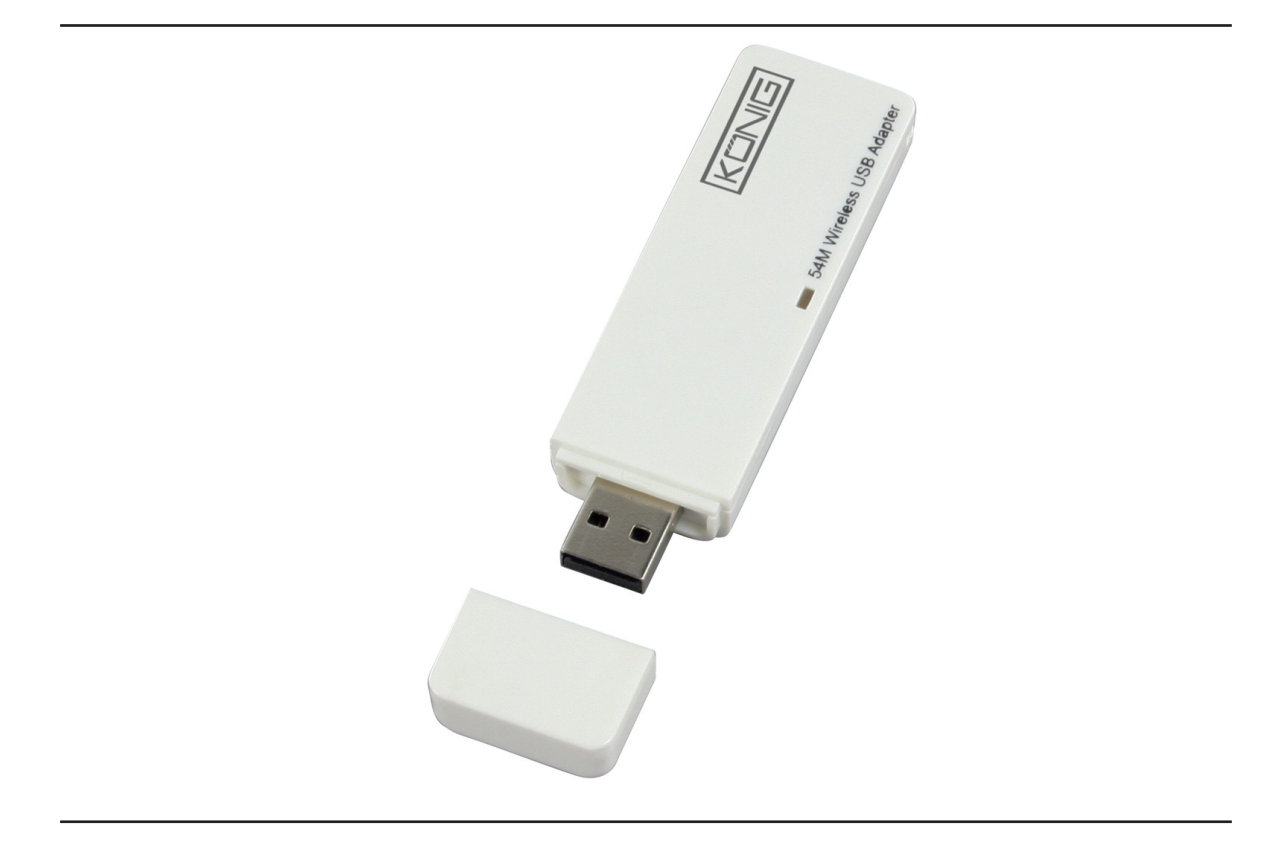

| MANUAL              | ANLEITUNG          |
|---------------------|--------------------|
| MODE D' EMPLOI      | GEBRUIKSAANWIJZING |
| MANUALE             | MANUAL DE USO      |
| HASZNÁLATI ÚTMUTATÓ | KÄYTTÖHJE          |
| BRUKSANVISNING      | NÁVOD K POUŽITÍ    |
| MANUAL DE UTILIZARE | ΕΓΧΕΙΡΙΔΙΟ ΧΡΗΣΗΣ  |

Deutsch

Română

### ΕΛΛΗΝΙΚΑ

#### Πώς να εγκαταστήσετε τους drivers

 Τοποθετήστε το CD εγκατάστασης στο CD-ROM Drive. Εκτέλεση του προγράμματος "RT2070 εγκατάσταση".

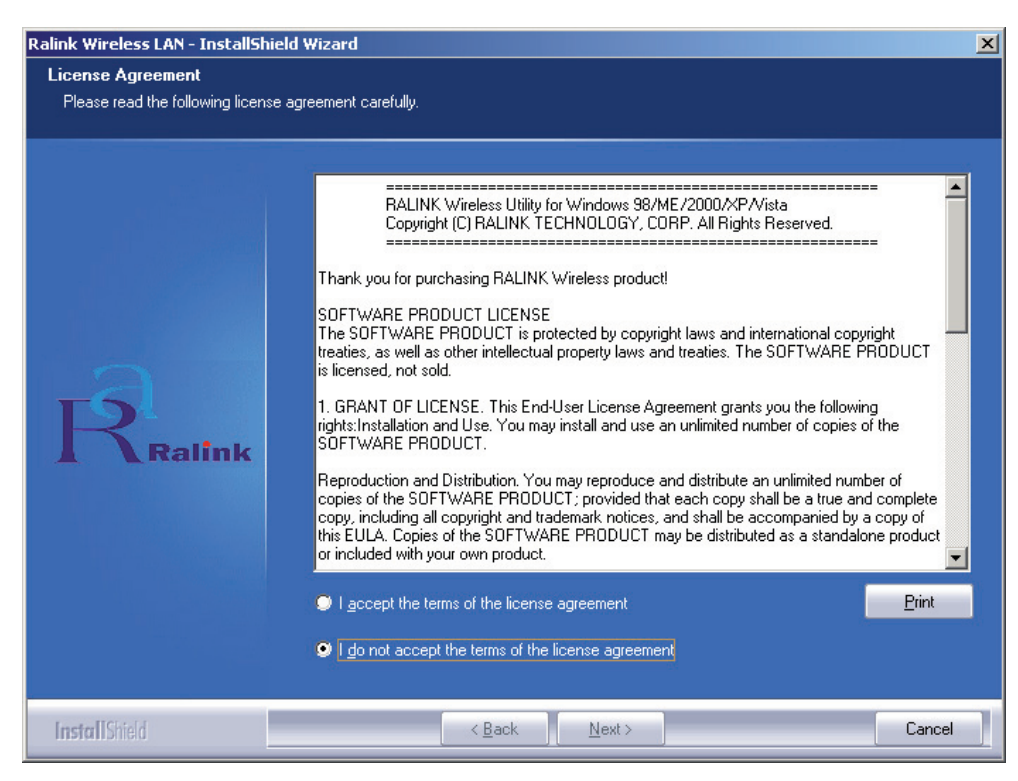

 Παρακαλούμε διαβάστε το "end user license agreement" και κάντε κλικ στο "I accept the terms of the license agreement". Πατήστε "Next".

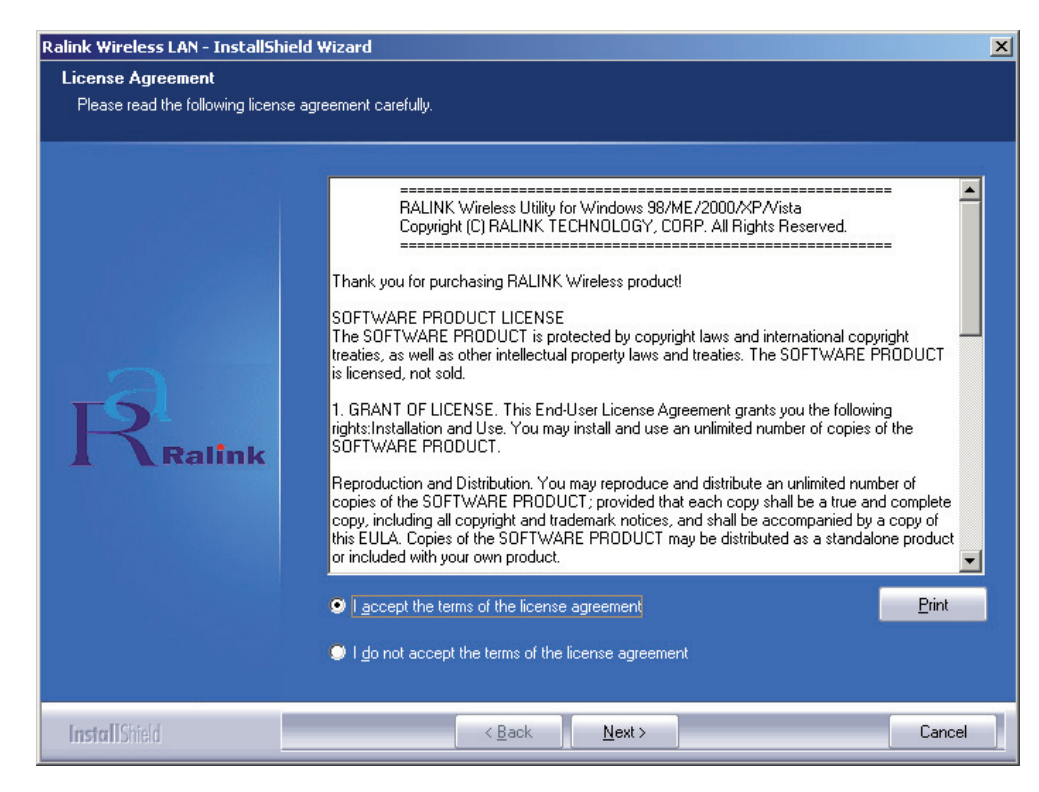

Maqvar

English

English

Deutsch

 Στα Windows XP, υπάρχει το "Windows Zero Configuration Tool" για να ρυθμίστε τον ασύρματο αντάπτορα. Μπορείτε να επιλέξτε εάν θα ρυθμίστε τον αντάπτορα μέσω του Windows Zero Configuration Tool ή του Ralink Configuration Tool. Προτείνεται να επιλέξτε το Ralink Configuration για περισσότερες επιλογές. Πατήστε "Next" για να συνεχίσετε.

| Ralink Wireless LAN - InstallShi                | eld Wizard                           |
|-------------------------------------------------|--------------------------------------|
| Setup Type<br>Select the setup type that best s | :uits your needs.                    |
|                                                 | Select Configuration Tool.           |
|                                                 | Ralink Configuration Tool            |
|                                                 | Microsoft Zero Configuration Tool    |
| Ralink                                          |                                      |
| InstallShield                                   | < <u>B</u> ack <u>N</u> ext > Cancel |

 Εάν απαιτείται ο αντάπτορας δικτύου να λειτουργεί αποδίδοντας περισσότερο, παρακαλούμε επιλέξτε το "Optimize for performance" για ενεργοποίηση της λειτουργίας Tx Burst. Ή μπορείτε να επιλέξτε το "Optimize for Wi-Fi mode" για να επιτρέψτε τον αντάπτορα να λειτουργεί σε ένα κοινό ασύρματο δίκτυο.

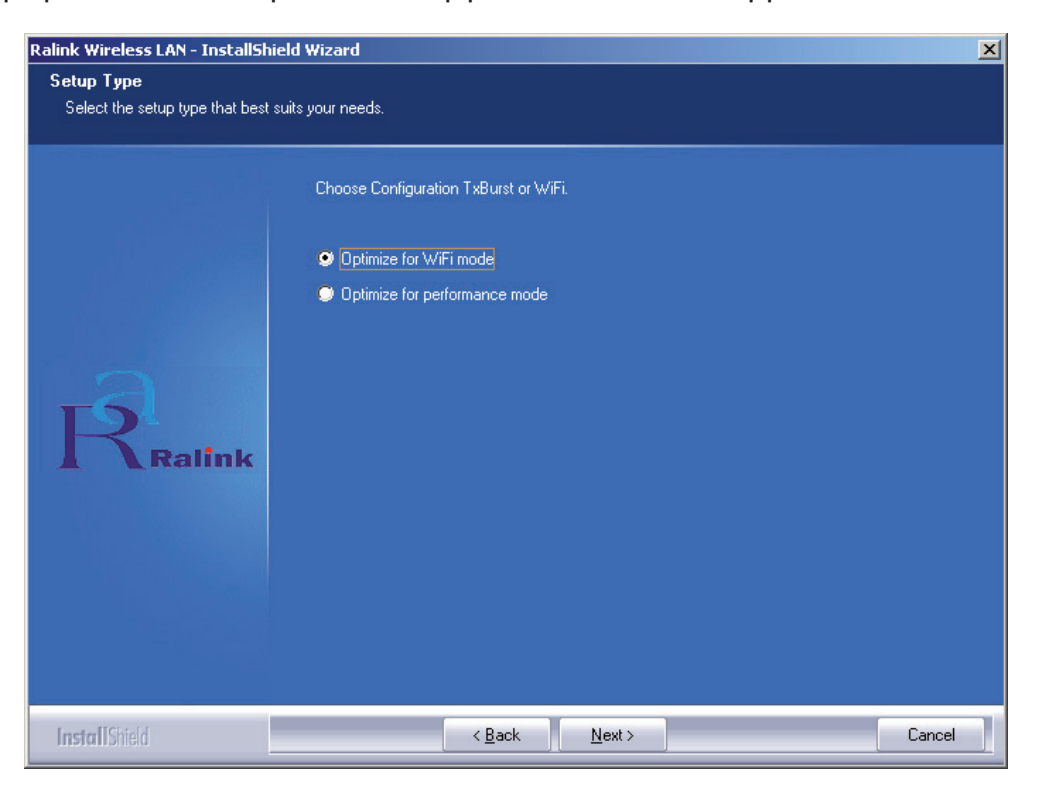

Suomi

 Αφού έχετε κάνει την επιλογή σας, πατήστε "Next", η εγκατάσταση είναι έτοιμη να αποθηκεύσει το απαιτούμενο λογισμικό για τον αντάπτορα. Πατήστε "Install" για να ξεκινήσετε.

| Ralink Wireless LAN - InstallShield   | d Wizard                                                                                                    |
|---------------------------------------|----------------------------------------------------------------------------------------------------|
| Ready to Install the Program          |                                                                                                    |
| I he wizard is ready to begin install | ation.                                                                                                    |
| Ralink                                | Click Install to begin the installation.<br>If you want to review or change any of your installation settings, click Back. Click Cancel to exit the<br>wizard. |
| InstallShield                         | < Back Install Cancel                                                                                                    |

 Αφού ολοκληρωθεί, πατήστε "Finish" στο κάτω μέρος της σελίδας για να ολοκληρώσετε πλήρως την εγκατάσταση.

#### Ρύθμιση της εφαρμογής

Ο RT2070 ασύρματος Hi-Gain USB αντάπτορας μπορεί να ρυθμιστεί μέσα από την εφαρμογή του για Windows 98SE, ME, 2000, XP και Vista. Αυτή η ενότητα περιγράφει πως μπορείτε να ρυθμίστε τον ασύρματο USB αντάπτορα για ασύρματη επικοινωνία με το ασύρματο τοπικό σας δίκτυο (WLAN) και να χρησιμοποιήσετε τις λειτουργίες της κρυπτογράφησης για την ασφάλεια των δεδομένων. Αφού έχουν εγκατασταθεί με επιτυχία οι drivers και η εφαρμογή, το εικονίδιο του "Ralink" στο system tray **Εξάξο χ** 1002 AM, θα εμφανισθεί. Αυτό σημαίνει ότι η εφαρμογή εκτελείται από το σύστημα σας. Εάν αυτό δεν συμβαίνει, μπορείτε να ξεκινήσετε την εφαρμογή ακολουθώντας την παρακάτω διαδρομή, κάνοντας κλικ: **Start> Program> Ralink Wireless Ralink Wireless Utility> Ralink Wireless Utility**. Εάν το εικονίδιο εξακολουθεί να μην εμφανίζεται, τότε οι drivers ή εφαρμογή δεν έχουν εγκατασταθεί σωστά ή ο αντάπτορας δεν είναι συνδεδεμένος, παρακαλούμε προσπαθήστε ξανά.

Η εφαρμογή προσφέρει ένα πλήρες και εύκολο στη χρήση σετ εργαλείων για να:

- προβάλλετε την τρέχουσα κατάσταση
- Επεξεργαστείτε και ρυθμίστε τα προφίλ χρηστών
- Προβάλλετε χρήσιμες διαγνωστικές πληροφορίες

# English Deutsch

Ελληνικά

#### Προφίλ

Κάντε κλικ στο **Profile** tab της εφαρμογής και η οθόνη **Profile** θα εμφανισθεί. Σε αυτή την οθόνη μπορείτε να:

- Προσθέστε ένα προφίλ
- Διαγράψετε ένα προφίλ
- Επεξεργαστείτε ένα προφίλ
- Ενεργοποιήστε ένα προφίλ

| Profile List:           | Αυτή η λίστα προβάλλει όλα τα προφίλ και τις σχετικές |
|-------------------------|-------------------------------------------------------|
|                         | ρυθμισεις, οπως Profile Name, SSID, Channel, κτλ.     |
| Kouµπí Add/Delete/Edit: | Πατήστε αυτά τα κουμπιά για να προσθέστε/διαγράψτε    |
|                         | /επεξεργαστείτε τα συγκεκριμένα προφίλ.               |
| Kouµπí Activate:        | Πατήστε "Activate" για να συνδεθείτε στο συγκεκριμένο |
|                         | προφίλ. Όταν κάποιο προφίλ είναι ενεργό, τότε ο       |

αντάπτορας θα συνδεθεί αρχικά με αυτό το προφίλ. Σημείωση: Μην ξεχάσετε να πατήστε το κουμπί Apply όταν δημιουργήσετε ένα νέο

προφίλ για σύνδεση.

| √ PROF1 de'ault Auto Op | en None | Infrastructure |
|-------------------------|---------|----------------|
|                         |         |                |
|                         |         |                |
|                         |         |                |
|                         |         |                |
|                         |         |                |
|                         |         |                |
|                         |         |                |
|                         |         |                |
|                         |         |                |
|                         |         |                |

#### Προσθήκη ή επεξεργασία ενός προφίλ

Για να προσθέστε ένα νέο προφίλ, κάντε κλικ στο κουμπί **Add** στο Profile Management tab. Για να τροποποιήσετε κάποιο προφίλ, επιλέξτε το από την λίστα και πατήστε στο κουμπί **Edit**. Το παράθυρο διαλόγου του Profile Management θα εμφανίσει μια οθόνη όμοια με αυτήν που ακολουθεί.

#### 1. Επεξεργασία του Configuration tab

| Add Deefle                                  |                                  |
|---------------------------------------------|----------------------------------|
|                                             |                                  |
| Configuration   Authentication and Security | 1                                |
| Profile Name PROF1                          | SSID                             |
| PSM                                         |                                  |
| CAM (Constantly Awake Mode)                 | C PSM (Power Saving Mode)        |
|                                             |                                  |
|                                             |                                  |
| Network Type Ad hoc 💌                       | TX Power Auto                    |
| Preamble Auto 👻                             | Ad hoc wireless 802.11 B/G mix 💌 |
|                                             |                                  |
| RTS Threshold     U                         |                                  |
| Fragment Threshold 256                      | 2346 2346 1 ▼                    |
|                                             |                                  |
|                                             |                                  |
|                                             |                                  |
| <u> </u>                                    | Cancel Apply Help                |

- Profile Name: Όνομα του συγκεκριμένου προφίλ. Πρέπει να είναι μοναδικό.
- SSID: Το ΙΕΕΕ 802.11 ασύρματο όνομα δικτύου. Το πεδίο αυτό έχει μέγιστο όριο 32 χαρακτήρες.
- PSM(Power Save Mode)
  - CAM(Constantly Awake Mode) Συνεχόμενη λειτουργία πρόσβασης.
  - **PSM(Power Saving Mode)** Λειτουργία εξοικονόμησης ενέργειας.
- Network Type: Προβάλλει την ασύρματη λειτουργία, είτε Ad-hoc ή Infrastructure
- **Preamble:** Προσδιορίζει την εισαγωγική ρύθμιση στο 802.11b. Η προεπιλεγμένη ρύθμιση είναι Auto Switch (access point mode), το οποίο επιτρέπει και short και long headers στα 802.11b frames. Ο αντάπτορας μπορεί να χρησιμοποιήσει μόνο short radio headers εάν το access point τα υποστηρίζει και τα χρησιμοποιεί.
- RTS Threshold: Προεπιλογή είναι 2312.
- Fragment Threshold: Προεπιλογή είναι 2312.
- Ad-hoc mode: Προβάλλει την ασύρματη λειτουργία, είτε Only 802.11B ή 802.11B/G.
- Channel: Προβάλλει το τρέχων κανάλι που χρησιμοποιείται. Αυτό το πεδίο δηλώνει ποια συχνότητα λειτουργίας θα χρησιμοποιηθεί.

#### 2. Επεξεργασθείτε το Authentication και Security tab

| onfiguration Authentication                           | and Security                                                                                                    |
|-------------------------------------------------------|----------------------------------------------------------------------------------------------------|
| Authentication Type :                                 | Open Use 802.1x 802.1x Setting                                                                                                    |
| Encryption :                                          | WEP                                                                                                    |
| WPA Preshared Key :                                   |                                                                                                    |
| Wep Key                                               | 196<br>                                                                                                    |
| Key#1 ASCII                                           |                                                                                                    |
| C Key#2 Hex                                           |                                                                                                    |
| C Key#3 Hex                                           | •                                                                                                    |
| C Key#4 Hex                                           |                                                                                                    |
| * WEP 64 Bits Encryption<br>* WEP 128 Bits Encryption | <ol> <li>Please Keyin 10 HEX characters or 5 ASCII characters<br/>on: Please Keyin 26 HEX characters or 13 ASCII characters</li> </ol> |
|                                                       | Show Passward                                                                                                    |

Deutsch

- Authentication Type: τρεις επιλογές, Open System, Shared-Key System ή LEAP.
- 802.1x ρύθμιση: Ενεργοποιείται όταν η ρύθμιση του Authentication Type είναι στο WPA.
- Encryption: Προβάλλει το encryption type που χρησιμοποιεί ο driver. Όταν επιλέξτε Open System, Shared-Key System ως Network Authentication, υπάρχουν δύο επιλογές: WEP και Disabled. Εάν επιλέξτε WPA-PSK ως Network Authentication, υπάρχουν TKIP και AES επιλογές αντί για WEP και Disabled.
- Wep Key: Key #1, Key #2, Key #3, Key #4, τα Key groups. Μπορείτε να εισάγετε 10 hexadecimal ψηφία (οποιοδήποτε συνδυασμό 0-9, a-f, A-F) ή 5 ASCII χαρακτήρες για 64-bit (λέγεται επίσης 40bits) encryption. Μπορείτε να εισάγετε 26 hexadecimal ψηφία (οποιοδήποτε συνδυασμό 0-9, a-f, A-F) ή 13 ASCII χαρακτήρες για 128-bit(λέγεται επίσης 104bits)encryption.

#### Link Status

To Link Status tab προβάλλει την τρέχουσα κατάσταση του αντάπτορα.

|   | Status :          | 123456789    | 30 <> 00-0E | -2E-00-08- | 46                 |           |
|---|-------------------|--------------|-------------|------------|--------------------|-----------|
| E | Extra Info :      | Link is Up [ | TxPower:10  | 0%]        | Channel : 5 <> 243 | 32000 KHz |
| l | _ink Speed :      | Tx (Mbps)    | Γ           | 54.0       | Rx (Mbps)          | 1.0       |
| 1 | Throughput :      | Tx (Kbps)    | Г           | 0.0        | Rx (Kbps)          | 7.7       |
|   |                   | Good         | 89%         |            |                    | _         |
| l | Link Quality :    |              |             |            |                    |           |
| Ş | Signal Strength : | Normal       | 63%         |            |                    | dBm       |
| , | Voise Level :     | Low          | 16%         |            |                    |           |

Ο επόμενος πίνακας περιγράφει τα πεδία που εμφανίζονται στην οθόνη Network Status.

**Status:** Δηλώνει εάν ο σταθμός είναι συνδεδεμένος με το ασύρματο δίκτυο, εάν δεν είναι εμφανίζεται **RF is closed**; Εάν είναι, εμφανίζονται AP name και BSSID.

Extra Info: Δηλώνει την κατάσταση της σύνδεσης και το τρέχων κανάλι που χρησιμοποιείται.

Link Speed: Δηλώνει το τρέχων μέγιστο Transfer rate, η μονάδα είναι Mbit/sec.

Throughput: Προβάλλει τα Τx και Rx rate, η μονάδα είναι Kbits/sec.

Link Quality: Δηλώνει την ποιότητα του σήματος. dBm: εάν θέλετε να γνωρίζετε την ποιότητα του σήματος σε μονάδες dBm, τσεκάρετε αυτό το κουτί

Signal Strength: Δηλώνει την ένταση του σήματος.

Noise Level: Δηλώνει το επίπεδο θορύβων στο ασύρματο περιβάλλον.

#### **Declaration of conformity**

We, Nedis B.V. De Tweeling 28 5215MC 's-Hertogenbosch The Netherlands Tel.: 0031 73 599 1055 Email: info@nedis.com

Declare that product:Brand:König ElectronicModel:CMP-WNUSB12Description:Wireless LAN 54M USB dongle

Is in conformity with the following standards EN 60950-1: 2006 EN 50371: 2002 En 301 489-1 V1.7.1: 2007-04 EN 301 489-17 V1.7.1: 2006-05 EN 300 328 V1.7.1: 2006-05

And complies with the requirements of the European Union Directives 1999/5/EC.

's-Hertogenbosch, 31-03-09

NEDIS B.V Postbus 70509, 5201 CK 's-He De Tweeling 28, 5215/MC 's-He togenbosch NL s-Heriogenbosch NL 599 96 41 na 28.

Mrs. J. Gilad Purchase Director

Suomi

Svenska

Espaňol

Magyar

Suomi

Svenska

## English

#### Προφυλάξεις ασφαλείας:

Μη εκθέτετε το προϊόν σε νερό ή υγρασία.

#### Συντήρηση:

Καθαρίστε μόνο με ένα στεγνό κομμάτι ύφασμα. Μην χρησιμοποιείτε διαλύτες ή λειαντικά.

#### Εγγύηση:

Η εγγύηση του συγκεκριμένου προϊόντος παύει να ισχύει και δεν γίνεται αποδεκτή σε περίπτωση αλλαγής ή μετατροπής του προϊόντος ή βλάβης που προκλήθηκε από λανθασμένη χρήση του.

#### Γενικά:

Το σχέδιο και τα χαρακτηριστικά μπορούν να αλλάξουν χωρίς καμία προειδοποίηση. Όλα τα λογότυπα και οι ονομασίες είναι ιδιοκτησία του κατασκευαστή.

#### Προσοχή:

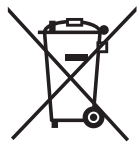

Το συγκεκριμένο προϊόν έχει χαρακτηριστεί με αυτό το σύμβολο. Αυτό σημαίνει ότι μεταχειρισμένες ηλεκτρικές και ηλεκτρονικές συσκευές δεν πρέπει να πετιούνται στο καλάθι αχρήστων με τα υπόλοιπα απορρίμματα. Υπάρχει ξεχωριστό σύστημα συλλογής για τέτοιου είδους αντικείμενα.

Copyright ©

| English    |
|------------|
| Deutsch    |
| Français   |
| Nederlands |
| Italiano   |
| Espaňol    |
| Magyar     |
| Suomi      |
| Svenska    |
| Česky      |
| Română     |
| Ελληνικά   |